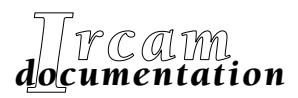

• Research reports

• Musical works

• Software

# Diphone Studio (v. 2.8) User Manual & tutorial

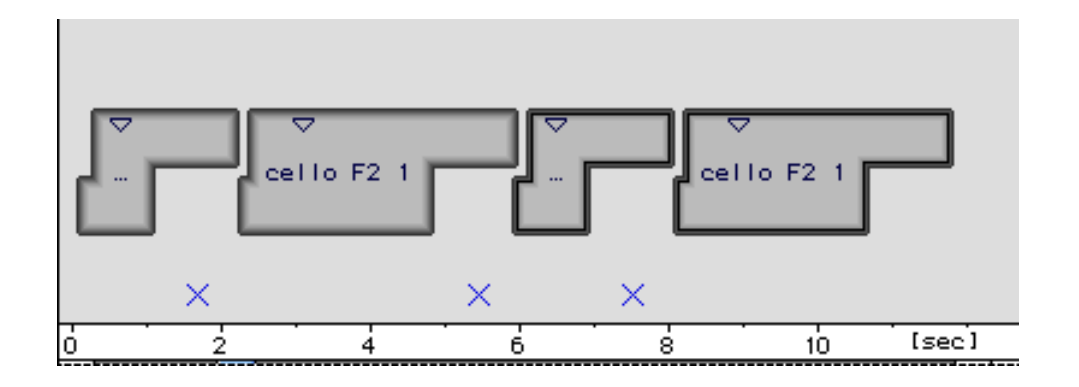

First edition of the fourth version of the Diphone manual, November 1999

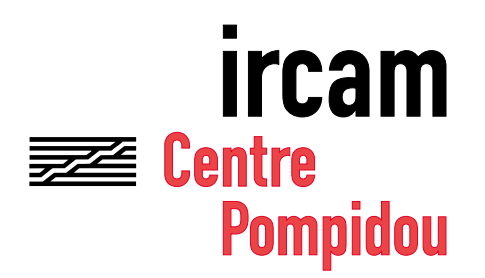

Copyright© 1999, Ircam. All rights reserved.

This manual may not be copied, in whole or in part, without written consent of Ircam. This manual was written by Guillaume Loizillon, en collaboration avec Xavier Rodet, Adrien Lefèvre, Gilles Racot, Carl Faia, Dominique Virolle et Marc Battier and was produced under the editorial responsibility of Marc Battier, Marketing Office, Ircam.

#### Diphone

Design : Xavier Rodet Macintosh Programming : Adrien Lefèvre Unix Programming : Thierry Galas, Philippe Depalle Research assistants : Guillaume Bouriez, Marteen de Boer, Xavier Hosxe, Gilbert Nouno

#### **SuperVP**

Design : Philippe Depalle Program : Philippe Depalle, Gilles Poirot, Chris Rogers, Jean Carrive

#### Pm

Design : Xavier Rodet et Guillermo Garcia Program : Guillermo Garcia, Diemo Schwarz

#### Chant

Design : Xavier Rodet, Yves Potard Program : Yves Potard, Gerhart Eckel, Francisco Iovino, Dominique Virolle

#### Sdif

Design : Xavier Rodet Program : Dominique Virolle, Diemo Schwarz

#### ModRes

Design: Xavier Rodet Program : Pierre-Francois Baisnee, Francesc Marti

This documentation corresponds to version 2.8 of Diphone (Macintosh version). Apple Macintosh is a trademark of Apple Computer, Inc. Diphone, SuperVP, ModRes, Sdif et Pm are trademarks of Ircam. First edition of the fourth version of the manual, November 1999

> Ircam 1, place Igor-Stravinsky F-75004 Paris Tel. 01 44 78 49 62 Fax 01 44 78 15 40 E-mail ircam-doc@ircam.fr

## **IRCAM Users group**

The use of this software and its documentation is restricted to members of the Ircam software users' group. For any supplementary information, contact:

Département de la Valorisation Ircam Place Stravinsky, F-75004 Paris

Tel. 01 44 78 49 62 Fax 01 44 78 15 40 E-mail: bousac@ircam.fr

Send comments or suggestions to the editor: E-mail: bam@ircam.fr Mail: Marc Battier, Ircam, Département de la Valorisation Place Stravinsky, F-75004 Paris

http://www.ircam.fr/forumnet

## Contenu

| TI | The concept of Diphone 1                                                                                                    |                                                                                                    |  |
|----|----------------------------------------------------------------------------------------------------|----------------------------------------------------------------------------------------------------|--|
| In | troduction                                                                                                    | 2                                                                                                    |  |
| G  | Getting started — first synthesis example                                                                                                    |                                                                                                    |  |
| FI | ow chart of Diphone Studio                                                                                                    | 6                                                                                                    |  |
| 1  | The Addan program         1.1 Using Addan for the first time.         1.2 Presentation of the three phases of the analysis         1.3 Reconfiguring the working environment (Choose Session option)         1.4 Making a first analysis         1.5 Analysis parameters         1.5.1 General         1.5.2 Analysis settings         1.5.3 Extract fundamental         1.5.4 Extract Partials         1.5.5 Synthesis checking         1.6 Stepping through the analysis         1.7 Process of altering the fundamental                                                                                                    | 7<br>9<br>10<br>15<br>. 15<br>. 16<br>. 17<br>. 19<br>. 21<br>22<br>22                                                         |  |
| 2  | The Diphone program         2.1 Elementary notions on the structure of the segment.         2.2 Writing a script         2.1 Writing a script using the AudioSculpt markers         2.2.1 Writing a script from the markers         2.2.3 Writing the Markers file directly.         2.3 Creating a dictionary from a script.         2.3.1 Creating and empty dictionary         2.3.3 Sorting functions of the dictionaries         2.4.1 The segment in the graphical representation of a sequence.         2.4.2 Construction of a sequence of several segments         2.5.3 Controlling the display of the sequence window         2.5.4 Manipulation of the segments in their graphical representation         2.5.5 Modifying the segments with the Inspector window         2.5.6 Articulations         2.5.7 Creating a segment from a sequence         2.5.8 Composite segment         2.5.9 Help constructing a sequence: placing it on a temporal grid         2.5.10 Listening test of an additive sequence (Preview)         2.5.11 Synthesising a sequence and listening to it | . 25<br>. 26<br>. 27<br>. 28<br>. 28<br>. 30<br>. 31<br>35<br>37<br>38<br>41<br>42<br>. 43<br>41<br>42<br>51<br>53<br>58<br>60 |  |
|    | <ul> <li>2.6 Actions on the Bpf</li></ul>                                                                                                    | . 63<br>. 64<br>67<br>70<br>77                                                                                                 |  |

|    | 2.7 Transfer and replacement of parameters from a segment to another | . 87 |
|----|----------------------------------------------------------------------|------|
|    | 2.8 How Direct Signal works                                          | . 91 |
|    | 2.8.1 Example of the use of Direct Signal                            | . 91 |
|    | 2.9 General principal of Chant                                       | . 93 |
|    | 2.9.1 What is a Fof (Formantic wave function)?                       | . 93 |
|    | 2.9.2 The parameters of a Fof                                        | . 94 |
|    | 2.9.3 The other elements of Chant                                    | . 94 |
|    | 2.10 Using Chant with Diphone                                        | . 95 |
|    | 2.10.1 A sequence with Formantic Waveforms (patch 0)                 | . 95 |
|    | 2.10.2 The parameters of Fof and Bpf                                 | 99   |
|    | 2.10.3 The available Chant dictionaries                              | 100  |
|    | 2.10.4 The Export for Synthesis command and patches                  | 102  |
|    | 2.10.5 Using the patches                                             | 104  |
| 3  | The Resan program                                                    | 111  |
|    | 3.1 The analysis                                                     | 114  |
|    | 3.2 The synthesis                                                    | 115  |
| Δ  | The menus                                                            | 116  |
| 1  | 4.1 The Dinhone menus                                                | 116  |
|    | 4 1 1 File                                                           | 116  |
|    | 4 1 2 Fdit                                                           | 117  |
|    | 4 1 3 Plugins                                                        | 117  |
|    | 4.1.4 Parameters                                                     | 117  |
|    | 4.1.5 Dictionary                                                     | 117  |
|    | 4.1.6 Sequence                                                       | 118  |
|    | 4.1.7 Bpf                                                            | 118  |
|    | 4.1.8 Window                                                         | 119  |
|    | 4.2 The menus in Addan and Resan                                     | 120  |
|    | 4.2.1 File                                                           | 120  |
|    | 4.2.2 Edit                                                           | 120  |
|    | 4.2.3 Analysis                                                       | 120  |
|    | 4.2.4 Window                                                         | 121  |
| 5  | Setting the preferences                                              | 122  |
| -  | 5.1 Diphone preferences                                              | 122  |
|    | 5.2 Preferences for Addan and Resan                                  | 127  |
| _  |                                                                      |      |
| In | dex                                                                  | 129  |

## The concept of Diphone

In speech, a diphone is defined as a transition between two phonemes. In a musical context, this could be taken to mean not only a transition between two vocal sounds, but more generally a transition between two sounds of any kind, whether instrumental, vocal, or recorded « sound objects ». As such, the definition of a musical « diphone » could also be extended to include a single stable sound or silence.

The idea of synthesis using diphones was conceived in the late 1980s by Xavier Rodet, in an attempt to address the problem of successfully synthesizing a musical phrase using both transient and stable sounds.

Using traditional analog studio techniques, a series of transient and stable sounds can be concatenated, or pieced together, by splicing small pieces of tape end to end. In today's digital studios, this is done by cross-fading. In both cases, the result usually can end up sounding far from convincing since the inner contents of the spliced or faded sounds do not generally match. In Rodet's system of « generalized diphone control and synthesis », sounds are carefully analyzed, and it is the analysis data which is « spliced » or « fad-ed » together by interpolating the values between neighboring segments of analysis data. The resulting in-terpolated analysis can then be resynthesized, providing a much cleaner and more natural result than could be obtained through simple tape-splicing or cross-fading.

Diphone was first implemented on UNIX workstations in 1988 by Xavier Rodet and Philippe Depalle using source-filter synthesis and, later, additive synthesis. There was only a very rudimentary graphical user interface which allowed analysis data segments to be placed in a consecutive manner on the screen. The first Macintosh version of Diphone, completed in 1996, was (and continues to be) programmed by Adrien Lefevre.

## Introduction

Diphone Studio is a group of several applications.

Its main function is to provide a powerful control of sound synthesis.

Several analysis / synthesis models are accessible. They are integrated into Diphone Studio in the form of external programmes called models or plugins. This is the list of them:

- The analysis and additive synthesis model called Additive;
- The resonance model used for analysis and synthesis using formantic wave functions (FOF). This model is called **Chant**;
- A last model used for easier processing of external sound files, called **Direct Signal**.

The central application, Diphone, communicates with the analysis and synthesis programmes, Addan and Resan, and uses their data to create interpolations.

This complex physical data become accessible in the form of graphical representations (Bpf curves, slotted "tiles"...).

The user manipulates these elements as he wishes to finally obtain a musical sequence that is saved onto the hard disk of the computer.

This manual corresponds to versions:

- 2.8 of the Diphone application
- 1.8 of the Addan application
- 1.0 of the Resan application (first public delivery of this application).

It is laid out in the following way.

- Analysis using the additive model: the Addan programme.
- Presentation of the Diphone program:
  - Creation of scripts, dictionnaries and sequences
  - The Direct Signal model
  - The Chant model.
- The Resan program.
- Menus and preferences.

In Diphone, whichever the model used, the vast majority of manipulations remain similar for the user. In this manual, a detailed review of the functions of the programme is made for the Additive model. Points specific to the Direct Signal and Chant models are exposed, and cross-references are given for the general manipulations.

## **Getting started — first synthesis example**

To get started using Diphone, you can, at this stage, create a first sound from a segment, even if you haven't made any analyses.

Run Diphone 2.7.3. An empty sequence window appears.

| = ontitieu set | uence i |       |            |
|----------------|---------|-------|------------|
| It 🔹 🕨         |         | B     | \$<br>₽    |
|                |         |       |            |
|                |         |       |            |
|                |         |       |            |
|                |         |       |            |
|                |         |       |            |
|                |         |       |            |
|                |         |       | <b>A</b>   |
|                |         |       |            |
|                |         |       |            |
|                |         |       |            |
|                |         |       |            |
|                |         |       | -          |
| 20 0.03        | 0 0.040 | 0.050 | ) [sec] 0. |
|                | It 🗘 🖸  |       |            |

In the Parameters menu, choose the Create Default Segment option.

| Parameters                           |  |  |  |
|--------------------------------------|--|--|--|
| Remove External Parameters (O Ko) #R |  |  |  |
| Create Default Segment               |  |  |  |
| Create Segment From Sequence         |  |  |  |

A segment definition window appears.

| Create Default Segment                                   |                    |                  |  |
|----------------------------------------------------------|--------------------|------------------|--|
| Model Additive                                           | \$                 | <b>₽</b>         |  |
| Number of Curves<br>Duration [sec]<br>Sampling Rate [Hz] | 30<br>1.0<br>100.0 | Revert<br>Cancel |  |

Check that the Additive option is chosen in the Model box. If this is not the case, click on the Model menu, and choose Additive. Click OK. This window appears.

| Untitled Dictionary  | <u> </u>    |
|----------------------|-------------|
| Model Additive 🗢 😰 🔛 |             |
| Untitled Instrument  | *           |
| 4                    | ▶ <i>11</i> |

Click on the small triangle situated on the left-hand side of the instrument called Untitled Instrument.

|     | Untitled Dictionary      |      |
|-----|--------------------------|------|
| Mo  | del Additive 🗢 😰 📰 📰     |      |
| ⊳ △ | IIII Untitled Instrument | *    |
| •   |                          | ► 11 |

The segment which you have just created appears with the name Untitled Segment. Click on the segment (Untitled Segment) and, while still keeping the mouse button down, drag it to the sequence window. This operation is known under the name "drag and drop".

| The segment immediate | appears in the | sequence window. |
|-----------------------|----------------|------------------|
|-----------------------|----------------|------------------|

|                                                                                                    | onute                                                                           | u sequence i |       |
|----------------------------------------------------------------------------------------------------|---------------------------------------------------------------------------------|--------------|-------|
| Nodel (                                                                                                    | Additive ᅌ                                                                      | ₽₫≥□0        | 아루    |
| 🗢 Parameters                                                                                                    |                                                                                 |              |       |
|                                                                                                    |                                                                                 |              |       |
|                                                                                                    |                                                                                 |              | _     |
|                                                                                                    |                                                                                 |              | ]     |
|                                                                                                    | Untitled Seg                                                                    | gment        | •     |
|                                                                                                    |                                                                                 |              |       |
|                                                                                                    |                                                                                 |              |       |
|                                                                                                    |                                                                                 |              |       |
|                                                                                                    |                                                                                 |              | <br>  |
| Fundamental                                                                                                    | 12                                                                              |              | <br>  |
| <ul> <li>Fundamental</li> <li>Transposition</li> </ul>                                                              | AV<br>AV                                                                        |              | <br>2 |
| <ul> <li>Fundamental</li> <li>Transposition</li> <li>Energy</li> </ul>                                              | AV<br>AV<br>AV                                                                  |              |       |
| <ul> <li>Fundamental</li> <li>Transposition</li> <li>Energy</li> <li>Gain</li> </ul>                                | AV<br>AV<br>AV                                                                  |              |       |
| <ul> <li>Fundamental</li> <li>Transposition</li> <li>Energy</li> <li>Gain</li> <li>Frequency of Partials</li> </ul> | AV<br>AV<br>AV<br>AV                                                            |              |       |
| <ul> <li>Fundamental</li> <li>Transposition</li> <li>Energy</li> <li>Gain</li> <li>Frequency of Partials</li> </ul> | 12<br>12<br>12<br>12<br>12<br>12<br>12<br>12<br>12<br>12<br>12<br>12<br>12<br>1 |              |       |

To listen to your first try, hit the space bar.

The result probably does not meet your expectations, but it has however enabled you to quickly work your way through using Diphone. We will now give more detailed explanations on the functions of the programme, and you will be able to discover its wealth.

## Flow chart of Diphone Studio

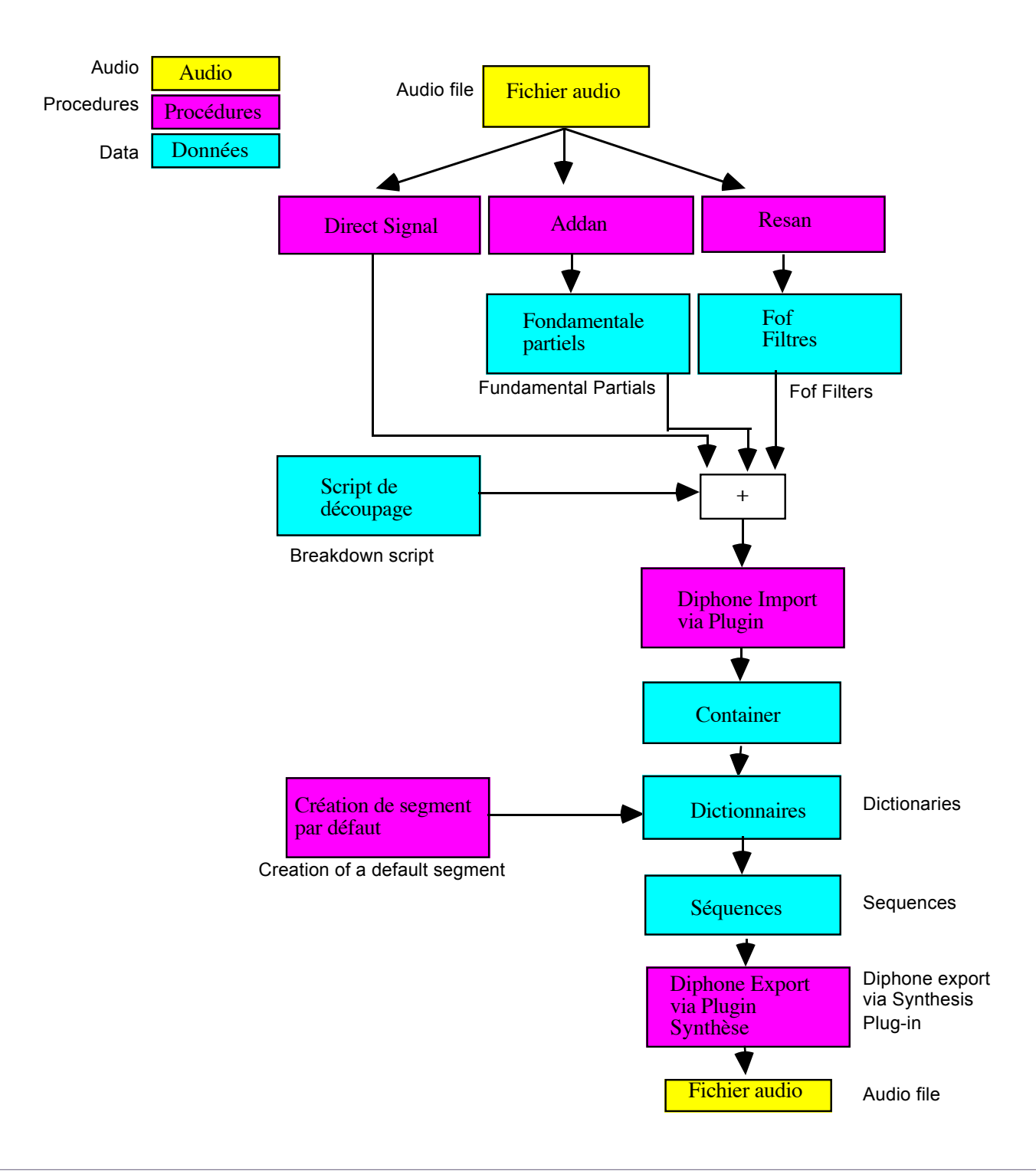

## **1** The Addan program

Addan is a synthesis programme that works on the additive model. Using this procedure, sound is analysed as the addition of sinusoidal waves, each of which has a frequency, an amplitude and a phase, each of these varying with time. The idea is to carry out a series of FFT analyses (decomposition of sound into partials) on successive time windows. The parameters of these windows are set by the user to gain optimal sound results. This type of analysis is well adapted to harmonic sounds (the partials follow an arithmetic relationship) and with little noise.

Despite being delivered as an autonomous application like Resan, Addan is an input module into Diphone.

In carrying out this operation, you run Diphone without having to quit Addan. You may therefore navigate between the two applications (or three if Resan is running) without wasting any time. If your computer has too little memory, you may use virtual memory without any problem.

## 1.1 Using Addan for the first time

When you run Addan for the first time, the working environment looks like this:

A window entitled New Analysis appears. All the fields that should contain file names, are empty. This window will be explained in detail in section 1.4.

In order to navigate easily in Addan, display the Toolbar window from the Window menu (fig. 1).

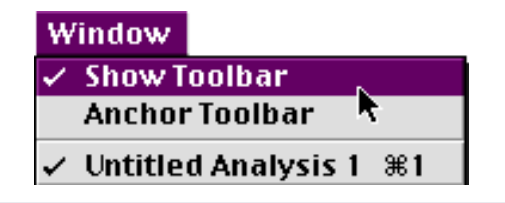

Figure 1

The Toolbar window that then appears, offers three tools (fig. 2).

| 🗆 🛛 Toolbar | : 🗉 |
|-------------|-----|
|             |     |
|             |     |
|             |     |

Figure 2

By moving the mouse cursor onto each one of the icons (without clicking), the function of each bow appears on the left, at the bottom of the window (fig. 3, 4, 5).

| Toolbar I        | Ξ |
|------------------|---|
|                  |   |
| Activate Diphone |   |

| 🗉 Tool b     | ar 🗉 |
|--------------|------|
|              |      |
|              |      |
| New Analysis |      |

Figure 4

|                  | Toolbar 📰 🗏 🗏 |
|------------------|---------------|
|                  |               |
|                  |               |
| Snow Preterences |               |

Figure 5

The role of each tool will be explained further in each of the following sections, as they become needed.

Each one of the functions of these tools can be found in the different application menus.

### **1.2 Presentation of the three phases of the analysis**

Additive analysis takes place in three phases:

Search for a fundamental frequency

Search for partials

Re-synthesis of sound using the data of the analysis.

The process makes three files that are distributed in the following default locations on your hard disk:

Starting with a named sound, sound.aiff for example, the following files will be created:

Extraction of the fundamental: sounf.F0 (F naught) in the folder :ImpExport:Fundamental

Extraction of the partials: sound.ADD in the folder :ImpExport:Partial

Re-synthesis: sound.synth.AIFF in the folder :ImpExport:Sound

## **1.3 Reconfiguring the working environment (Choose Session option)**

You may adopt another configuration of the working environment in the Analysis menu, Choose Session option (fig. 6).

| Analysis              | Window | Aide |  |
|-----------------------|--------|------|--|
| Choose Session        |        |      |  |
| Clear File Names 🕅    |        |      |  |
| Validate ≋T           |        | жт   |  |
| Create Diphone Script |        |      |  |

Figure 6

A dialogue and navigation box appears, which enables you to choose a folder which will be the default folder, and which will gather all the files created by analysis and synthesis.

## **1.4 Making a first analysis**

The main analysis window opens up when the programme is loaded. If this is not the case, choose the New Analysis option in the File menu, or click on the left icon on the toolbar (fig 7, 8).

|              | Toolbar 📰 📰 E | 3 |
|--------------|---------------|---|
|              |               | 1 |
|              |               |   |
| New Analysis |               | 1 |
|              |               |   |

Figure 7

| File | Edit         | Analysis   | Wir |  |
|------|--------------|------------|-----|--|
| Ne   | New Text     |            |     |  |
| Ne   | ew Cor       | isole      |     |  |
| Ne   | ew Ana       | alysis 🤅 🤋 | €N  |  |
| Op   | )e&          | 3          | €0  |  |
| Op   | Open As Text |            |     |  |
| Op   | en Mo        | ovie&Soun  | d   |  |
| Cl   | ose          | 9          | €₩  |  |
| Sa   | ive          | 3          | €S  |  |
| Sa   | Save As      |            |     |  |
| Re   | vert         |            |     |  |
| Pa   | Page Setup   |            |     |  |
| Pr   | int          | 9          | €P  |  |
| Qu   | lit          | 9          | €Q  |  |

Figure 8

Figure 9 shows the main window of AddAn.

This window is split into three zones:

At the top: The tools zone, three of them. The one furthest on the right may be shaded which shows that the operation is not available for the moment.

In the middle: The Organisation zone shows the progress of the analysis and the different files linked to it.

At the bottom: More Settings enables the user to access the analysis parameters and to run the analysis.

If this part is masked, you may open it by clicking on the small triangle to the right of the More Settings indication.

| 🔲 👘 🔲 Untitled Analysis 2 📄 🗧 🗏 |
|---------------------------------|
|                                 |
| Organisation                    |
| Sound Input                     |
| Extract Fundamental -           |
| Extract Partials                |
| Synthesis Checking →            |
| Extract Noise                   |
| ✓ More Settings                 |
| General                         |
| Processing Interval             |
| Start[sec] 0.0 End[sec] 0.0     |
| ☑ Delete intermediates files    |
| 😰 Validate                      |

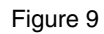

The first line of the organisation zone, Sound Input, enables you to choose a sound to be analysed. This sound may be in the AIFF, AIFC or sd2 formats. It has to be monophonic.

By clicking on the folder icon (fig. 10), a sub-menu appears on the left-hand side (fig. 11).

|     | Sound Input |
|-----|-------------|
| Fig | ire 10      |

| Input File                                                                                |
|-------------------------------------------------------------------------------------------|
| Choose File                                                                               |
| Choose Directory 👇<br>Open Extérieur_Guillaume :Diphone 2.7.3 (Ircam) :ImpExport :Sound : |
| alt.aiff<br>Untitled Sequence.aiff                                                        |

Choose File enables you to fetch the required sound where you want in the folders on you hard disk. The default folder ImpExport:Sound is suggested, unless you have chosen another folder using the Choose Session option (see previous section 1.3).

Choose Directory enables you to specify the default folder which is opened by the Choose File option.

Once you have selected the input sound, the speaker icon becomes active and you can listen to the sound to be analysed. The information icon (I) displays different data on the chosen sound file (sampling frequency, format, length).

Now tick the different analysis steps you would like to follow.

It is indeed possible to execute the three phases separately. This option is mostly used to first extract the fundamental frequency only, in order to apply a few corrections before extracting the partials (See section 1.7).

If you have ticked the Extract Noise option, a sound file is created with the extension .noise.aiff, which contains the extraction of the non-analysed noise. This file may be listened to in this form.

Once these choices have been made, click for a first time on the validation tool at the bottom of the analysis window (fig. 12), or choose the Validate option in the Analysis menu.

| 🔲 📃 Untitled Analysis 1 📃 🗏  |
|------------------------------|
|                              |
| _ Organisation               |
| Sound Input voixH 고요         |
| → 🗹 E×tract Fundamental →    |
| → 🗹 Extract Partials>        |
| y Synthesis Checking →       |
| Extract Noise                |
| ▼ More Settings              |
| General                      |
| Processing Interval          |
| Start[sec] 0.0 End[sec] 0.0  |
| ☑ Delete intermediates files |
| Validate                     |

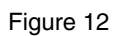

| 🔲 📃 Untitled Analysis 1 📃 🗏                |
|--------------------------------------------|
|                                            |
| _ Organisation                             |
| Sound Input voixH                          |
| → 🗹 E×tract Fundamental → voixH.F0         |
| Extract Partials voixH.ADD                 |
| y<br>Synthesis Checking → voixH.synth.AIFF |
| ► Extract Noise → VoixH.noise.AIFF         |
| ✓ More Settings           General          |
| Processing Interval                        |
| Start[sec] 0.0 End[sec] 0.0                |
| ☑ Delete intermediates files               |
|                                            |

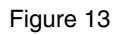

When you have clicked once, the Validate button turns into a Run ? button (fig. 13). The names of the different files produced by the analysis appear in their respective fields. If a name is underlined, it means that the file already exists and that it will be re-written if the box stays ticked. You may now click on the Run ? button to start the procedure. The desk window (fig. 14) appears and displays the progress of the calculations that take more or less time depending on the size of the starting file and the analysis parameters chosen. By clicking on the small triangle on the top left-hand side, you may visualise or mask the details of the progression of the procedure. It is finished when the "Calcul took xmxs" message appears (fig. 14).

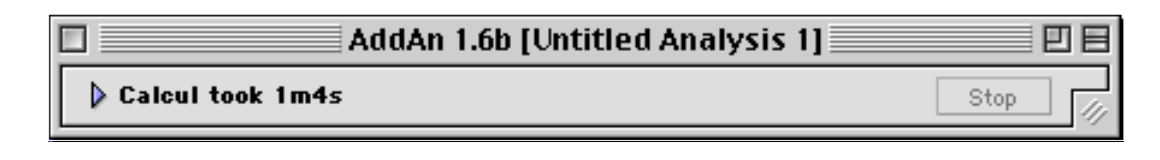

Once the analysis is finished, the speaker icon in the Synthesis Checking field becomes active, and you may listen to the result. If it doesn't suit you, you then need to enter more detailed analysis parameters.

### **1.5 Analysis parameters**

If it isn't already present, the menu witht the different settings appears by clicking on the triangle situated under the More Settings indication (fig.15).

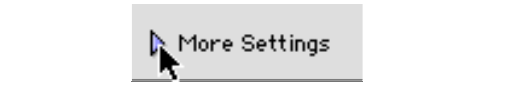

Figure 15

The General menu is displayed by default.

#### 1.5.1 General

Processing Interval enables you to analyse a fragment of the sound only. You define in seconds the starting point and the ending point.

The Delete intermediates files box is ticked by default. It shows that the intermediate files generated by the analysis calculations are automatically deleted as soon as they become useless. You should, in principle, not need to change this option.

| ☞ More Settings                                    |   |
|----------------------------------------------------|---|
| General 🗢                                          | _ |
| Processing Interval<br>Start[sec] 0.0 End[sec] 0.0 |   |

Figure 16

#### 1.5.2 Analysis settings

| ~ | More Settings     |          |                |            |  |
|---|-------------------|----------|----------------|------------|--|
|   | Analysis Settings | <b>.</b> |                |            |  |
|   | Wind.size [sec]   | 0.04     | FFT size [smp] | 2048 😝     |  |
|   | An1.step [sec]    | 0.01     | An1.type 🗌     | blackman 😩 |  |
|   |                   |          |                |            |  |

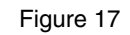

The size of the window (Wind.size) of the signal should be chosen as a function of the pitch of the sound to be analysed. In general, the lower the sound, the bigger the analysis window. The window should be about 4 times the period of the fundamental (period = 1/f).

Example: if the fundamental frequency varies from 200 Hz to 500 Hz, the longest period is 1/200 s (point where the fundamental is at its lowest), which is 0.005 s, so the size of the signal window should be at least 0.02 s (= 0.005 \* 4).

The risk however of making the window bigger is that certain fast changes in frequency will not be detected for sounds which are complex and very perturbed sounds like consonants of the voice.

The size of the FFT window (FFT size expressed in number of samples) is automatically adjusted compared with the size of the signal window.

The step size is set beforehand as a function of the stability of the sound to be analysed. The more stable the sound, the bigger the step can be. Generally, the step size is chosen between 0.01 and 0.005 s. For a stable sound, a bigger step may be chosen that will reduce the size of the sound file.

Opposite the Anl.Type indication, a pull-down menu (fig. 18) enables you to access the different shapes of analysis windows.

In certain specific cases, it may be useful to change the window type.

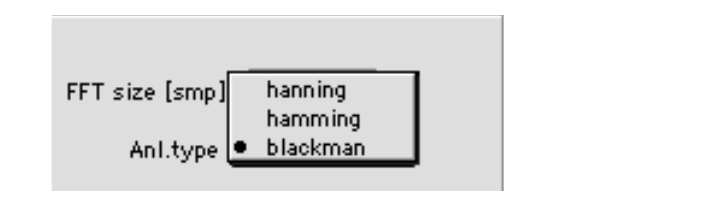

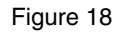

Generally, Hanning windows give the best frequency resolution, and Blackman the best spectral dynamics. Hamming, which is the default setting, is a good compromise between the two.

In setting the analysis parameters, choose to modify the size of the window and the step first, before changing the type of window.

#### **1.5.3 Extract fundamental**

| Extract Fundamental  |                        |
|----------------------|------------------------|
| Fund.min [Hz] 50.0   | Freq.max [Hz] 4000.0   |
| Fund.max [Hz] 1000.0 | Noise thres. [dB] 50.0 |
| Smooth order 3       | Output Sdif 🜩          |
|                      |                        |
|                      | 😰 Validate             |
|                      |                        |

Figure 19

Extract fundamental is the stage at which you have to define the upper and lower limits between which the fundamental frequency is searched for (Fund.min and Fund.max).

Setting the noise threshold: Noise thres enables you to determine from which difference in intensity compared to the highest peak, a peak will be taken into account to calculate the fundamental frequency. By reducing the value of Noise threshold, you are also reducing the number of peaks that are used to search for the fundamental.

The fundamental frequency is calculated using the average time between peaks in the spectrum that have a frequency smaller than Freq.max and an amplitude bigger than Noise thres.

Figure 20 is a picture taken from AudioSculpt which displays the peaks and the settings for Extract Fundamental. Smooth Order smoothes the fundamental after calculation. You can set this value between 3 and 30 (a bigger or smaller value is displayed in red and is not taken into account). This value can help trying to eliminate certain undesirable jumps in frequency. You are however advised to be careful in its utilisation with large values. Pertinent jumps in frequency could indeed be eliminated.

The sub-menu Output enables you to choose the output format of the file F0. You have the choice between the SDIF format (default) and the ASCII format. The latter insures backward compatibility with certain other programmes. You may display the data with the command sdiftotext.

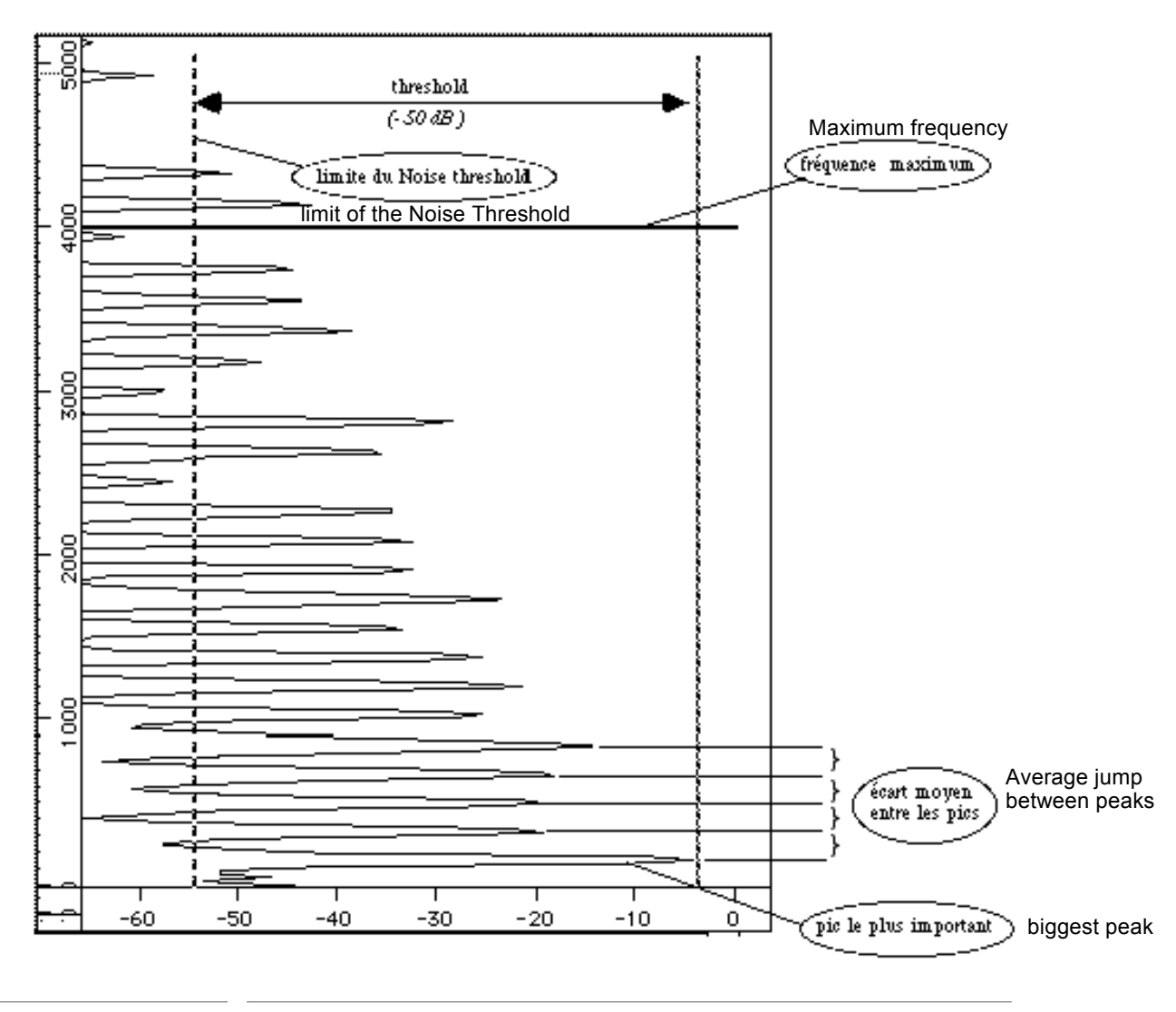

Figure 20

#### **1.5.4 Extract Partials**

| Extract Partials         |                   |
|--------------------------|-------------------|
| Nb. Partials ( 🗹 All) 40 | Attack[sec] 0.01  |
| Bandwidth For Sieve 0.5  | Release[sec] 0.01 |
|                          | Output Sdif 😫     |
|                          |                   |
|                          | 😰 Validate        |

Figure 21

You have the option to choose the number of partials you want:

- Either all the partials, by putting a tick in the All box.
- Either a specified number of partials, by leaving the All box unchecked. The first 40 partials are suggested, which is usually sufficient for realistic re-synthesis..

Reducing the number of partials makes the calculations faster, and reduces the size of the analysis file, which is of course detrimental to the wealth of information from the analyses and the quality of the future re-synthesis.

The Attack and Release settings of the window are used to get rid of step shaped jumps in amplitude, which could be created when the amplitude varies round zero within a time that is smaller than the threshold of the step size of the analysis windows.

The Attack setting corresponds to the length of the smoothing slope that is added before an abrupt jump in amplitude.

The Release setting corresponds to the length of the smoothing slope that is added after an abrupt jump in amplitude.

The Output sub-menu has the same function as for the extraction of the fundamental frequency.

#### Setting the Bandwidth for Sieve

The value of the Bandwidth for Sieve corresponds to a riddle or a research quantification around the exact value of a supposed harmonic.

The value 0.5 that is given by default, makes searching for the right harmonic partials easier, by reducing the masking effect which could be produced by the noise in the sound. It means that the search is led in the zone between the top and bottom middle harmonic values (whether they are present or not).

Figure 22 to 24 illustrate different settings of this parameter.

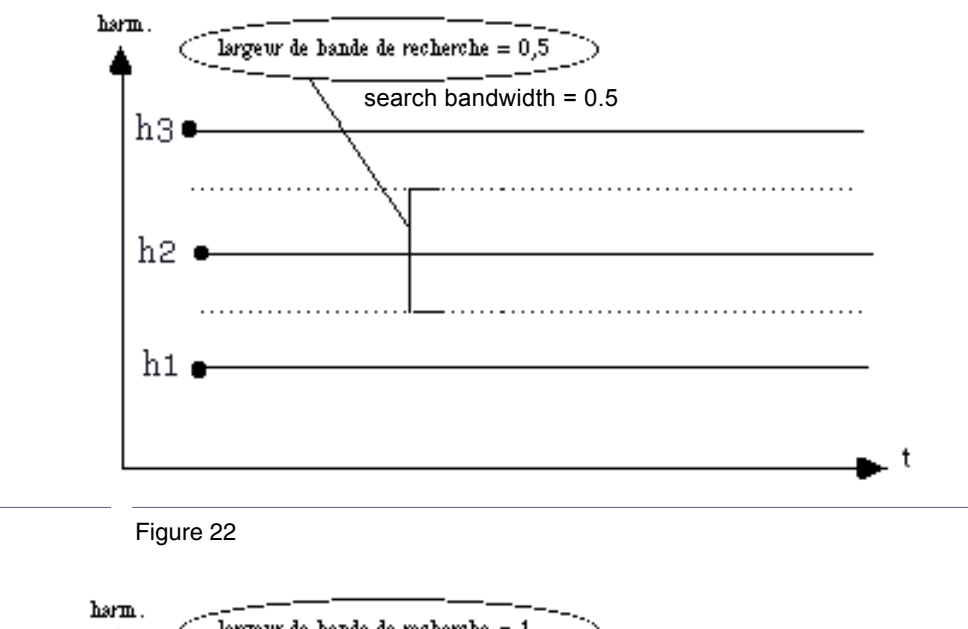

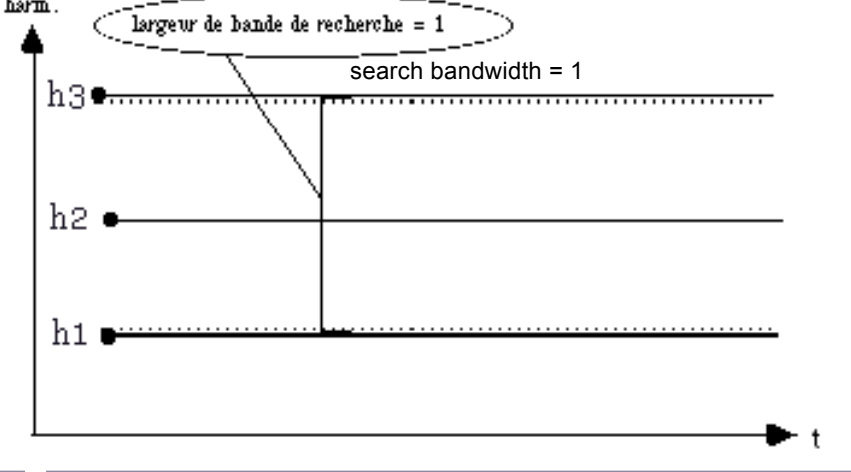

Figure 23

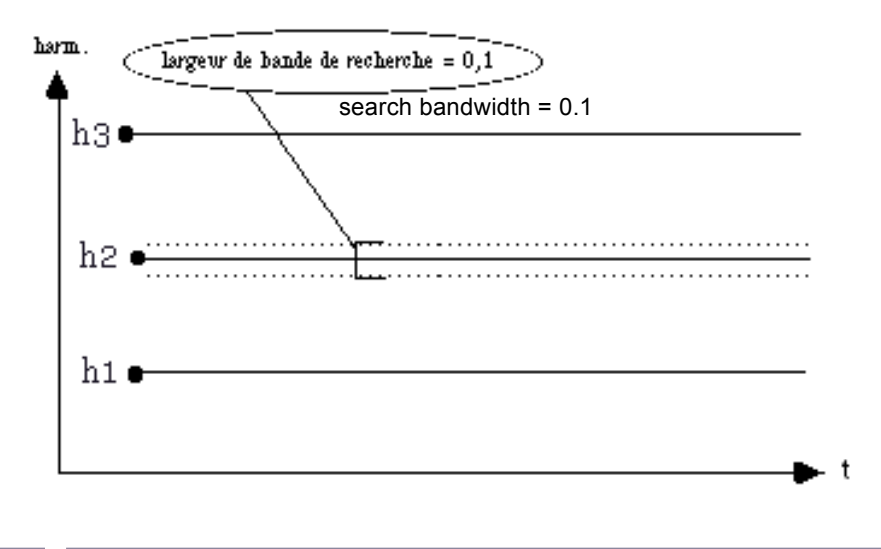

By looking at the above figures, you will understand that the default setting of 0.5 is quite sufficient for a lot of sounds. A higher value can in some rare instances give a solution to a difficult problem.

You must be careful not to use too big values, near to 1, which can create some problems for the software of coherence between rows of harmonics for the partials of the analysed sound in the succession of steps.

#### 1.5.5 Synthesis checking

| ∽ More Settings          |
|--------------------------|
| Synthesis Checking       |
|                          |
| Nb. Partials ( 🗹 All) 40 |
| Apply with phases        |
| Sampling Rate 44100.0 😝  |

Figure 25

Here, you may set the re-synthesis parameters. You are advised to keep the same number of partials as the one used for the extraction of partials, as well as the same sampling frequency as used for the analysed sound. The Apply with phases box indicates if the phase values are conserved or not when the .ADD file is created.

## **1.6 Stepping through the analysis**

We saw previously that the three phases could be dissociated. This working mode is mainly designed so the fundamental extraction can be performed first and separately, and corrected so that the extraction of partials can be optimal. As well as manipulating the Addan programme, it is a good idea to have a good knowledge and preliminary analytical listening of the sound to be analysed.

## **1.7 Process of altering the fundamental**

The estimation of the fundamental can sometimes produce jumps in frequency, often situated at an octave, or a random interval. These jumps can be a problem for the following steps of the additive analysis. It is sometimes helpful to eliminate them.

In order to alter the fundamental in an acceptable way, the first operation has to be the extraction of the fundamental and only that, so that corrections can then be made "by hand" to improve the extraction of partials operation.

In the main window of Addan, after having loaded the sound to be analysed, tick the Extract fundamental option only, and start the analysis. After this operation, a file with the extension.F0 file is created. You must now run Diphone (fig. 26).

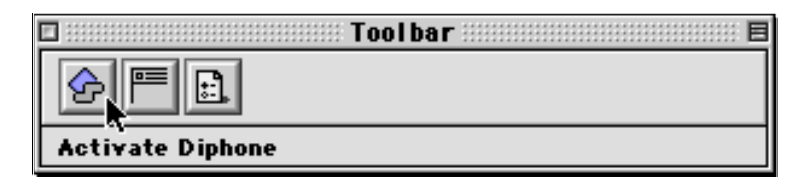

Figure 26

Once Diphone is opened, choose the Open option in the File menu (fig. 27).

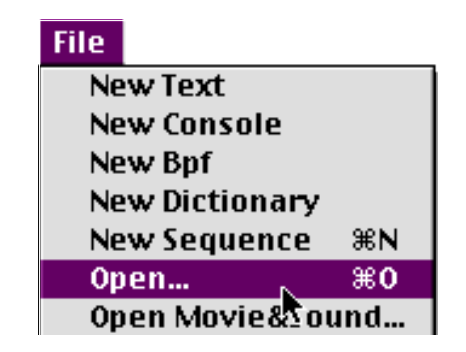

Figure 27.(Diphone menu

Now open the son.F0 file which you have just extracted the fundamental from. It appears in the form of a graph of a Bpf (fig. 28). A Bpf (Break Point Function) is a waveform defined in a discrete way by a group of points linked to each others by segments. We will be discussing Bpfs again in section 2.6. For the moment, we will we will make do with explaining only the tools that are needed for an alteration of the fundamental.

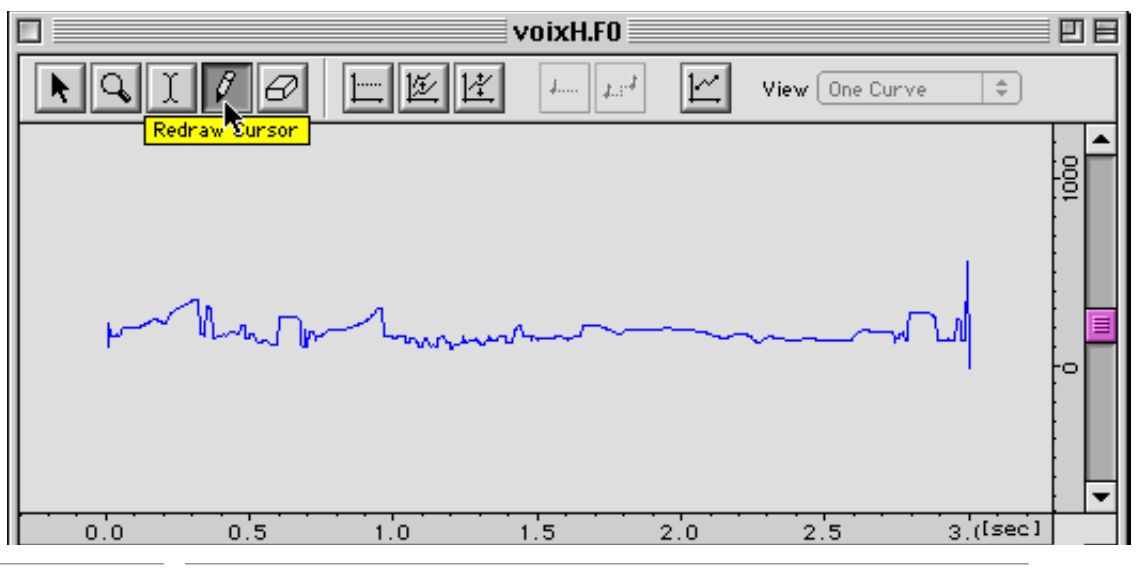

Using the pencil from the toolbar of the Bpf, you may modify the shape of the temporal evolution of the fundamental.

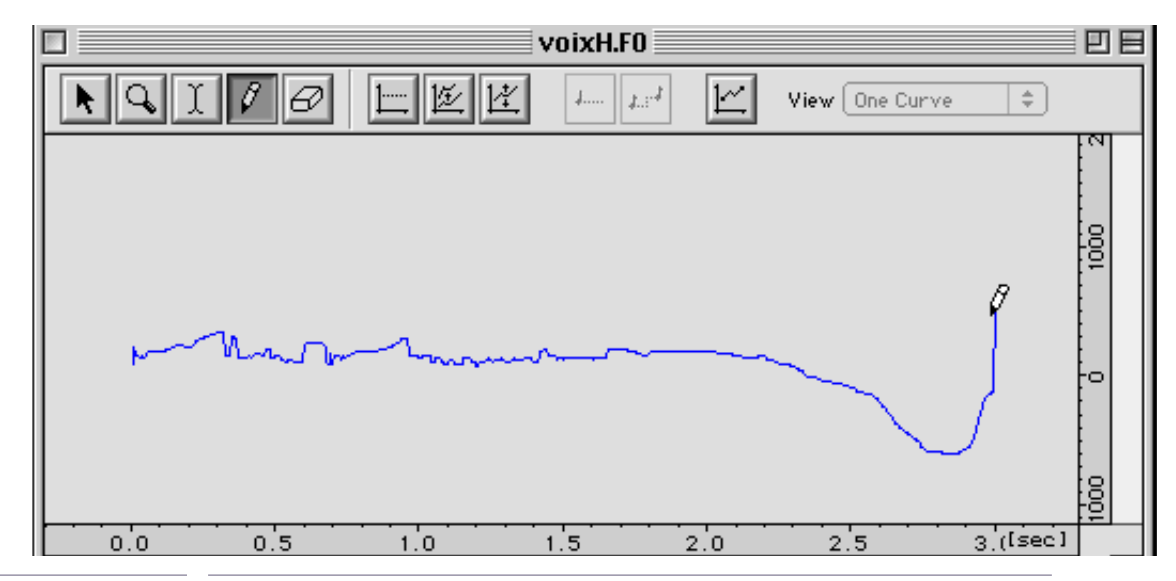

#### Figure 29

Once this has been done, save the new waveform (option Save in the File menu) without modifying the name or the destination folder. Now go back into Addan and follow the next steps in the analysis without forgetting to invalidate the Extract fundamental box.

## **1.8 A first Diphone script**

Once you are pleased with the result of your analysis, you may create a first Diphone script inAddan.

The Create Diphone Script option in the Analysis menu as well as the icon on the right of the tools in the main window are now valid (fig. 30, 31).

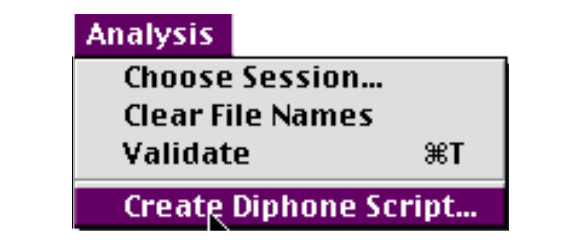

Figure 30

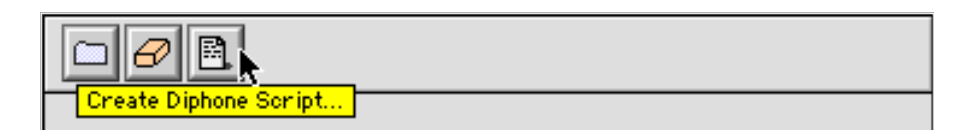

Figure 31

A window of this type appears (fig. 32).

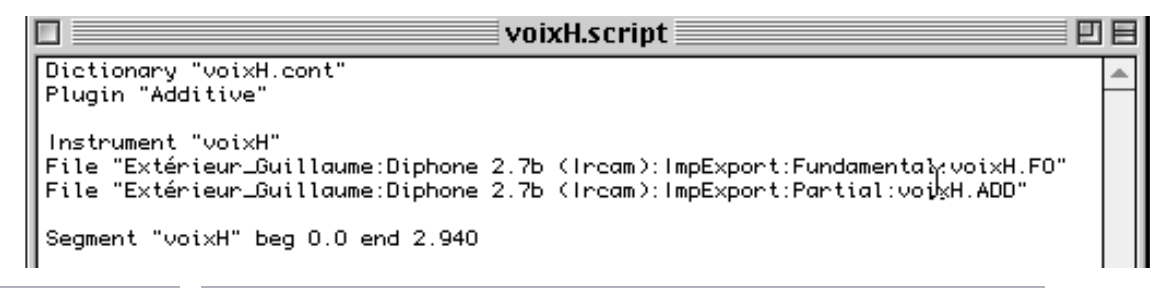

Figure 32

For users who are already familiar with Diphone, this operation creates a dictionary, an instrument with the name of the sound, and one segment only, the length of which is equal to the total length of the sound. The container is saved with the extsension .cont (line 1). The type of analysis performed is specified (line 2), as well as the folders in which the .F0 and .ADD files are saved.

For new users, we advise you not to create this script just now and to go straight into Diphone. In the following chapters, the notions specific to Diphone will be developed: script, segments, instruments of dictionaries and containers.

## 2 The Diphone program

When you open Diphone, two windows appear: an empty sequence window and an Inspector window, also empty.

These will now be explained briefly.

As in Addan, you may open the toolbar from the Window menu (fig. 33).

| 🛛 📰 Toolbar |   |
|-------------|---|
|             |   |
|             | _ |
|             |   |

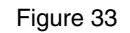

The toolbar functions in the same way as for Addan (see section 1.1).

It offers you immediate access to Addan or Resan, to the creation of a new dictionary and a new sequence, both empty. It also enables you to open the Inspector window, and the preferences window.

The working principal in Diphone is the construction of sequences formed by segments that are ordered in instruments that make up the dictionaries. These three elements form the basis of the objects that the user can manipulate.

A 4<sup>th</sup> element, the Container, collects the data that constitutes the dictionaries. The Containers are saved onto the hard disk in the ImpExport:Container folder. These are locked files since they contain reference information for the segments, such as the fundamental frequencies (.F0) and the analyses of the partials (.ADD).

### 2.1 Elementary notions on the structure of the segment.

A segment or "basic segment" is a temporal fragment from the group of parameters from the analysis. It is defined by a certain number of key points chosen in the sound. The segment is represented graphically by a tile shape (fig. 34) that can be partially fitted into other tiles that precede or follow it in time.

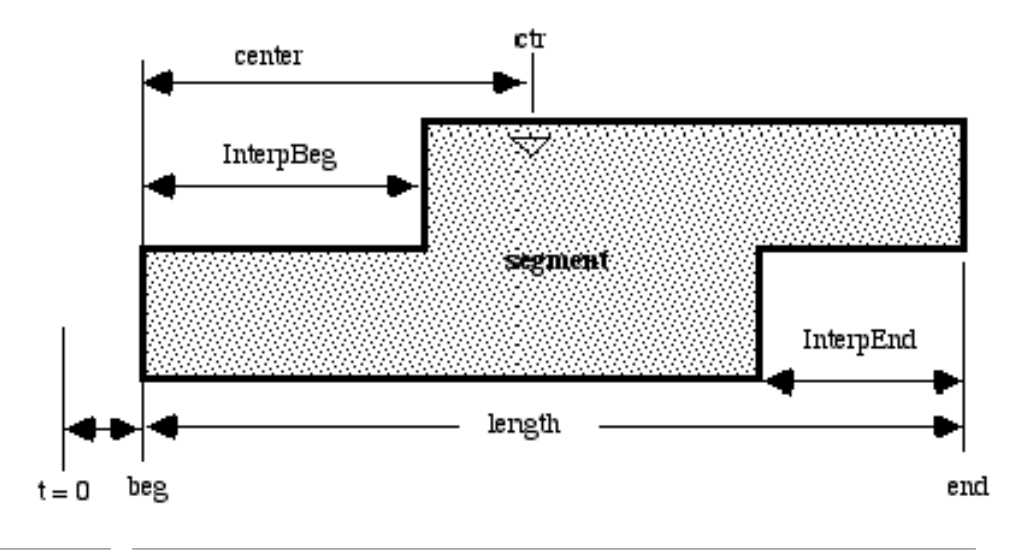

Figure 34

The beginning time (beg) and the end time (end) mark the limits of the segment.

The zones that fit into each other are called InterpBeg for the beginning, and InterpEnd for the end. It is in these zones that the interpolations from segment to segment will be done.

One part of the segment is important to define: the centre. When you have determined the perceptually most prominent instant in the length of sound to be segmented, choose it as the centre (ctr).

The segments are put together in sequences to constitute a musical phrase, and inversely, a musical phrase (son.aiff) can be cut up into segments.

A sequence or a fragment of a sequence can be converted into composite segments (segment made up of segments).

### 2.2 Writing a script

The creation of segments is described in a script. A script is a text file that contains the co-ordinates of the limits, the centre and the length of the interpolation zones.

The definition line for each segment in a script contains the instants of the beginning (beg), of the end (end), of the centre (ctr), and of the length of the interpolation zones (InterpBeg and InterpEnd) (fig. 35).

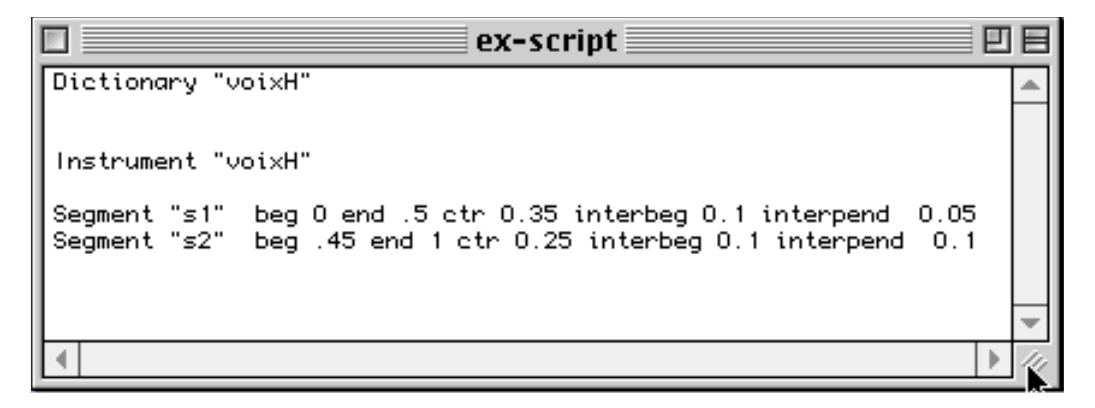

Figure 35

Open an empty text file using the New Text option in the File menu in order to write a script.

This configuration corresponds to the hierarchy of the folders (Dictionary - Instrument - Segment) and the values of the beginning time (beg), end time (end), of the centre (ctr) and of the interpolation zones for the beginning (InterpBeg) and the end (InterpEnd) of each segment.

You may edit a model of a script that you can then use by changing the definition names and values of the segment each time you write a new script. You may choose the name you want for the dictionary. For the instrument, you must take the exact name of the analysed file so that the procedure may access the .F0 and .ADD files.

Diphone accepts a minimal definition of a segment. It completes the centre time and interpolation zones with default values.

You just need to give the beginning and end times of the segment in the script (fig. 36).

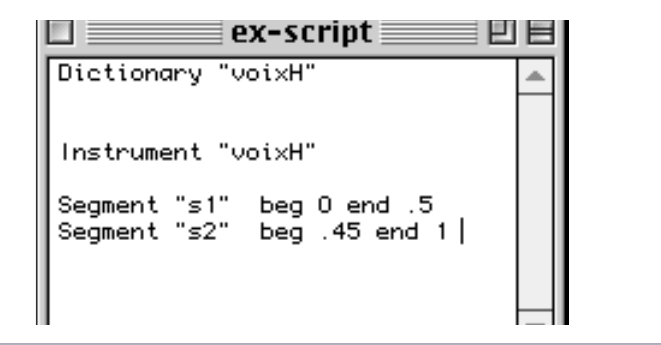

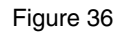

#### 2.2.1 Writing a script using the AudioSculpt markers

A function in AudioSculpt enables you to locate the morphological articulations of the sound and to identify them with markers: Markers. These markers are exploitable and exportable into Diphone, which integrates them directly into its script.

Refer to the AudioSculpt documentation for a detailed explanation of the procedure for placing the markers in a sound file. You may either use the automatic procedure Place Markers which determines the location of each one depending on the peaks in the sound, or you may place them "by hand" directly onto the sonagramme by hitting the Ctrl key and by clicking on the sonagramme at the desired location.

So that the script may function correctly, you must place three markers only to create an instrument with one segment. They will be interpreted in the following way:

- marker 1: time of the beginning of the segment
- marker 2: time of the centre of the segment
- marker 3: time of the end of the segment.

If you use more than one segment, the following interpretation will be used:

- marker 1: time of the beginning of segment 1
- marker 2: time of the centre of segment 1
- marker 3: time of the centre of segment 2
- marker 4: time of the centre of segment 3
- marker 5: time of the centre of segment 4

• ...

last marker: time of the end of the last segment.

Using the Export Markers option, save the co-ordinates of the markers in the ImpExport:Markers folder.

#### 2.2.2 Creating a script from the markers

Go back to Diphone.

In the Plugins menu, select Create Script From Markers (fig. 35).

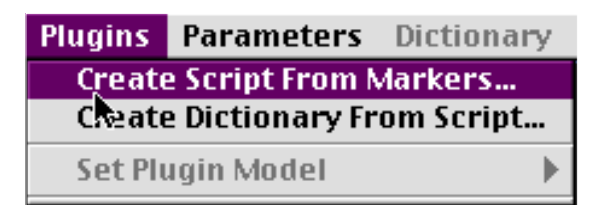

Figure 37

The Script From Markers window appears. A list of Marker File Name containing six boxes is available for entering the co-ordinates of the markers (fig. 36).

| Sc.    |                          |  |  |
|--------|--------------------------|--|--|
| Lis    | List of Marker File Name |  |  |
| 1 [    | mark_voix 🗀              |  |  |
| 2      | 0                        |  |  |
| 3      | 0                        |  |  |
| 4 [    |                          |  |  |
| 5 [    |                          |  |  |
| 6 [    |                          |  |  |
| Script | voix.script              |  |  |
| Revert | Cancel Ok                |  |  |

In the first box, load the Marker file (folder icon) that you have just defined in AudioSculpt, and in the Script box write the name of the script file to be created. If you replace the other boxes with other marker files, a new instrument will be created for each instrument for the same dictionary.

Click on OK.

The conversion of the script file is finished, a warning informs you that the transfer was made correctly (fig. 39).

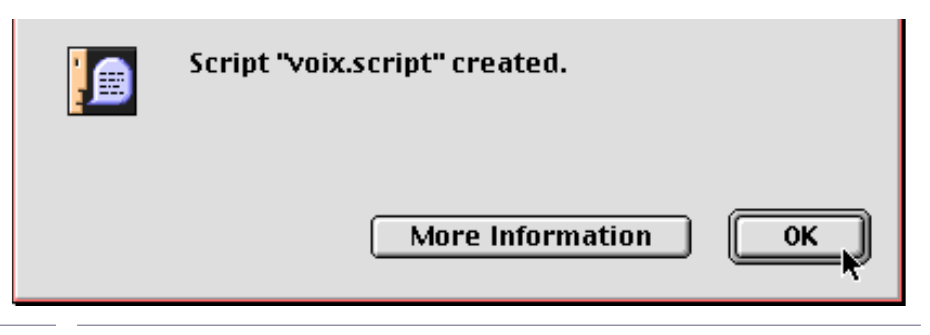

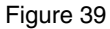

A window with the name of the script appears (fig. 40). You will see how the different segment points have been positioned.

|                                                                                                    |                                                                                                    | voix.scrip                                                                                                    | t                                                                                                    |                                                                                                    | 日日 |
|----------------------------------------------------------------------------------------------------|----------------------------------------------------------------------------------------------------|----------------------------------------------------------------------------------------------------|----------------------------------------------------------------------------------------------------|----------------------------------------------------------------------------------------------------|----|
| Dictionary "voix.script.com                                                                                                    | nt"                                                                                                    |                                                                                                    |                                                                                                    |                                                                                                    |    |
| Instrument "mark_voix"<br>Segment "1" beg 0.000000<br>Segment "2" beg 0.650000<br>Segment "3" beg 1.173333<br>Segment "4" beg 1.770000<br>Segment "5" beg 2.356667<br>Segment "6" beg 3.116667<br>Segment "7" beg 3.596667<br>Segment "8" beg 4.103333 | end 0.800000<br>end 1.396667<br>end 1.920000<br>end 2.643333<br>end 3.303334<br>end 3.703333<br>end 4.396667<br>end 5.210000 | ctr 0.500000<br>ctr 0.950000<br>ctr 1.620000<br>ctr 2.070000<br>ctr 2.930000<br>ctr 3.490000<br>ctr 3.810000<br>ctr 4.690000 | interpBeg 0.000000<br>interpBeg 0.150000<br>interpBeg 0.22333<br>interpBeg 0.150000<br>interpBeg 0.286667<br>interpBeg 0.186667<br>interpBeg 0.106667<br>interpBeg 0.293333 | interpEnd 0.150000<br>interpEnd 0.223333<br>interpEnd 0.150000<br>interpEnd 0.286667<br>interpEnd 0.186667<br>interpEnd 0.106667<br>interpEnd 0.293333<br>interpEnd 0.000000 |    |

### 2.2.3 Writing the Markers file directly

It is possible that you may prefer to place your markers using an audio editor (Sound Designer, Peak...).

Using the editor of your choice, to write a Markers file with only one sound, locate the start, centre and end times.

Write the definition of the markers in a text file by selecting File:NewText (or in the text editor of your choice). Scrupulously respect the configuration of the text (fig. 41).

|               | mark_vo | oix | 日日 |
|---------------|---------|-----|----|
| MARKERS       | 10      |     |    |
| 0.000         |         |     |    |
| 0.500         |         |     |    |
| 0.950         |         |     |    |
| 1.620         |         |     |    |
| 2.070         |         |     |    |
| 2.930         |         |     |    |
| 3.490         |         |     |    |
| 3.810         |         |     |    |
| 4.690         |         |     |    |
| 5.210         |         |     |    |
| $\rightarrow$ |         | Ŷ   |    |

Figure 41

The number of and the link between markers corresponds to the definition given above.

Save this file with the name of the sound in ImpExport:Markers.

Now continue the creation of the script by following the procedure from the previous section.

### 2.3 Creating a dictionary from a script

First of all, save the written script following one of the protocols described earlier into the folder ImpExport:Script, or in a working directory that you have created.

From the script and all the analysis data, an instrument is created. An instrument collects all of the segmentation of a sequence. The instruments are filed in a dictionary.

Part of the definitions of the dictionary are automatically placed in the Container. In the Plugins menu, select Create Dictionary From Script (fig. 42).

| Plugins                       |                    |     |
|-------------------------------|--------------------|-----|
| Create                        | 2 Script From Mark | ers |
| Create Dictionary From Script |                    |     |
| Set Plu                       | igin Model         | ►   |

Figure 42

A window then appears called Create Dictionary From Script. In the Script box, enter the name of the script or load it from the folder where it is saved using the icon to the right of the name (fig. 43).

| Create Dictionary From Script |            |        |
|-------------------------------|------------|--------|
|                               |            |        |
| Script                        | ex-script  | Revert |
| Model                         | Additive 😫 | Cancel |
| Container                     | voixH      |        |
|                               |            |        |

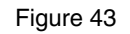

Adapt the model onto Additive.

The container takes the name of the dictionary defined in the script as the default name. If the container already exists (name underlined), you will not be able to rewrite over it because it is locked. (If you are sure of your actions, then you can put the file in the recycle bin by keeping the option key pressed. You may also give it another name).

Click on OK. A message appears confirming the creation of the container (fig. 44).

If an error message appears instead, click on More Information to find out what the problem is.
| Container "voixH" created. |
|----------------------------|
|                            |
| More Information OK        |

Note: Some of the possible problems: The container already exists. The script is not written properly. (Reopen it and check the syntax and the name).

By opening the Instrument folder of the dictionary (triangle to the left of the small keyboard), you will indeed find the icons of the segments you have created (fig. 43).

|     | v              | oixH.a | tico 📃 |       | E       |
|-----|----------------|--------|--------|-------|---------|
| Mod | del Additive   | ŧ      | B      | ¥ H   |         |
| -   | 🛲 voixH        |        |        |       | <b></b> |
|     | ar si          |        |        | 0.500 |         |
|     | € <b>7</b> \$2 |        |        | 0.550 |         |

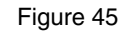

The length of time that appears to the right of the segment may differ slightly from End - Beg as you defined them in the script.

You may display the Inspector window by choosing the Show Inspector option in the Window menu (fig. 46), or by accessing the same function directly from the toolbar.

| Window |                | Aide                 |  |  |  |
|--------|----------------|----------------------|--|--|--|
| ~      | Show I         | nspec <u>t</u> or %l |  |  |  |
| ~      | Show Toolbar   |                      |  |  |  |
|        | Anchor Toolbar |                      |  |  |  |

#### Figure 46

Inspector is a window that enables you to visualise the different parameters of the Diphone objects, and to modify certain of them.

If, for example, you click on the graphical representation of segment 1 (fig. 45), the Inspector window will show you the different key points of the segment (fig. 47).

|                     | nspector IIIIIIIIIIIIIIIIIIIIIIIII |    |
|---------------------|------------------------------------|----|
| Basic Segment       |                                    |    |
| Name                | s1                                 |    |
| Original Length     | 0.5                                |    |
| Length              | 0.5                                |    |
| Center              | 0.35                               |    |
| Next Center         | 0.0                                |    |
| Interpolation Begin | 0.175                              |    |
| Interpolation End   | 0.05                               |    |
| Scaler              | 0.0                                |    |
| Clip Begin          | 0.0                                |    |
| Clip End            | 0.0                                |    |
| Dilatation          | 1.0                                |    |
| Bpf Mode            | Elastic                            | Ŧ  |
|                     |                                    | 47 |

By clicking now on the triangle to the left of the segment icon, all of its parameters appear (fig. 48). They will be useful for the following step: creating sequences (The parameters displayed in bold cannot be modified).

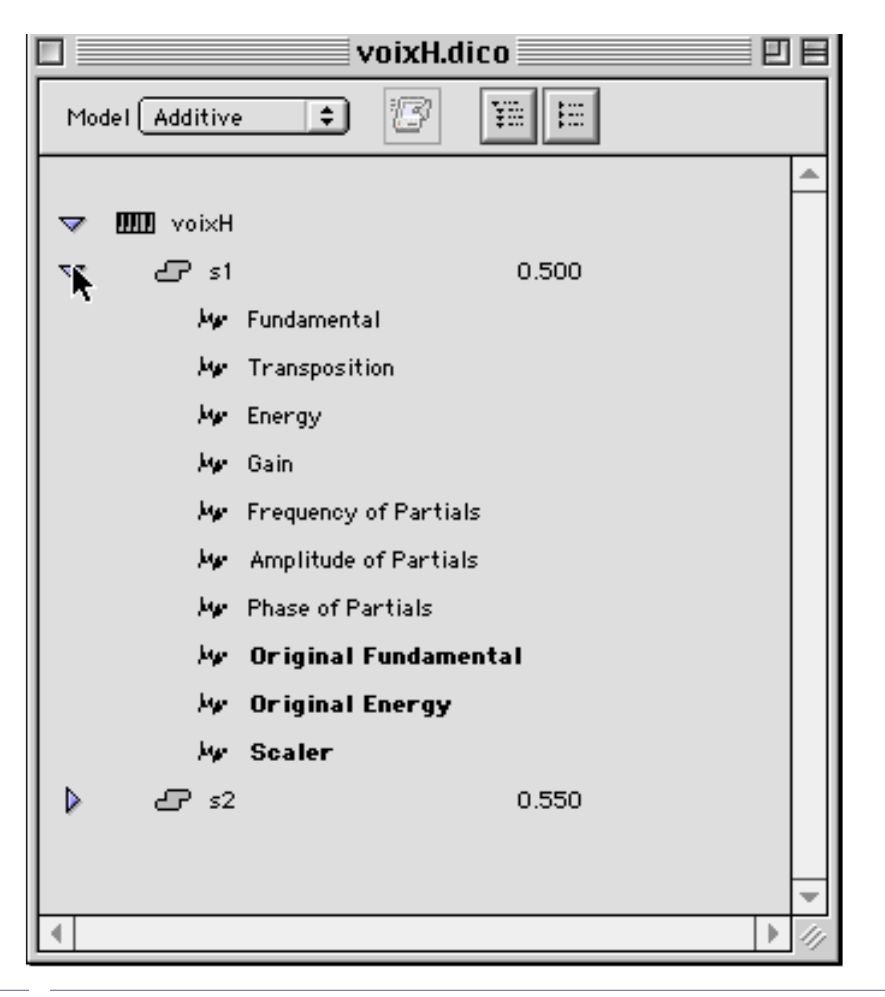

By default, the dictionary is created in the Dico&Seq folder.

# 2.3.1 Creating and empty dictionary

You have the possibility to create an empty dictionary. This set-up can be useful if you want to collect in one dictionary, the elements from several other dictionaries. The transfer process is done by simple copy and paste or drag and drop of the elements.

Choose the New Dictionary option in the File menu (fig. 49), or access this same function directly from the toolbar.

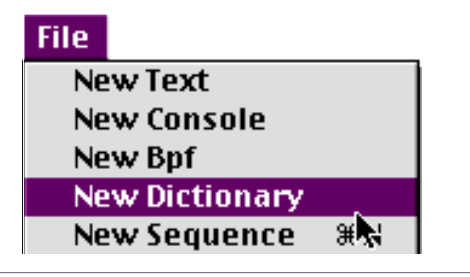

Figure 49

A dictionary window appears (fig. 50).

| 🗌 📃 Untitle    | ed Dictiona | ary 1         |  |
|----------------|-------------|---------------|--|
| Model Additive | • 8         | **** ÷***     |  |
|                |             | Second Second |  |
|                |             |               |  |
|                | N           |               |  |
|                |             |               |  |

Figure 50

## 2.3.2 Creation of a segment with default parameters

This option creates a new segment that is not empty. It contains basic parameter data, depending on the model. For the Additive model, the segment is made up of a user defined number of harmonics and a fundamental without any temporal variation. This enables you for example to create simple waveforms for electronic sounds. We will see later that this option will mostly be useful with the Chant model (see "2.10 Using Chant with Diphone" on page 95).

In the Parameters menu, choose the Create Default Segment option (fig. 51).

| Parameters |                         |    |
|------------|-------------------------|----|
| Remove Ex  | ternal Parameters (OKo) | ЖR |
| Create Def | ault Segment 🚬 📃        |    |
| Create Seg | ment From Sequence      |    |

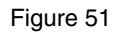

A segment definition window appears (fig. 52).

| Create Default Segment                                                                                  |
|----------------------------------------------------------------------------------------------------|
| Model Additive<br>Number of Curves 30<br>Duration [sec] 1.0<br>Sampling Rate [Hz] 100.0<br>Cancel<br>Ok |

Figure 52

For the Additive model, you specify the number of harmonics (Number of Curves), the length of the segment in seconds, and the number of points per Bpf (Sampling Rate).

Click on OK.

Don't confuse the number of points of a Bpf with the sampling frequency of the sound.

A new dictionary appears (if no other was open and selected beforehand), which contains the new segment (fig. 53).

|      | Untitled Dictionary 📃 🛛  |    |
|------|--------------------------|----|
| Mode | el Additive 🔹 😰 🏭 🖽      |    |
|      | IIII Untitled Instrument | -  |
| Þ    | 🗗 Untitled Segment 1.000 | -  |
| •    | •                        | 11 |

Figure 53

## 2.3.3 Sorting functions of the dictionaries

These two buttons (fig 54, 55) enable you to open (Expand all) or to close (Collapse all) all the elements contained in the dictionary.

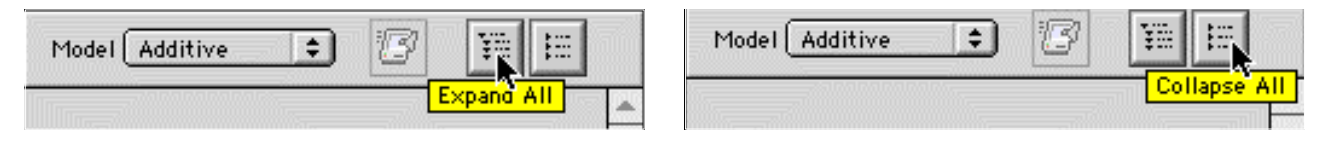

Figure 54 (left) et 55 (right)

You may also use an alphabetical sort of the instruments in the dictionary and the segments in the instrument.

To sort the instruments: open the dictionary without selecting the instrument.

In the Dictionary menu, choose the Sort Dictionary option (fig. 56).

| Dictionary           |        |
|----------------------|--------|
| Expand All           |        |
| Collapse All         |        |
| Sort Dictionary      |        |
| Create Instrument    | жк₹    |
| Play Preview (Low Qu | ality) |

Figure 56

To sort the segments: Select an instrument in the dictionary.

In the Dictionary menu, choose the Sort Instrument option (fig. 57).

| Dictionary                 |    |
|----------------------------|----|
| Expand All                 |    |
| Collapse All               |    |
| Sort Instrument            | ~  |
| Create Composite Segment   | жI |
| Play Preview (Low Quality) |    |

Figure 57

# 2.4 Creating sequences

During this phase of the work, you enter the creation of sound and musical elements by manipulating the parameters of the segments of a dictionary. Most manipulations are made by moving and modifying graphical representations, those of the segments in the form of "tiles" and those of the parameters in the form of Bpfs.

A certain number of these operations may also be made in the Inspector window. Finally, other operations will appear in specialised windows (non graphical modification of the Bpf) or will be accessible using buttons or dedicated menus.

# 2.4.1 The segment in the graphical representation of a sequence

To see the segment, you need to create a sequence. An empty sequence window is created by default when Diphone is started up.

You may also create a new sequence with the File menu, New Sequence option, or with the dedicated tool from the toolbar (fig. 58). A non-empty dictionary must of course also be loaded.

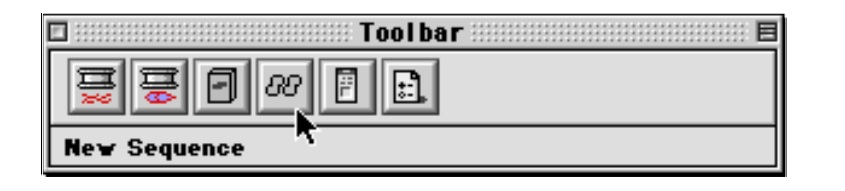

Figure 58

A window called Untitled Sequence 1 appears (fig. 59). It is separated into two big superimposed zones.

The top zone to place the segments, the bottom one for the parameters. You may show or hide this lower part with the small triangle to the top left-hand side of the upper zone.

|          |         | Untitle    | d Sequence 1 | 1     |       | e         | Ξ  |
|----------|---------|------------|--------------|-------|-------|-----------|----|
| RQ       | Model ( | Additive 😫 |              |       |       | <u>با</u> |    |
| 🗢 Parame | ters    |            |              |       |       |           |    |
|          |         |            |              |       |       |           |    |
| -        |         |            |              |       |       |           |    |
|          |         |            |              |       |       |           | 5  |
|          | •       |            |              |       |       |           |    |
|          | n       |            |              |       |       |           |    |
|          |         |            |              |       |       |           |    |
|          |         |            |              |       |       |           |    |
|          |         |            |              |       |       |           |    |
|          |         |            |              |       |       |           |    |
|          |         |            |              |       |       |           | -  |
| 000      | 0.010   | 0.020      | 0.030        | 0.040 | 0.050 | [sec]     | 0. |
|          |         |            |              |       |       |           | 11 |

From the dictionary window, drag the segment icon towards the upper part of the new sequence.

The graphical representation of the segment appears immediately (fig. 60).

|                        | Untitled | Sequence 1 |     |       |
|------------------------|----------|------------|-----|-------|
| Nodel Ac               | ditive 🗦 | ▶ ⊲⊳ 00 🗖  |     | 0 ₽   |
|                        |          |            |     |       |
|                        |          |            |     |       |
|                        |          |            |     |       |
|                        | s1       |            |     |       |
|                        |          |            |     |       |
|                        |          |            |     |       |
|                        |          |            |     |       |
| 🕨 Fundamental          | /ª/      |            |     |       |
| Transposition          | 18/      |            |     |       |
| 🕨 Energy               | /B/      |            |     |       |
| 🕨 Gain                 | /º/      |            |     |       |
| Frequency of Partials  | 18/      |            |     |       |
| Amplitude of Partials  | 18/      |            |     |       |
| Phase of Partials      | 12/      |            |     |       |
| 👂 Original Fundamental | 18/      |            |     |       |
| 👂 Original Energy      | 18/      |            |     |       |
| Scaler                 | 18/      |            |     |       |
| 0.5                    | 1.0      | 1.5 2.0    | 2.5 | [sec] |
|                        |          |            |     |       |

As for the dictionary, the Inspector window then gives you access to all the details on the segment. You may change the name of the segment, and change its data in a manner described in the following sections.

## 2.4.2 Construction of a sequence of several segments

After having placed you first segment as explained in the previous section, you are now ready to move on in the construction of your sequence. Reproduce the same operation by dragging the icon of the second segment this time, behind the graphical representation of the first. A pink zone appears indicating that you can let the mouse button go (fig. 61).

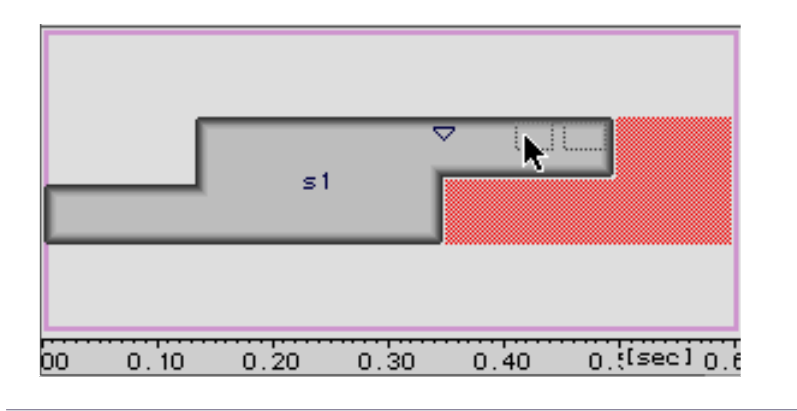

Figure 61

Once this is done, a second segment appears after the first (fig. 62). Go on in this fashion by placing other segments before, after or in between those already placed.

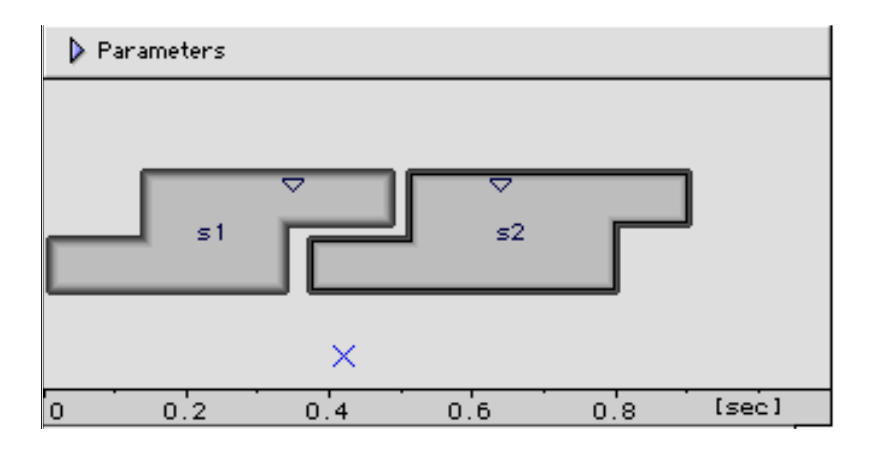

Figure 62

You will notice that the window automatically scaled itself in time for all of the graphical representations of the segments.

## 2.5.3 Controlling the display of the sequence window

The chronometric bar at the bottom of the window is extensible or can be reduced. To do this, move the cursor to chronometric bar, it will change into a double arrow. Press the mouse button, drag in an extension direction, the markers stretch following your movement like a zoom (fig. 63).

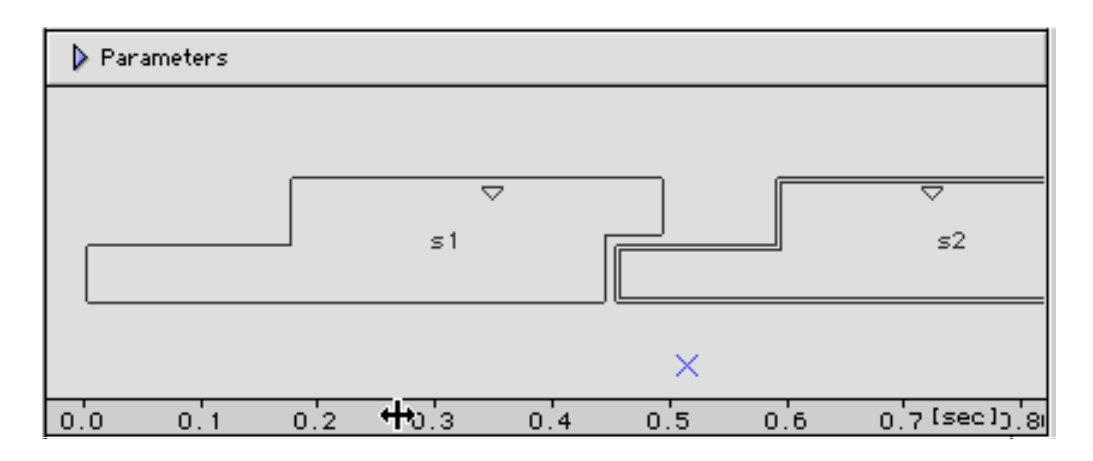

Figure 63

For this same type of manipulation, you may also use the magnifying glass tool which you can select in the tolls to the top left hand side of the sequence window. On the segment representation, select the zone you would like to magnify keeping the mouse button pressed down (fig. 64).

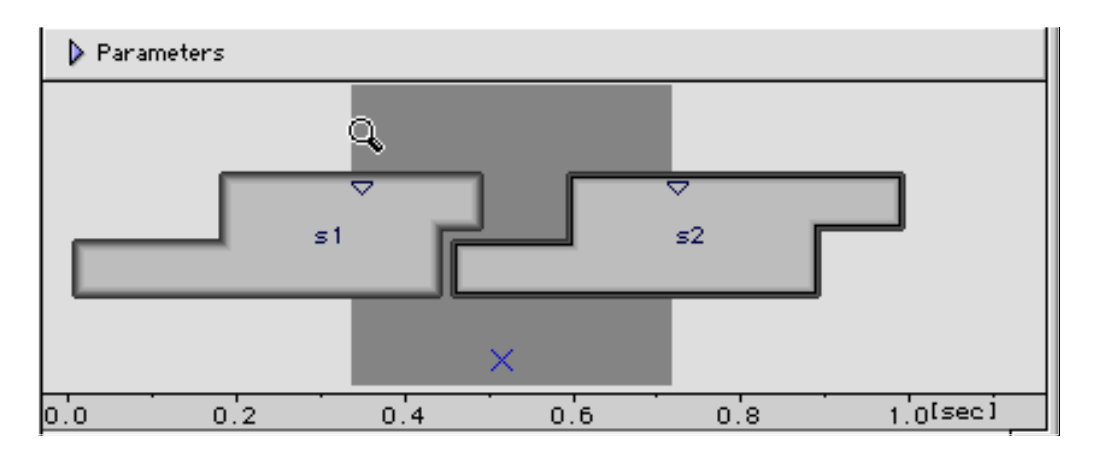

#### Figure 64

# Now let go of the mouse button to operate the function.

The magnifying glass tool used with the option key on your keyboard enables you to invert the function and to shrink the time scale. A small - (minus) sign appears in the center of the magnifying glass.

## 2.5.4 Manipulation of the segments in their graphical representation

You may transform all the characteristics of the segment. To do this, two operational modes are available. Intervention with the mouse on the graphical representation and/or writing the values directly using the Inspector window. Certain parameters however are adjustable only in the Inspector window. We suggest you always keep this window open when manipulating segments, even if you are working mostly in graphical mode. After each manipulation, the Inspector window is updated. It enables you to understand correctly the consequences of each operation.

### **1 Length of the segment**

To modify the length of a segment, you only need to move you cursor near to the extremity of the segment to be modified, a double arrow appears. By keeping the mouse button pressed, you just need to move the cursor forwards or backwards to expand or reduce the length of the segment (fig. 65).

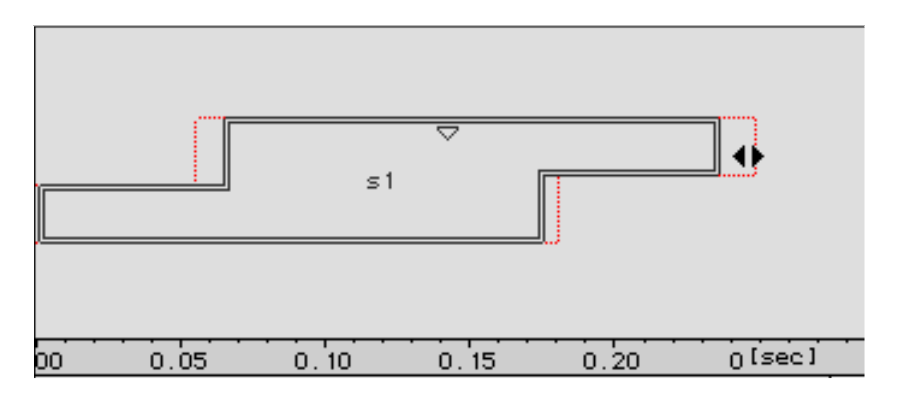

Figure 65

To the bottom left of the toolbar, a chronometric marker informs you of the position of the extremity of the segment and of its position while it is moved. This value corresponds to the time axis, the beginning of the sequence being instant 0.

The modification of the length is made simultaneously on the whole length of the segment and for each limit proportionally to its distances to the middle of the segment.

## 2 Manipulation zones outside interpolation

Move the cursor towards one of the edges of the zone outside interpolation (after InterpBeg and before InterpEnd). By holding the mouse button pressed down, if you move the mouse forward or backwards, you move the limits of the hard zone, the one whose parameter values are not interpolated (fig. 66, 67).

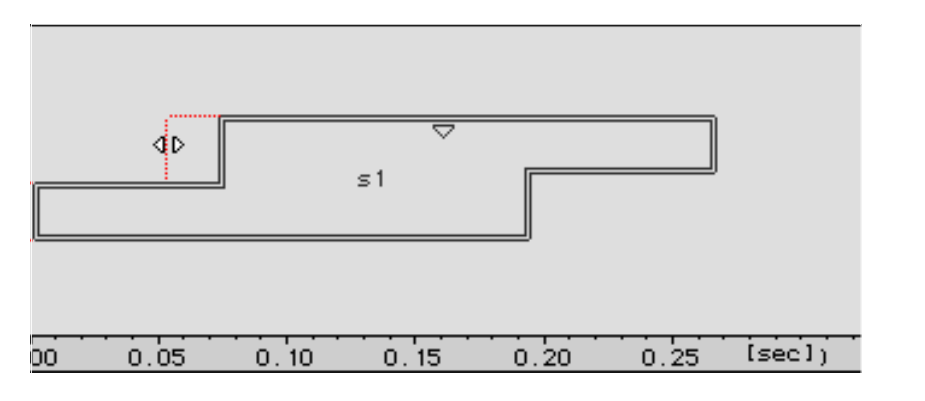

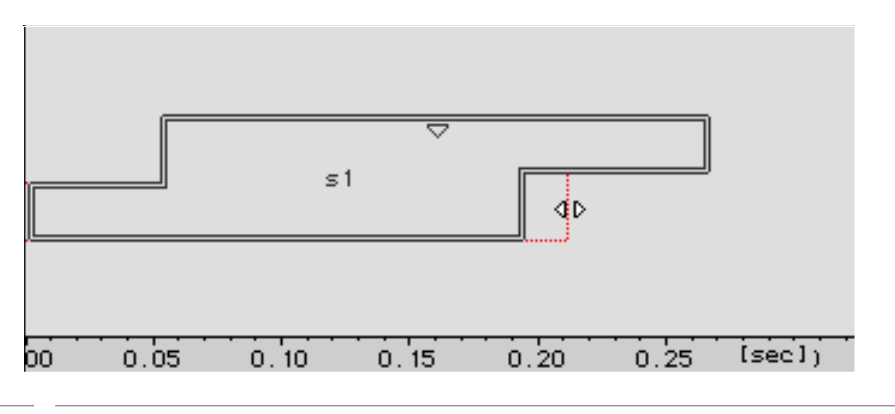

Figure 67

Only the selected border changes position.

#### **3 Moving the centre**

Move the cursor onto the triangle representing the centre of the segment. Press on the option key of your keyboard, the picture of the triangle is modified. Now move the mouse, still pressing the mouse button down, to the desired location (fig. 68).

Let go of the mouse button, the centre will go back to its triangle shape in the new location.

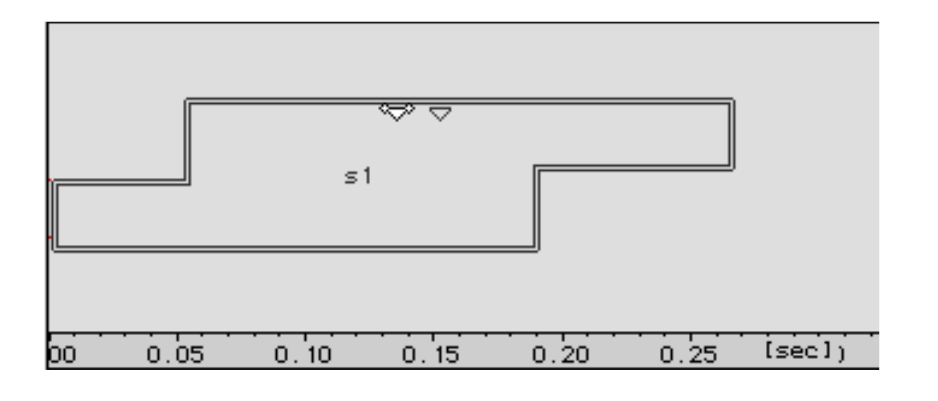

Figure 68

#### 4 Moving segments

Select the segment to be moved, then press the option key. Then move the cursor onto a part of the graphical representation of the segment to be moved. The pointer turns into a double arrow. By keeping the option key pressed down, move the double arrow in the desired direction, a light imprint of the segment follows the move (fig. 69). By using the chronometric markers at the bottom of the window, place the segment at its new location by letting go of the option key on your keyboard.

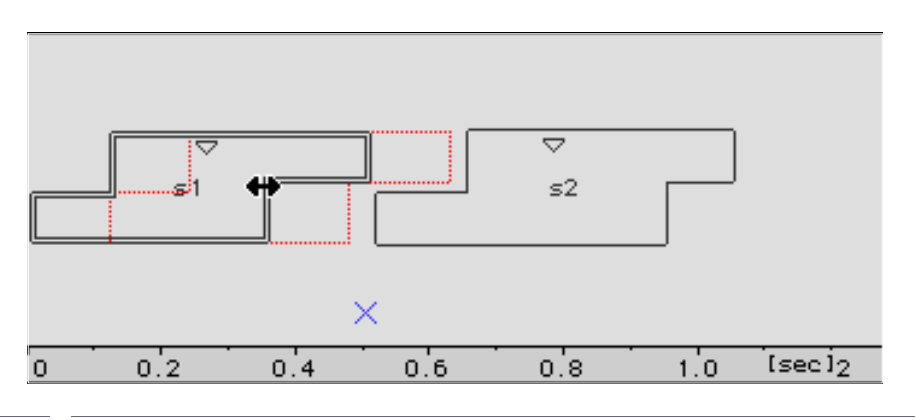

Figure 69

To move a group of segments, first select (with the shift key pressed down before the mouse button) the segments to be moved, then with the option key pressed down, move the group of segments.

Another access to controlling the move of the segments has been designed in Diphone: Glue Selection.

First select the relevant segments for the wanted extension (or narrowing) by clicking on it with the shift key pressed down (or Select All if it is used on all the segments).

Select Glue Selection in the Sequence menu. A window appears in which you can specify in seconds, the required spacing between the segments (fig. 70).

| Sequence Glue Selection        |
|--------------------------------|
| Glue Duration [sec] 0.2 Cancel |

To make the time as small as possible between two or more segments, enter the value 0 in the window shown previously, or click directly on the dedicated icon situated at the top of the sequence window (fig. 71).

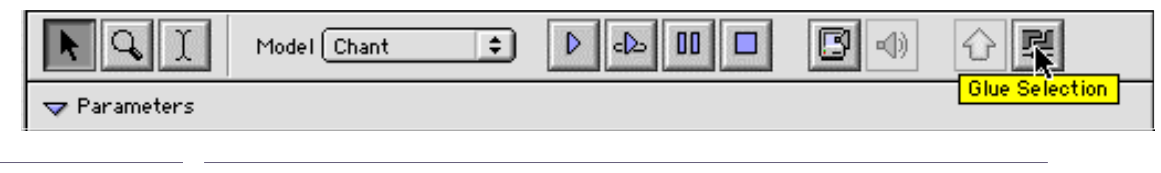

Figure 71

This tool can only set the value of Glue Selection to 0.

## 5 Changing the amplitude of the segment (Scaler)

The height of the graphical representation of the segment represents the scale of the relative amplitude of the different segments compared to each other. It is called Scaler. To modify it, move the cursor towards a horizontal edge of the relevant segment. A double vertical arrow appears. With the mouse pressed, move the double arrow to make the height of the picture of the segment go up (or down) (fig. 72).

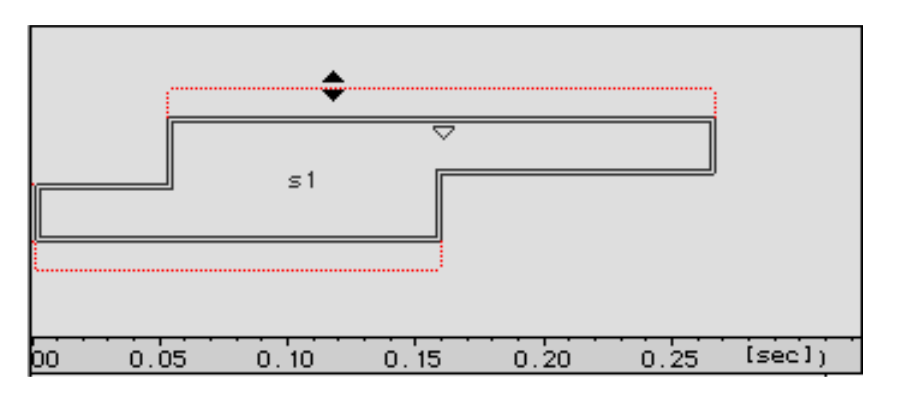

Figure 72

Let go of the mouse button when you have reached the required dimension of the scaler.

## 2.5.5 Modifying the segments with the Inspector window

The Inspector window gives you another mode of access to the same settings as those talked about in the previous section. You will no doubt have noticed that the modifications that you make with the mouse on the graphical representations are immediately updated in the Inspector window.

You will also notice the presence of new parameters that you can access. Generally, you will only need to click on the value to be modified. A black rectangle surrounds it, and you can then enter the new value (fig. 74).

| 🗖 In                | spector   |        |
|---------------------|-----------|--------|
| Basic Segment       |           |        |
| Name                | s1        | 4      |
| Original Length     | 0.5       |        |
| Length              | 0.5       |        |
| Center              | 0.35      |        |
| Next Center         | 0.0       |        |
| Interpolation Begin | 0.175     |        |
| Interpolation End   | 0.05      |        |
| Scaler              | 0.0       |        |
| Clip Begin          | 0.0       |        |
| Clip End            | 0.0       |        |
| Dilatation          | 1.0       |        |
| Bpf Mode            | Elastic 🖡 | ▼<br>⊘ |

Figure 73

You can of course not modify Original Length. It is used as a reference in case you want to go back to the original length of the segment.

The Clip Begin, Clip End and Dilatation parameters, which are still being developed, are not recognised in this version of Diphone.

## Changing the name of a segment

You can change the name of a segment in order to avoid confusion in identity.

In the Segment box, type in the new segment name. The new name is immediately displayed in the graphical representation of the segment.

### The Next Ctr value

This value represents the distance between the centres of two segments which follow each other. If you modify it, you then move the position of the following segment, without changing the position of the centre itself.

#### Types of modifications of the temporal parameters (Bpf Mode)

At the bottom of the Inspector window, the Bpf key gives you the possibility to choose several modes of transformation of the temporal parameters. It is pre-set to Elastic by default (fig. 74).

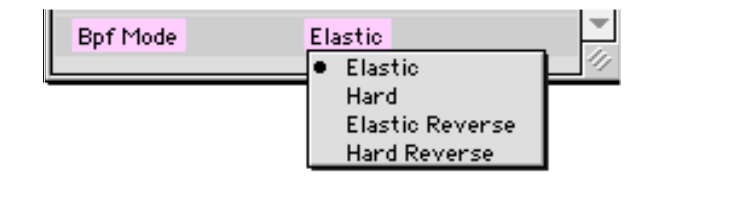

Figure 74

Elastic: This modification expands or compresses all the temporal parameters proportionally to the modification of the length of the segment in an elastic way.

For example, if the sound of the segment includes a vibrato, the period of the vibrato will vary proportionally to the expansion or the compression of the length of the segment.

Hard: keeps the original parameters despite the modification in the length of the segment. The stretching and compression take place for the interpolation periods. Unlike the Elastic mode therefore, the period of the vibrato does not vary when the length of the segment is modified. You may try making some tests on a speech sound so you can understand the difference between Elastic and Hard.

Elastic Reverse and Hard Reverse make the same type of modifications as Elastic and Hard but with an inversion of the time axis.

You may also access the temporal parameter modification modes by selecting the Select Mode To option in the Sequence menu.

## **2.5.6 Articulations**

Articulations are the graphs used when interpolating of the data from one segment to another. They are represented by default beneath the sequence by a cross showing the position of the middle of the interpolation section (fig. 75).

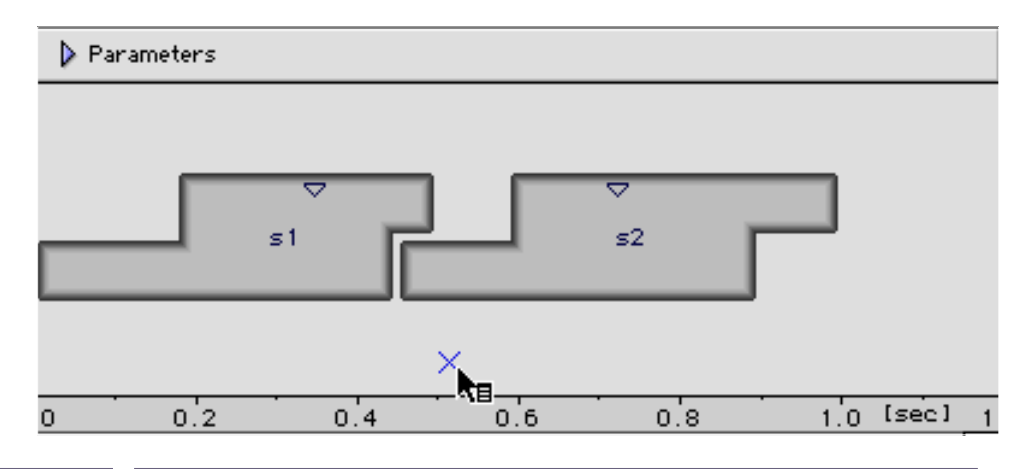

Figure 75

By keeping the mouse button down on the cross, a pull-down menu appears which suggests a list of transition graphs (fig. 76).

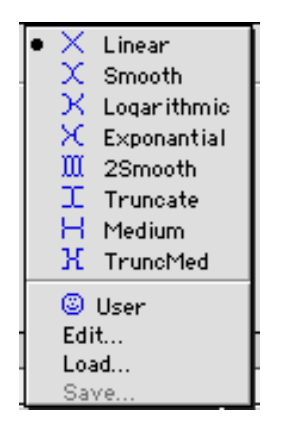

Figure 76

Select the graph by moving the arrow to the chosen one. The picture of articulation replaces that of the cross initially applied.

You may create your own transition graphs yourself. The User icon validates this selection.

To create a personalised graph, choose the Edit option in the transition window.

An editing window appears (fig. 77).

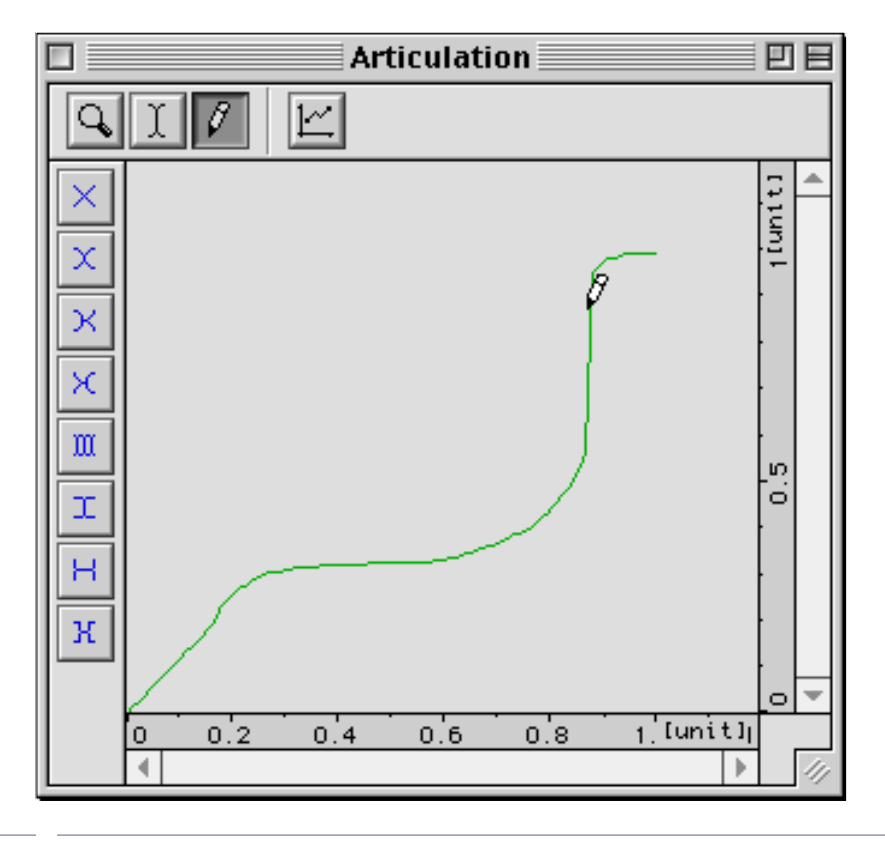

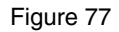

With the pencil, you may freely draw the waveform of your choice. The left-hand column shows you the eight predefined articulation curves. You can use them as a starting point or as a way of distortion. To do this, click on one of these shapes. By keeping the button of the mouse pressed down, move the cursor back into the drawing zone, and distort the curve.

You can save this new waveform (Save), or load other curves that you have already constructed (Load).

## 2.5.7 Creating a segment from a sequence

You have the option to create a segment from the entire contents of a sequence, but also from a fragment of your choice, selected in the sequence.

### **First case**

The sequence window having been activated, select the Create Segment From Sequence option in the Parameters menu (fig. 78).

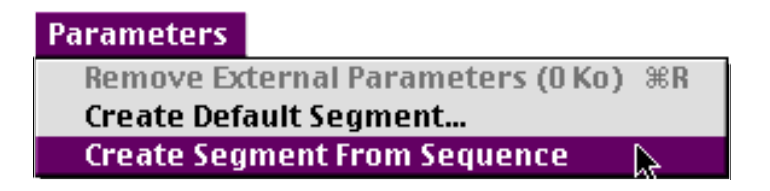

Figure 78

A new dictionary window appears (fig. 79).

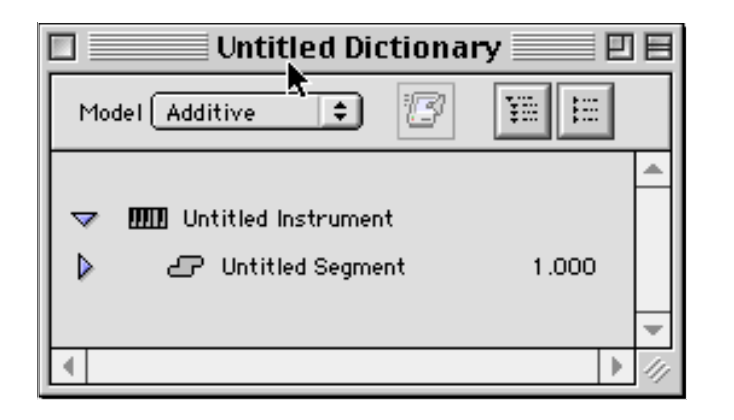

Figure 79

You can rename the dictionary from the menu File:Save as... and by placing it in the Dico&Seq folder, or in a folder that you have created yourself if you have made your own environment. You can also use the copy and paste procedure and place the instrument in any other open dictionary.

#### Second case

You can also create a segment from a selected part of the sequence.

Select the Selection button in the upper part of the sequence window, and select the chosen part from the graphical representation of the segment (fig. 80).

|            | Untitled             | Sequence 1 |     |           |   |
|------------|----------------------|------------|-----|-----------|---|
| Model      | Additive 🛟           |            |     | ☆騨        |   |
| Parameters |                      |            |     |           |   |
| s1         | <ul> <li></li> </ul> | ⊽<br>₅2    |     |           |   |
|            | ×                    |            |     |           |   |
| 0 0.2      | 0.4                  | 0.6        | 0.8 | 1.0 [sec] | 1 |
|            |                      |            |     |           |   |

The sequence window having been activated, select the menu Parameters:Create Segment From Selection (fig. 81) which has substituted itself to the option Create Segment From Sequence. Now proceed in the same way as described earlier for the first case.

| Parameters             | Dictionary   | Sequence      | Windo        |  |  |
|------------------------|--------------|---------------|--------------|--|--|
| Remove Ex              | ternal Paran | neters (0 Koj | ) %R         |  |  |
| Create Default Segment |              |               |              |  |  |
| Create Seg             | ment From S  | election      | $\mathbf{k}$ |  |  |

Figure 81

These two operations must not be confused with the creation of a Composite segment (see following section).

## 2.5.8 Composite segment

A composite segment is a segment that contains a sequence, i.e. several segments. The graphical form and the direct manipulation on the graphical representation of a composite segment are identical to the ones of a basic segment. The biggest difference with the operations, already explained for the creation of segments from a sequence, is that the composite segment always enables you to find individual segments that compose it.

Visually, a composite segment is different from a basic segment because its name is always written in italics in the sequence window, as well as in the dictionary where its icon is modified (Two small linked segments).

## Creating a composite segment

In a dictionary window, click on the name of an instrument. It will go black (fig. 82).

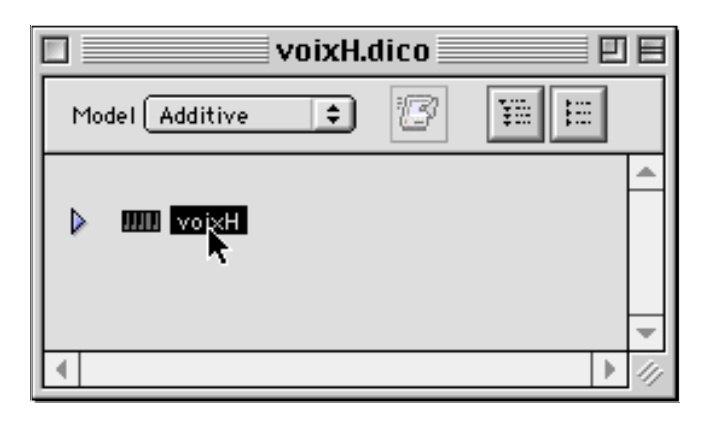

Figure 82

In the Dictionary menu, select the Create Composite Segment option (fig. 83).

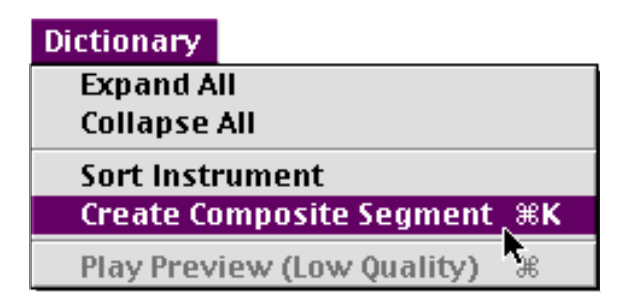

#### Figure 83

The composite segment appears in a list of segments of the instrument. Its icon is slightly modified and it is named Untitled Segment by default (fig. 84). You can rename it in the Inspector window.

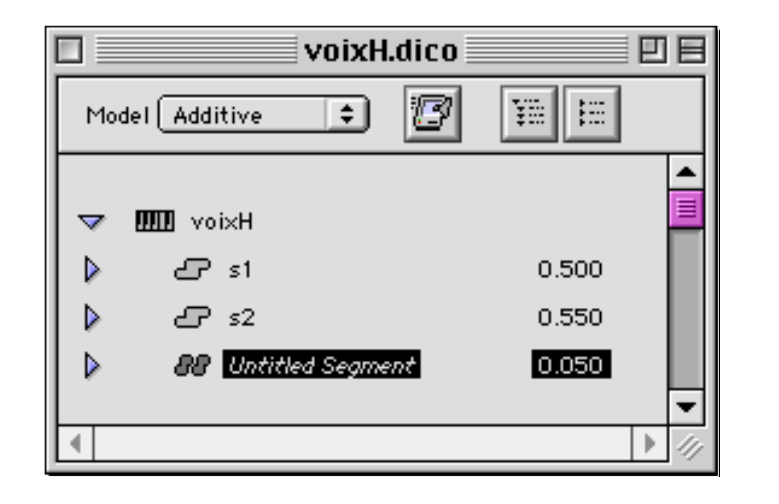

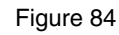

## This composite segment is empty for the moment.

Now select in the sequences window the segments which make up the composite sequence. Now click and drag the segments onto the icon of the composite segment in the dictionary (fig. 85).

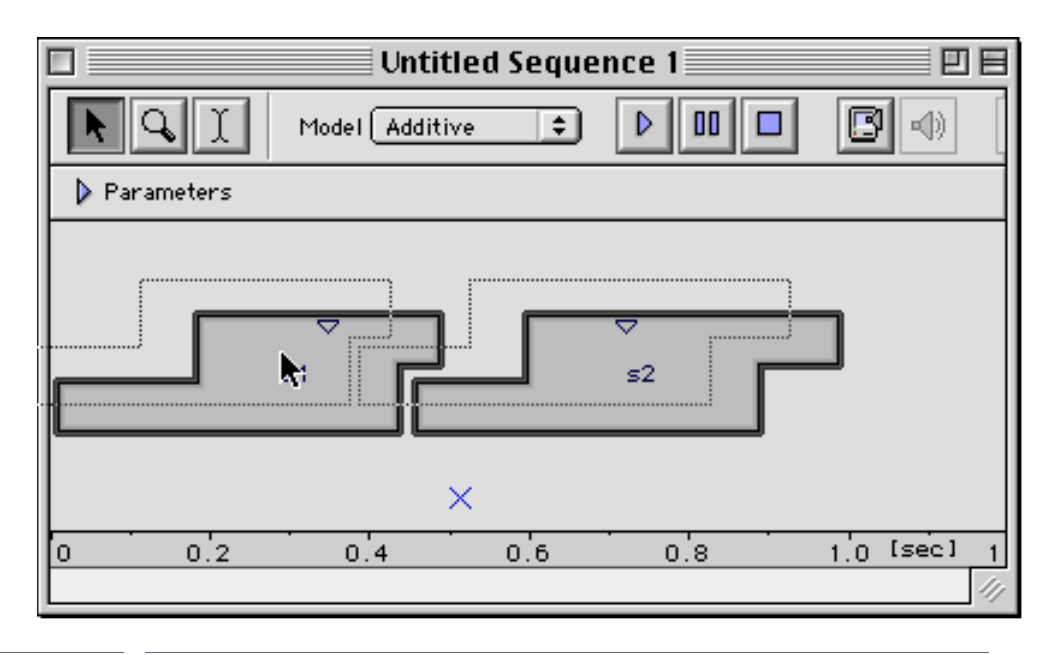

Figure 85. Source: Segments that make up the composite segment

Let go of the mouse button. The composite segment then appears complete with the segments that make it up inside the dictionary (fig. 86).

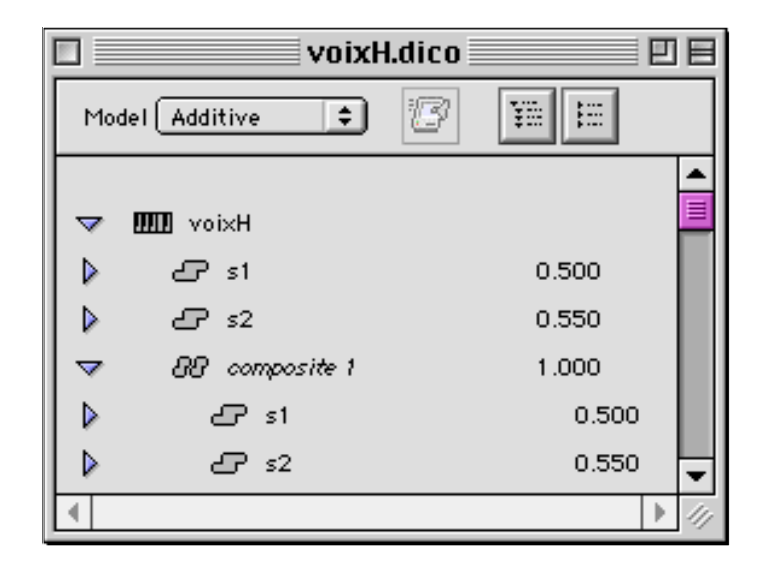

Figure 86. Destination in the dictionary for the creation of the composite segment

You can now use this composite segment like any other segment in the construction of a sequence (fig. 87).

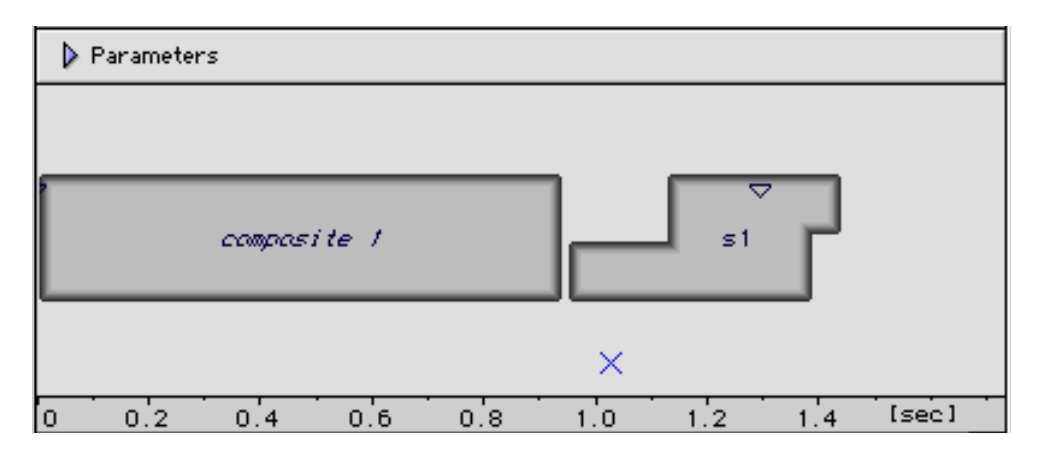

#### Figure 87

If you create a composite segment from several instruments and several dictionaries, this composite segment will reference the data from different containers.

Be careful therefore if you want to delete a container that your hard disk has recognised all the dictionaries that depend on it.

## Return to basic segments of a composite segment

In the sequence window, double click on the graphical representation of a composite segment. The segments that make it up appear immediately. You can then make all the modifications you want following the procedures described earlier. In order to conform it once more as a composite segment, click on the dedicated tool Out Composite Segment, to the top right-hand side of the sequence window (fig; 88).

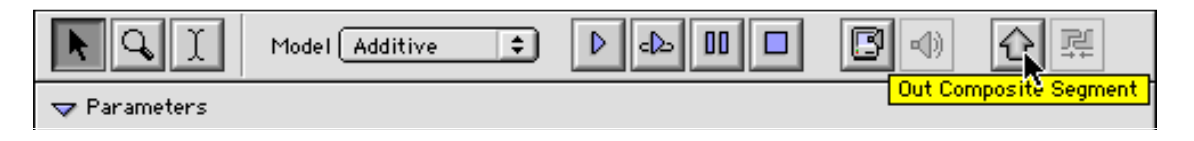

# 2.5.9 Help constructing a sequence: placing it on a temporal grid

The sequence can be organised following the markers of a temporal grid whose metric can be parameterised.

To make the grid appear, select the Show Grid option in the Sequence menu (fig. 89).

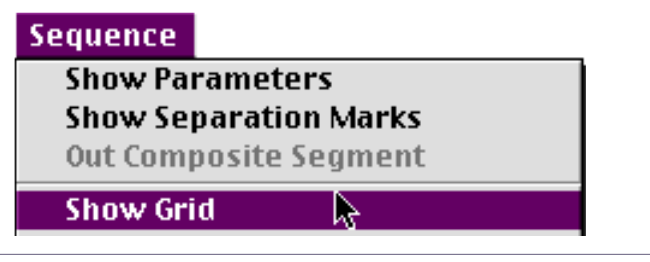

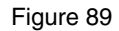

The temporal grid appears in the sequence (fig. 90).

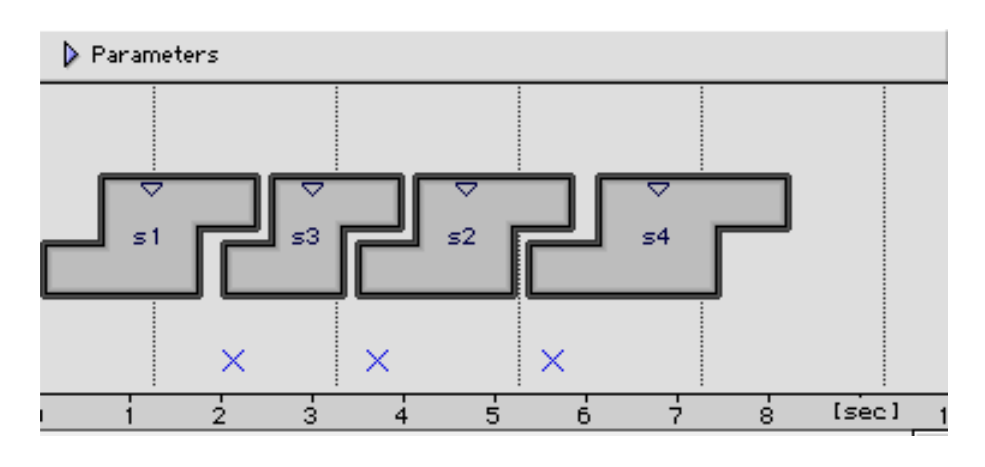

#### Figure 90

The grid is positioned by default on the first synchronous pulse on the centre of the first segment. You can then place the segments on the temporal grid by arranging the position of the segments.

To change the metric of the temporal grid, select the Set Grid Step in the Sequence menu. The Sequence Grid Step window appears (fig. 91).

| Sequ            | ence Grid S | itep            |  |
|-----------------|-------------|-----------------|--|
| Grid Step [sec] | 1.0         | Cancel<br>Apply |  |

Indicate the grid step size in seconds and click on Apply.

The Snap Selection to Grid option of the Sequence menu enables you to automatically position yourself on the centre of each segment on the nearest grid step. Figure 92 shows a positioning on a grid with a step size of 1.5 seconds.

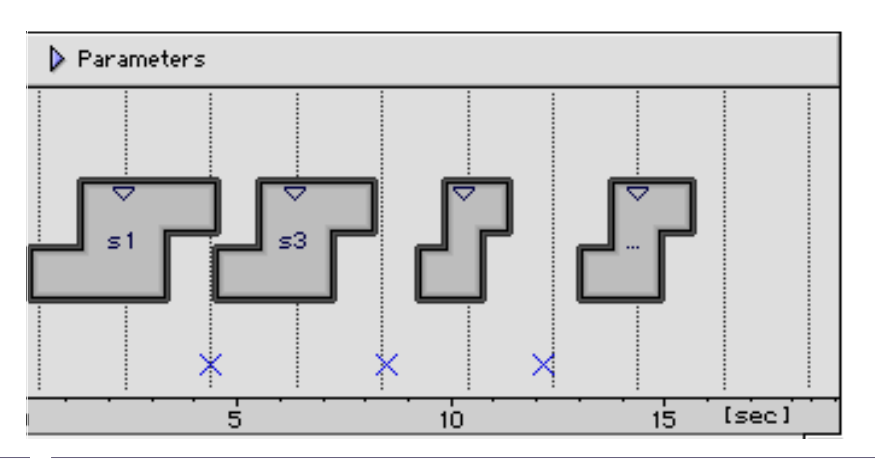

Figure 92

## 2.5.10 Listening test of an additive sequence (Preview)

A control listening test of the positioning of an additive segment is available from the toolbar at the top of the sequence window (fig. 93).

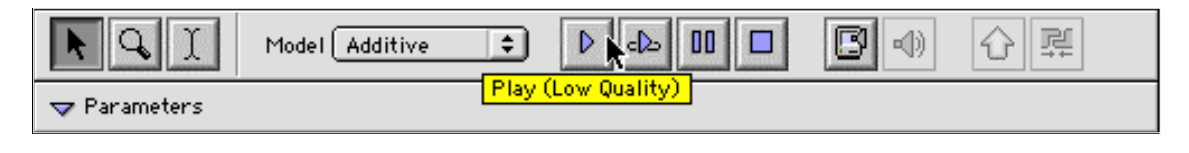

Figure 93

The next two buttons, to the right of the Play key, correspond respectively to Play a segment or a selection in a loop, Pause and Stop. These same four functions are also found in the Sequence (fig. 94).

| Se | equence                        |   |
|----|--------------------------------|---|
| ~  | Show Parameters                | ٦ |
|    | Show Separation Marks          |   |
|    | Out Composite Segment          |   |
|    | Show Grid                      |   |
|    | Set Grid Step                  |   |
|    | Snap Selection To Grid         |   |
|    | Glue Selection                 |   |
|    | Set Selected Articulations To  |   |
|    | Set Selected Bpf Mode To       |   |
|    | Concat Resampling (100 Hz) 🔹 🕨 |   |
|    | Play                           |   |
|    | Play Loop 💦 🦹                  | ٦ |
|    | Pause                          |   |
|    | Stop                           |   |
|    | Export For Synthesis           |   |
|    | Play Last Synthesis            |   |

#### Figure 94

The Low quality remark is there to remind you that this listening is only done for tests and not for listening that gives all of the sound information on the sequence. The synthesis does indeed only take the first three partials into account by default.

The number of partials and the sampling frequency can however be modified and determined in the Edit menu, Preferences option, or by displaying the preferences directly from the main toolbar. Choose the Additive tab in the preferences (fig. 95). Make your adjustments in the right-hand side of the window (Preview).

| Prefe                                                                                                    | rences 📃 🗧                                                  |
|----------------------------------------------------------------------------------------------------|-------------------------------------------------------------|
| General Environment Chant                                                                                            | DirectSignal                                                |
| Synthesis Default<br>Nb. Partials ( All) 32<br>Do Synthesis<br>Sampling Rate 44100.0 🖨<br>Delete intermediates files | Preview<br>Nb. Partials ( All) 8<br>Sampling Rate 16000.0 🖨 |
| Current <diphone prefs=""></diphone>                                                                                 | Revert Cancel Ok                                            |

## 2.5.11 Synthesising a sequence and listening to it

To listen to the sequence with better quality sound, you have to first synthesise the sequence. The Export for Synthesis button in the tools of the sequence window enables you to access this operation (fig. 96).

| ► Q I        | Model Additive 🗧 🕨 🕒 💷 🔲 🔲 🔐 🖓 🖓 🛒 |
|--------------|------------------------------------|
| ⊽ Parameters | Export For Synthesis               |

Figure 96

An Additive Synthesis window appears (fig. 97).

| Additive Synthesis                 |
|------------------------------------|
| Start[sec] 0.0 End[sec] 1.74       |
| Export Settings                    |
| Number of Partials ( 🗹 All) 32     |
| Apply with phase (not recomanded)  |
| Fade Harmonics                     |
| Attack[s] 0.01 Release[s] 0.01     |
| Fund. File Untitled Sequence.F0    |
| Partial File Untitled Sequence.ADD |
| 🗹 Do Synthesis                     |
| Sampling Rate 44100.0 🖨            |
| Sound séquence1.aiff 🔟 🟦 📢         |
| ☑ Delete intermediates files       |
| Revert Cancel Ok                   |

#### Figure 97

The synthesis can be done on part of the sequence. Adjust the values of the beginning and end by ticking the Processing interval box and by entering values in seconds.

You can determine the number of partials with which the synthesis is done, either with all the partials (All box ticked) or with the number of partials you want (the first n).

In the Fund.File, Partial file and Sound boxes, the name of the F0 and ADD files are specified with the name of the sequence by default. The folder icons enable you to choose the save destinations.

The Delete Intermediate files bow insures the intermediate files from the synthesis are automatically deleted.

Run the synthesis process by clicking on OK.

When the synthesis is finished, you can listen to the created file by clicking on the Play/Stop last synthesis button in the sequence window (fig. 98).

| L<br>C       | Model Chant 😫 |                          |  |
|--------------|---------------|--------------------------|--|
| ⊽ Parameters |               | Play/Stop Last Synthesis |  |

Figure 98

To listen to the sequence or part of a sequence that is older than the one which has just been analysed, use the Open Movie&Sound option from the File menu (fig. 99).

| File           |     |
|----------------|-----|
| New Text       |     |
| New Console    |     |
| New Bpf        |     |
| New Dictionary |     |
| New Sequence   | ЖN  |
| Open           | ж0  |
| Open Movie&So  | und |
| Close          | жw  |
| Save           | Ж5  |
| Save As        |     |
| Revert         |     |
| Page Setup     |     |
| Print          | ₩Р  |
| Activate AddAn |     |
| Activate ResAn |     |
| A              | 000 |

Figure 99

You may want to save the sequence already at this stage before continuing any further in the manipulation of the segments.

Save the sequence from the File menu, option Save As.... Name it by putting it in the Dico&Seq folder for example. You are advised to end the name with .seq.

# 2.6 Actions on the Bpf

First of all, remember that Bpf means Break Point Function, i.e. a sampled waveform.

These operations will enable us to modify the parameters of the segments. These parameters are accessible in the lower part of the sequence window (fig. 100).

| Model Additive     Parameters     Parameters     S1     Fundamental     A     Fundamental     A     Image: Signal Fundamental     A     Image: Signal Fundamental     Image: Signal Fundamental <                                                                                                    |                        | Untitled  | Sequence 1 | 2 e |
|----------------------------------------------------------------------------------------------------|------------------------|-----------|------------|-----|
| Parameters   S1   S1   S1   S1   S1   S1   S1   S1   S1   S1   S1   S1   S1   S1   S1   S1   S1   S1   S1   S2   S2   S3   S3   S4   S4   S4   S4   S4   S4   S4   S4   S4   S4   S4   S4   S4   S5   S4   S5   S5   S4   S5   S5   S5   S5   S5   S5   S5   S5   S5   S5   S5   S5   S5   S5   S5   S5   S5   S5   S5   S5   S5   S5   S5   S5   S5   S5   S5   S5   S5   S5   S5   S5   S5   S5   S5   S5   S5   S5   S5   S5   S5   S5   S5   S5   S5   S5   S5                                                                                                    | Model A                | iditive 🛟 |            | ☆₽  |
| Fundamental   Image: Second state state sta                   | 🗢 Parameters           |           |            |     |
| Image: signal state of Partials   Image: signal state of Partials                                                                                                    |                        |           |            |     |
| Image: single state state |                        |           |            |     |
| Fundamental   Fundamental   Transposition   Transposition   Frequency   Gain   Frequency of Partials   Frequency of Partials                                                                                                    |                        | <1        |            |     |
| <ul> <li>Fundamental</li> <li>Fundamental</li> <li>Transposition</li> <li>Transposition</li> <li>Energy</li> <li>Energy</li> <li>Gain</li> <li>Frequency of Partials</li> <li>Frequency of Partials</li> <li>Amplitude of Partials</li> <li>Phase of Partials</li> <li>Or iginal Fundamental</li> </ul>                                                                                                    |                        | 31        |            |     |
| Fundamental   Transposition   Transposition   Energy   Gain   Frequency of Partials   Frequency of Partials   Amplitude of Partials   Phase of Partials   Y   Original Fundamental                                                                                                    |                        |           |            |     |
| <ul> <li>Fundamental</li> <li>Fundamental</li> <li>Transposition</li> <li>Transposition</li> <li>Energy</li> <li>Energy</li> <li>Gain</li> <li>Gain</li> <li>Frequency of Partials</li> <li>Frequency of Partials</li> <li>Amplitude of Partials</li> <li>S</li> <li>Phase of Partials</li> <li>S</li> <li>Original Fundamental</li> </ul>                                                                                                    |                        |           |            |     |
| <ul> <li>Transposition</li> <li>Energy</li> <li>Gain</li> <li>Frequency of Partials</li> <li>Amplitude of Partials</li> <li>Phase of Partials</li> <li>B</li> <li>Original Fundamental</li> </ul>                                                                                                    | Fundamental            | 18/       |            |     |
| <ul> <li>Energy</li> <li>Gain</li> <li>Frequency of Partials</li> <li>Amplitude of Partials</li> <li>Phase of Partials</li> <li>Ø/</li> <li>Original Fundamental</li> </ul>                                                                                                    | Transposition          | /B/       |            |     |
| Gain   Frequency of Partials   Amplitude of Partials   Phase of Partials   Phase of Partials                                                                                                    | Divergy                | /g/       |            |     |
| <ul> <li>Frequency of Partials</li> <li>Amplitude of Partials</li> <li>Phase of Partials</li> <li>Original Fundamental</li> </ul>                                                                                                    | 🕨 Gain                 | 18/       |            |     |
| <ul> <li>Amplitude of Partials</li> <li>Phase of Partials</li> <li>Original Fundamental</li> </ul>                                                                                                    | Frequency of Partials  | A/        |            |     |
| Phase of Partials  Original Fundamental  /                                                                                                    | Amplitude of Partials  | 18/       |            |     |
| 🕽 Original Fundamental 🛛 🖉                                                                                                    | Phase of Partials      | 18/       |            |     |
|                                                                                                    | 👂 Original Fundamental | /B/       |            |     |
| 🕽 Original Energy 🛛 🕼                                                                                                    | 👂 Original Energy      | /B/       |            |     |
| Scaler /8/                                                                                                    | Scaler                 | /B/       |            | _   |

#### Figure 100

You can display or mask this list of parameters by clicking on the triangle situated to the left of the Parameters

We will discuss, in the next sections, the Bpf from the Additive model. The segments from other models such as Direct Signal or Chant, will have a different series of parameters. Manipulations however stay the same.

## 2.6.1 Types of Bpfs

There are two Bpfs:

- The simple Bpf that have one waveform only, for example the fundamental or the energy.
- The multi-Bpfs are made up of a group of curves, like the values of the different partials. You will note that the multi-Bpfs, because of their size, must be loaded into memory by clicking on the icon of the hard disk situated to their right (fig. 101).

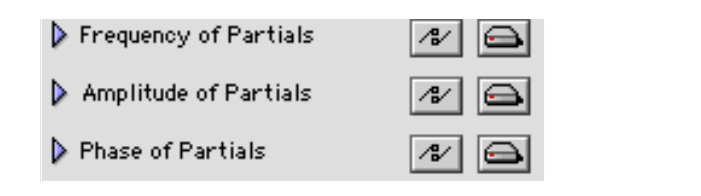

#### Figure 101

The waveforms of each Bpf use units relative to the type of each parameter. Here are those of the Additive model (fig. 102).

| Parameters            | Units        | Туре                 |
|-----------------------|--------------|----------------------|
| Fundamental           | Hertz        | Bpf                  |
| Transposition         | semitone     | Bpf                  |
| Energy                | linear       | Bpf                  |
| Gain                  | decibels     | Bpf                  |
| Frequency of partials | Hertz        | multi-Bpf            |
| Amplitude of partials | linear       | multi-Bpf            |
| Phase of partials     | 2 pi radians | multi-Bpf            |
| Scaler                | without unit | Bpf                  |
| Original Fundamental  | Hertz        | Bpf (non modifiable) |

|                       | Figure 102                                                                                                    |
|-----------------------|----------------------------------------------------------------------------------------------------|
| Fundamental           | Evolution of the fundamental frequency with time                                                                                                    |
| Transposition         | From the default value of 0 (zero), it enables the transposition by a semitone or less of all the values of the pitches of the segment.                                                                                                    |
| Energy                | General intensity curve with time                                                                                                    |
| Gain                  | Absolute level of the segments                                                                                                    |
| Frequency of partials | All the partials from the analysis of the segments                                                                                                    |
| Amplitude of partials | Amplitude of the partials from the analysis of the segments                                                                                                    |
| Phase of partials     | Phase of the partials from the analysis of the segments                                                                                                    |
| Scaler                | Relative level of the segments                                                                                                    |
| Original Fundamental  | Original path of the fundamental. This parameter is not modifiable, but it can be used for example to restore the original path after modifications of the fundamental that are not wanted (see "2.7 Transfer and replacement of parameters from a segment to another" on page 87). |

By clicking on the triangle in front of the name of a parameter, the trace of a Bpf appears (fig. 103).

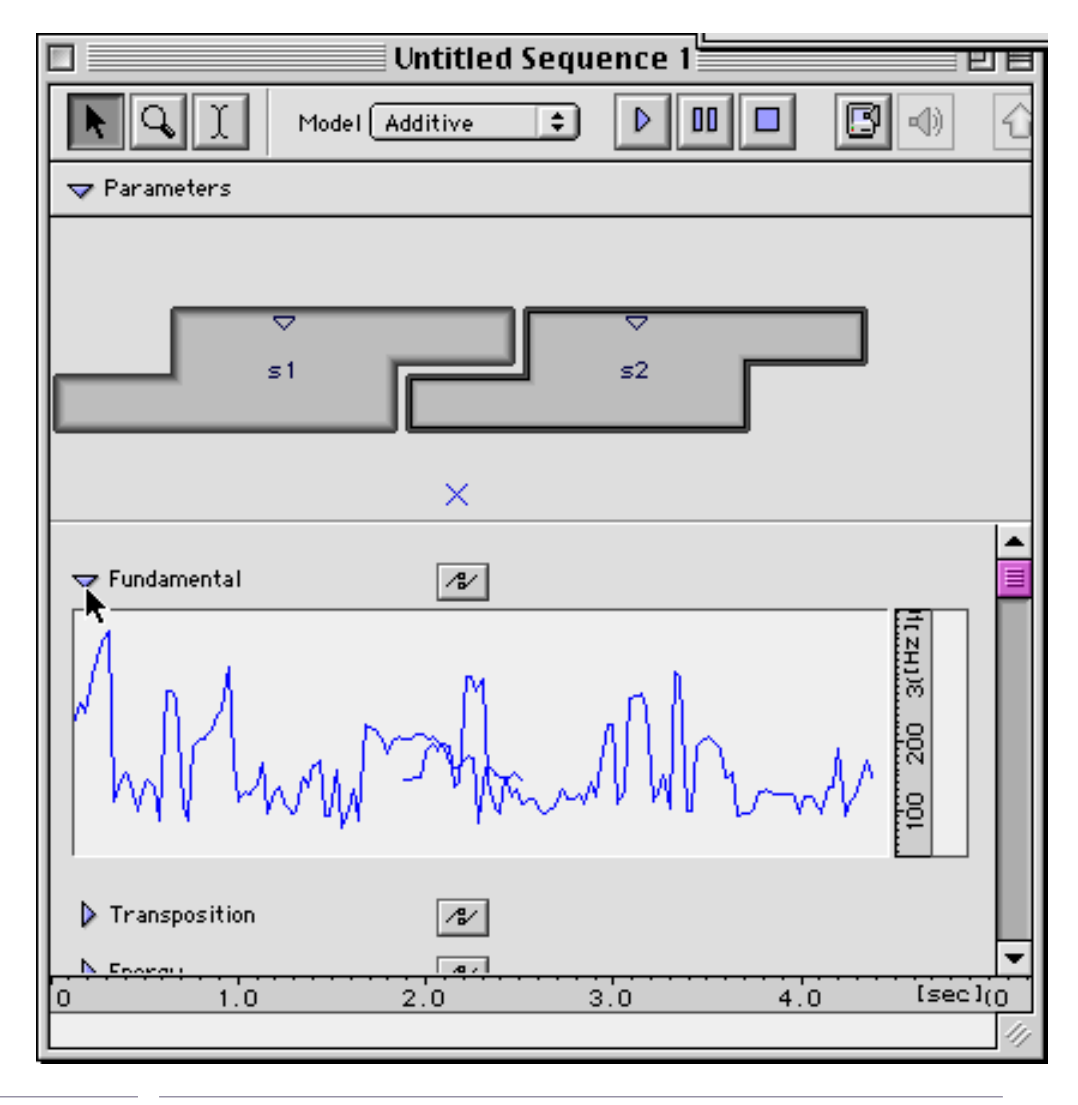

Figure 103

If you have more than one segment in your Bpf, you can observe the superposition of curves in the interpolation zone. You can run the interpolation of the displayed parameter by clicking on the button dedicated to that function (fig. 104). The new curve after interpolation appears and you can immediately listen to the result.

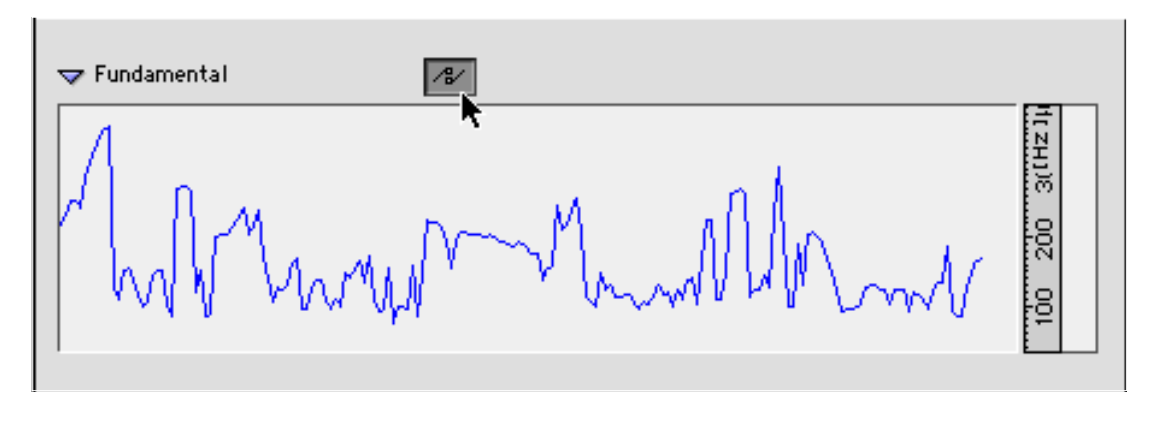

Figure 104

By selecting Show Separation Marks from the Sequence menu (fig. 103), you can visualise the markers of the beginnings of segments and beginnings of interpolation zones (fig. 104).

| Sequence                | Window Aide    |  |
|-------------------------|----------------|--|
| ✓ Show Parameters       |                |  |
| 🗸 Show Separation Marks |                |  |
| Out Comp                | posite Segment |  |

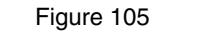

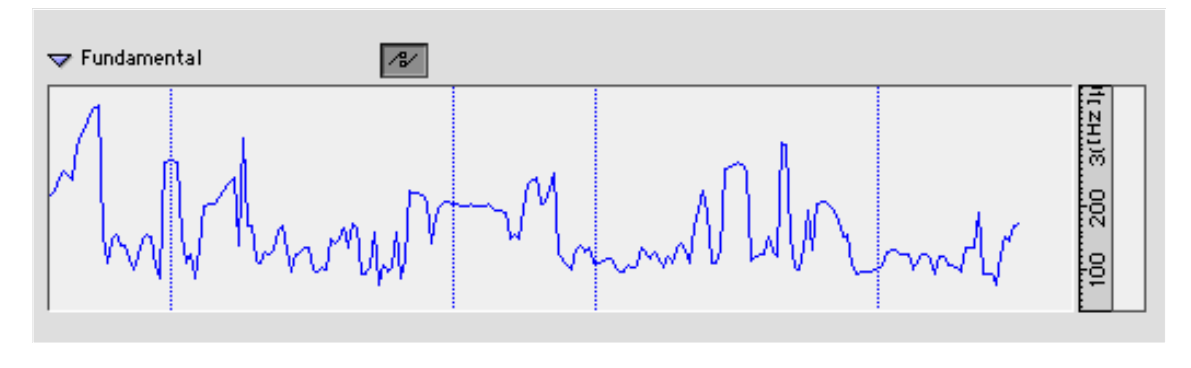

Figure 106

# 2.6.2 Visualisation of Bpf points

Access through the sequence window opens with a graph of the Bpf. These traces are not the Bpfs but their images that you select to obtain the Bpf to be modified. By moving the cursor near to the trace of the Bpf to be selected, a blue box surrounds the trace (fig. 107).

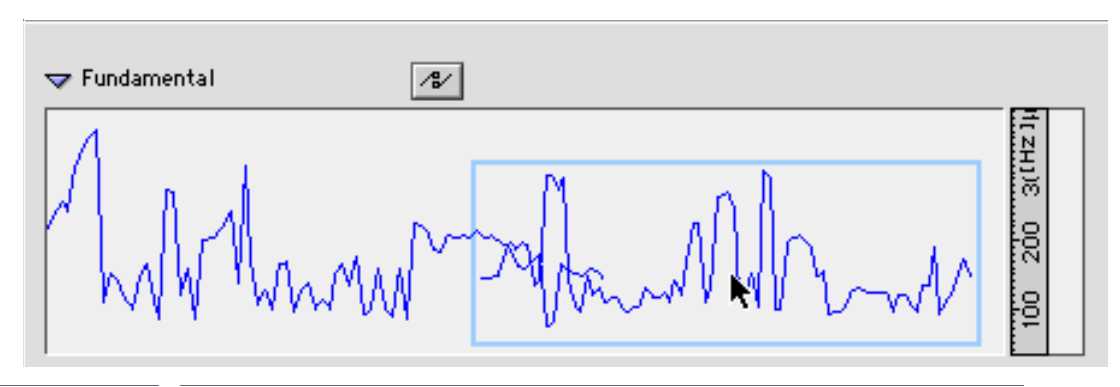

Figure 107

Double-click this bow, the edition window of the Bpf appears (fig. 108).

The opening of the Bpf in the edition window cannot be done if the interpolation has not been run.

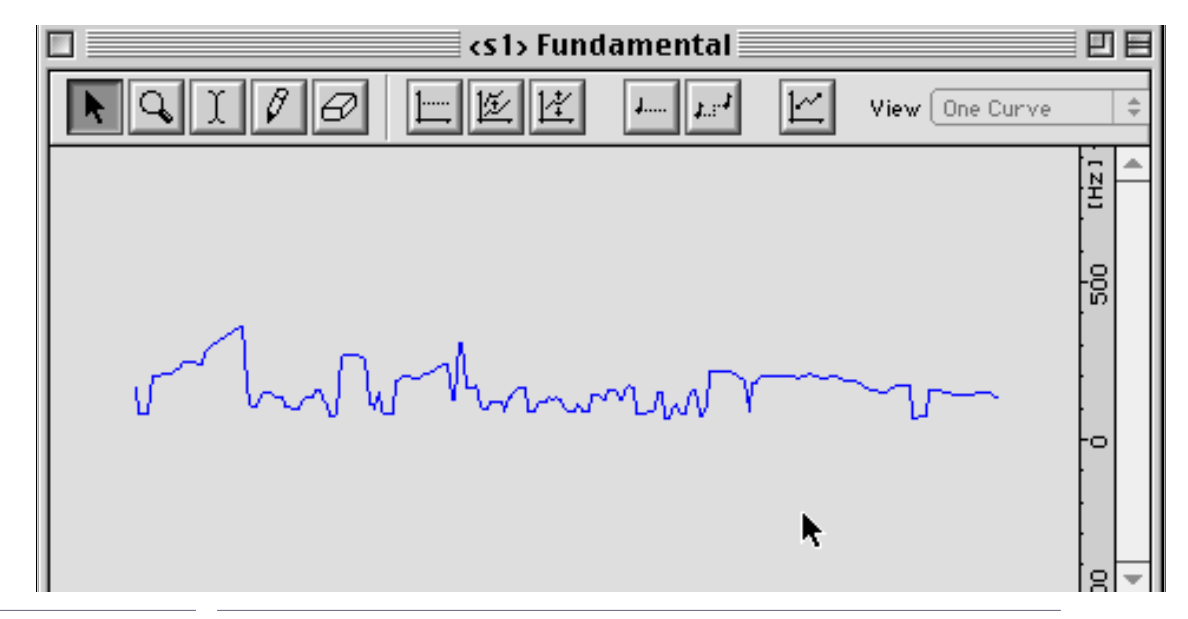

Figure 108

You can now operate on this curve from this window. The modifications will automatically be displayed in the sequence window.
The modification tools are accessible directly from the icons situated at the top of the window, or by opening the Bpf menu (fig. 109) or by clicking on the dedicated tool at the top of the Bpf window (fig. 110).

| Bpf                  |                              |  |  |
|----------------------|------------------------------|--|--|
| Sł                   | now Points                   |  |  |
| Vi                   | ew 🕨                         |  |  |
| Cu                   | irrent Curve (1)             |  |  |
| Cu                   | irrent Curve For All Editors |  |  |
| Apply Constant Value |                              |  |  |
| Sc                   | Scale                        |  |  |
| Tr                   | Translate                    |  |  |
| Fi                   | ll Gaps                      |  |  |
| Cr                   | op On Curves                 |  |  |
| A                    | oply Constant Note           |  |  |
| N                    | ote Transpose                |  |  |

Figure 109

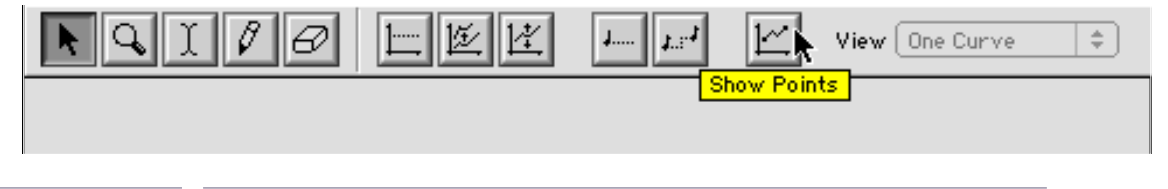

Figure 110

To access the points making up the Bpf, choose the Show Points option in the Bpf menu. Each point that makes up the curve then appears (fig. 111).

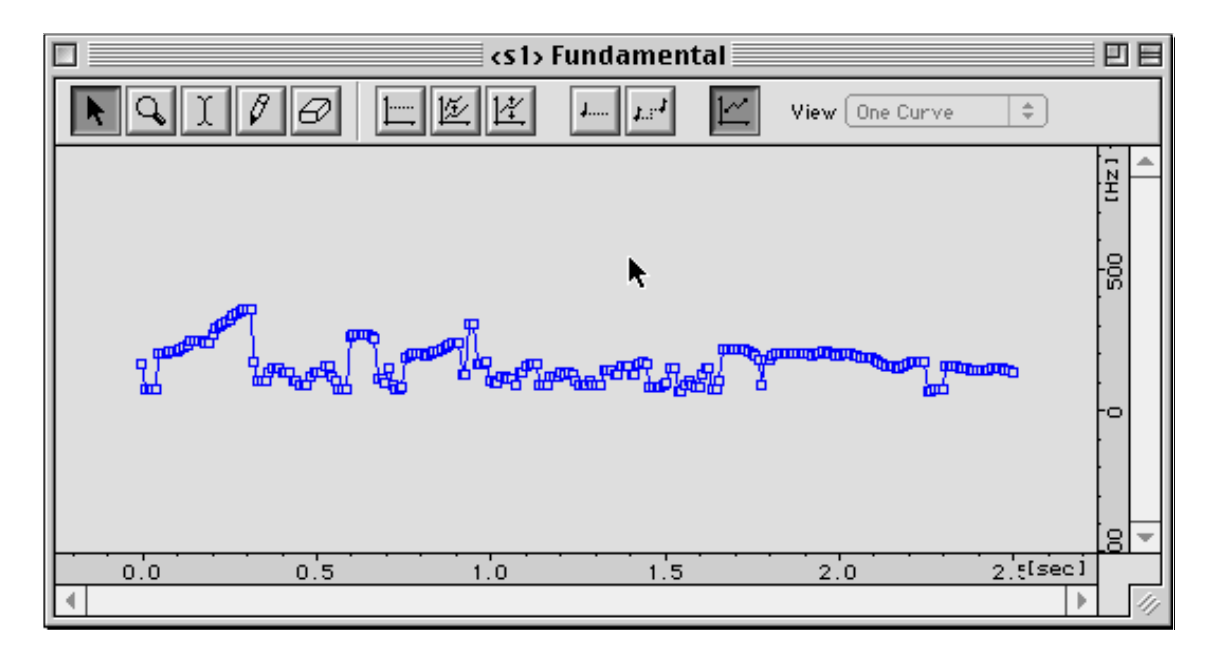

Figure 111

## 2.6.3 Zoom format and selection in the Bpf window

The horizontal axis shows time. The vertical axis shows the unit of the specific parameter displayed in the Bpf (Hertz for the fundamentals or the pitch of the partials, decibels for the gain or energy etc). You can modify the scaling of the representation of these two axes by placing the mouse on the measuring units axis at the bottom or to the right of the window. The arrow changes into a standard symbol for changing the size of the window (double arrow). Change the scale by keeping the mouse button pressed down and by dragging (fig. 112, 113). Let go of the mouse button when you have reached the desired format.

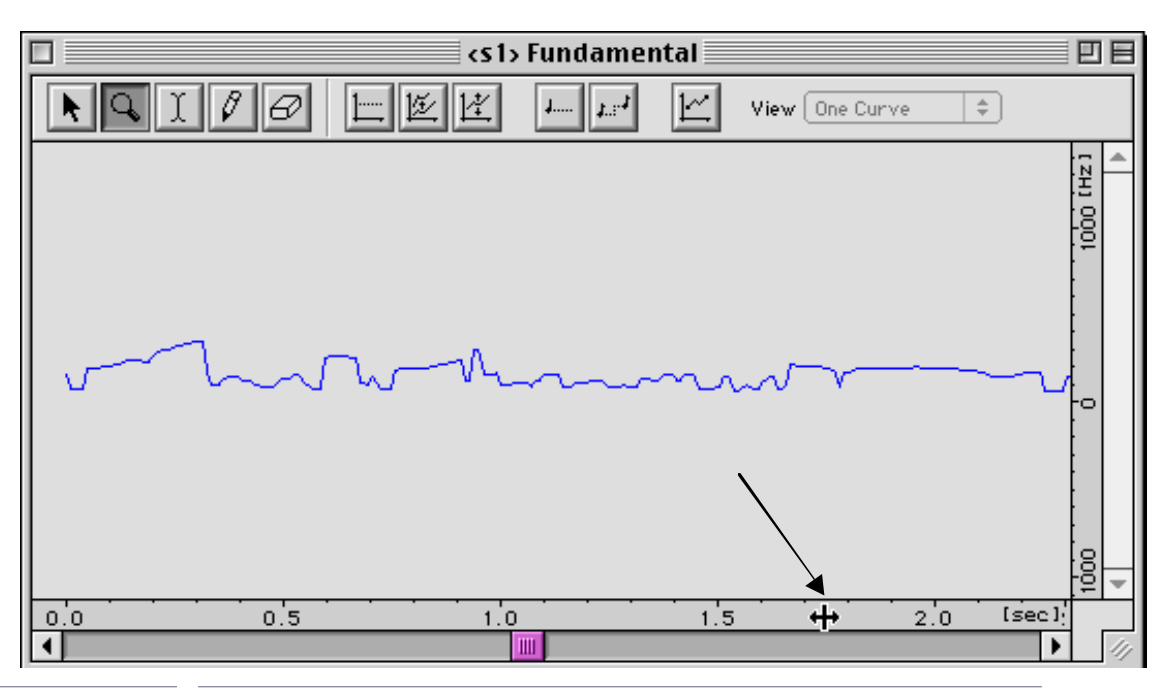

Figure 112

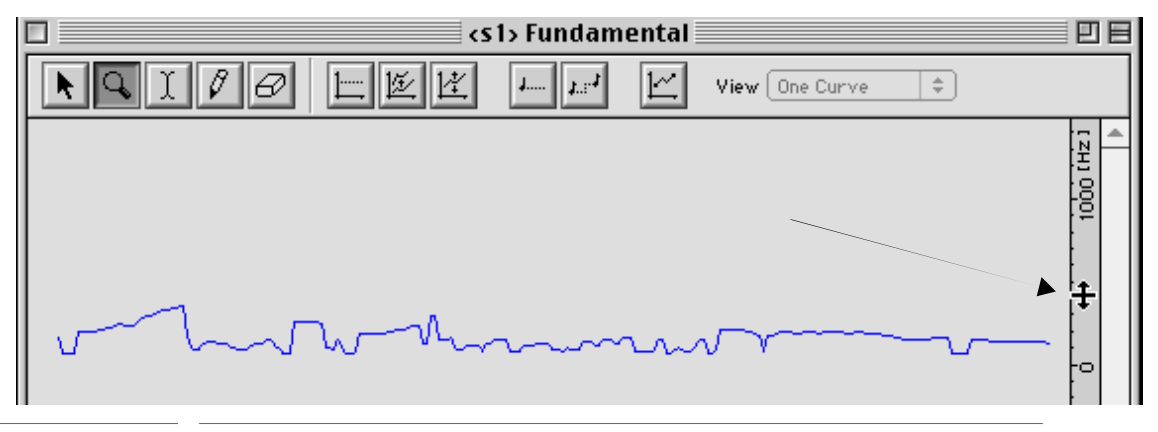

Figure 113

It is sometimes necessary to visualise the Bpf after the expansion of the vertical scale, to crop the image by using the scroll bar to the right of the picture.

To go back to the initial representation of the traces of the Bpf in a scale (horizontal or vertical), take the arrow tool and double-click the scaling axis to be initialised.

To make a zone bigger following one dimension only (vertical or horizontal), move the cursor to the scale to be changed, press on the shift key, click on the scale bar and select the area to be made bigger (fig. 114).

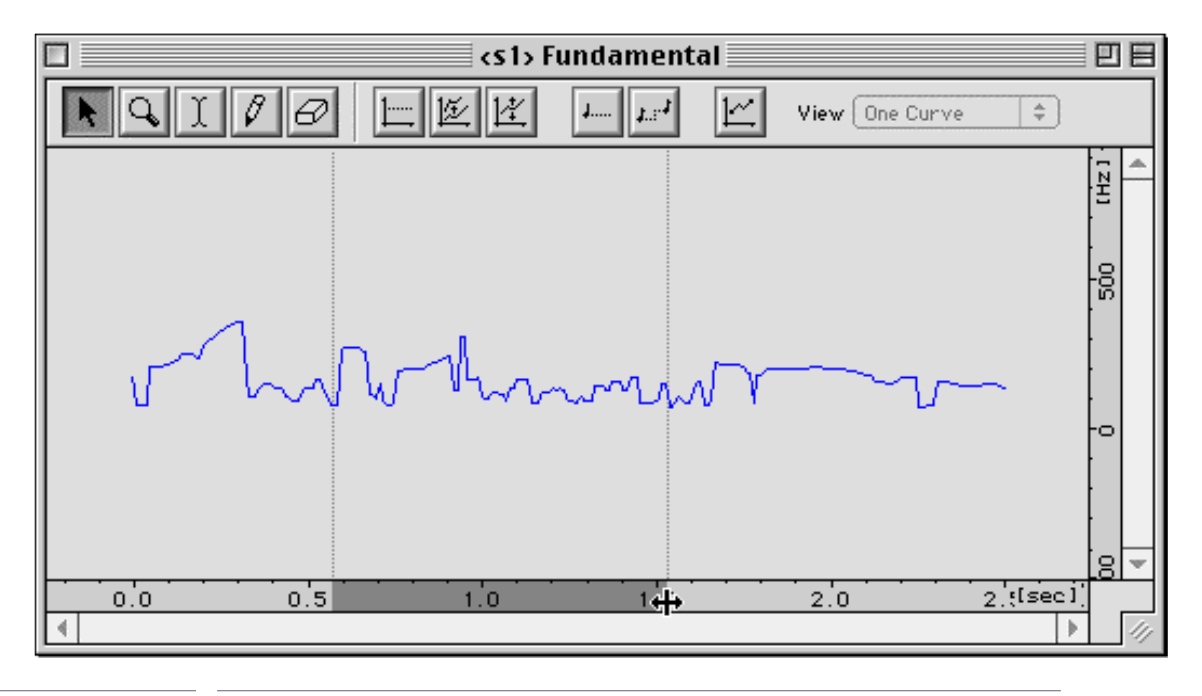

Figure 114

### Using the magnifying glass

To make the representation of the curves bigger in a Bpf window, select the magnifying glass button from the tools of the Bpf window (fig. 115).

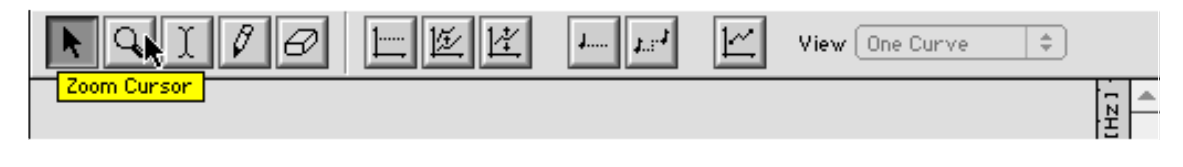

### Figure 115

From a corner of the zone that you choose, drag the magnifying glass to obtain the boundaries of the zone you want to make bigger (fig. 116).

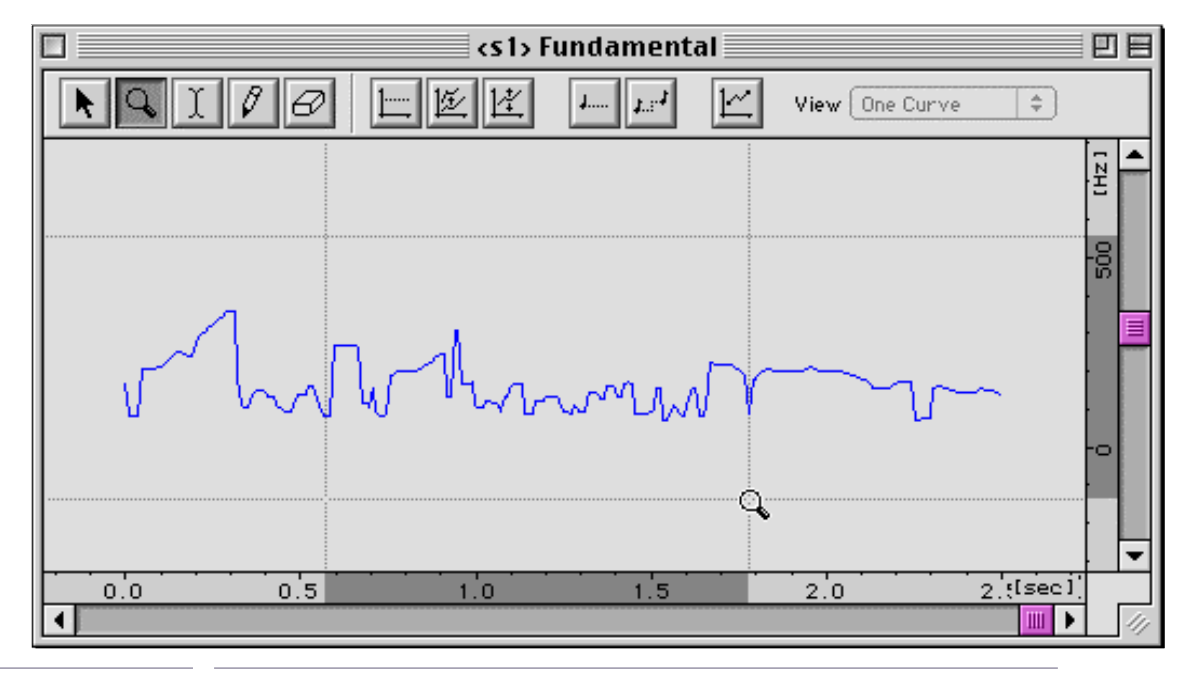

The selected zone then occupies the whole surface of the window (fig. 117).

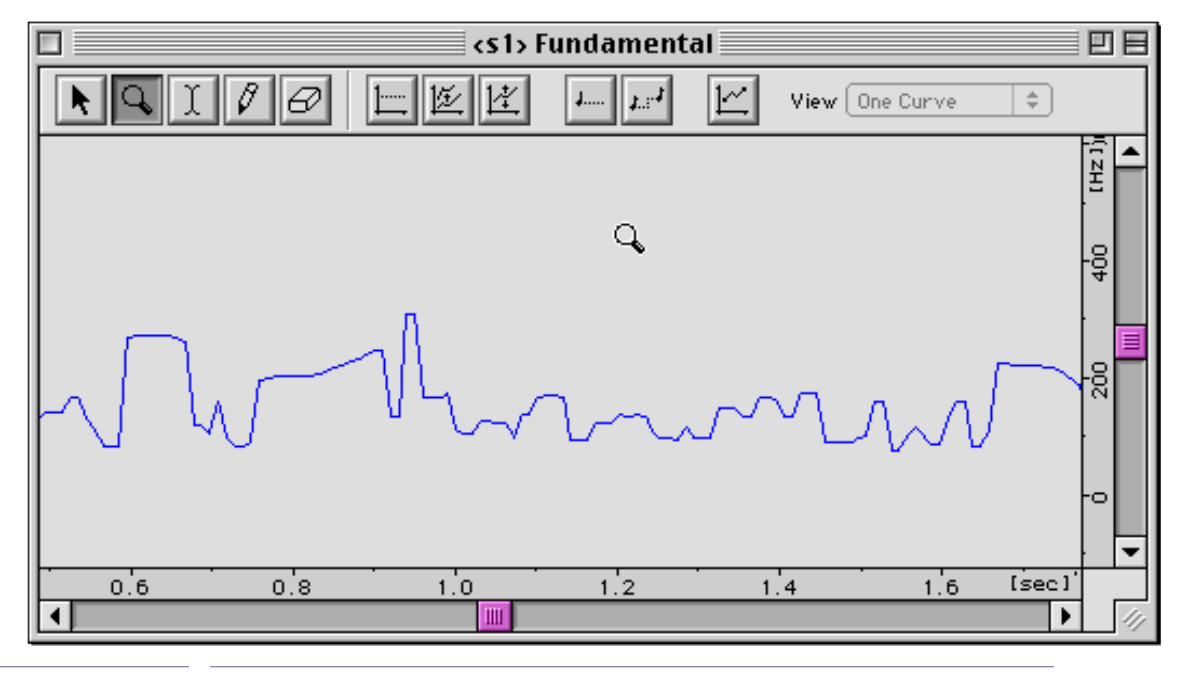

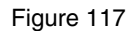

To go back to a less narrow visualisation, click in the window with the magnifying glass while holding the option key down. The magnifying glass appears with the - (minus) sign in its centre.

#### The case of multi-Bpfs

Multi-Bpfs ar made up of not one, but several curves.

In certain cases, there can be a large number of them (frequency or amplitude of the partials for example). In the sequence window, their name is followed by an icon representing a hard disk. Click on this icon first to load the Bpf data into memory. You will be able to get this space back later by choosing the Remove External Parameters option (fig. 118).

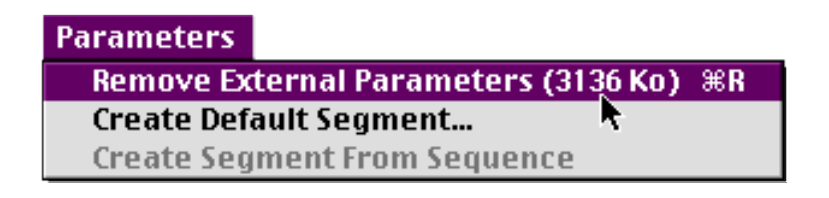

Figure 118

As for a simple Bpf, first open its representation in the sequence window, then double-click it to make the multi-Bpf appear in the edition window (fig. 119).

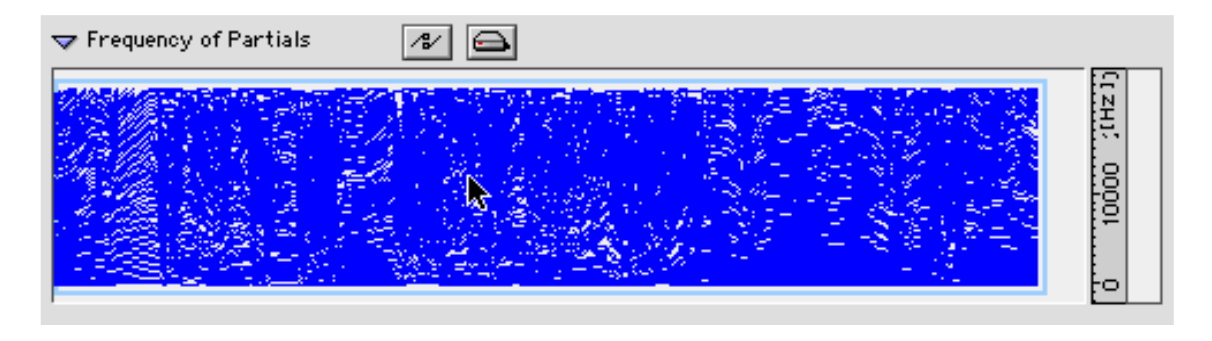

Figure 119

Often, due to the number of curves, it is essential to immediately choose an appropriate scale of visualisation, as explained earlier (fig. 120).

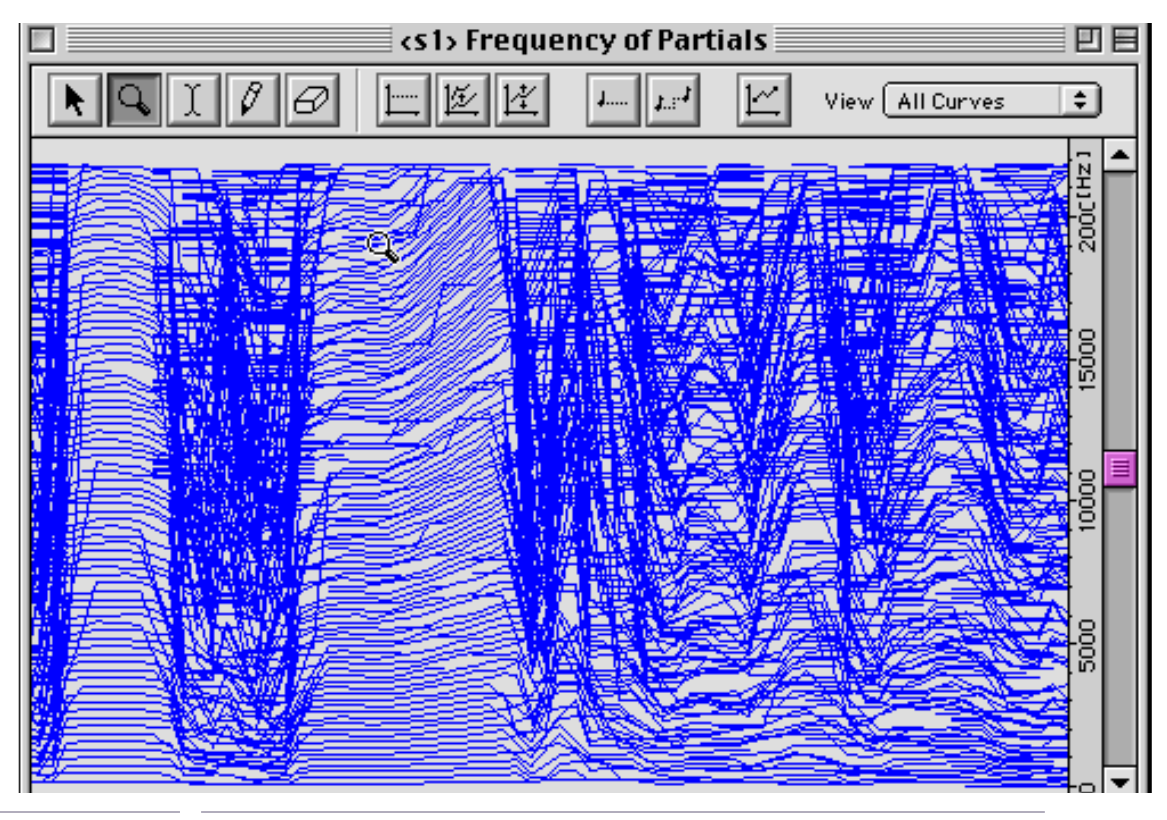

Figure 120

The sub-menu View to the top right-hand side of the Bpf window is now accessible. It is shaded in the case of a simple Bpf. The All Curves option is selected by default (fig. 121).

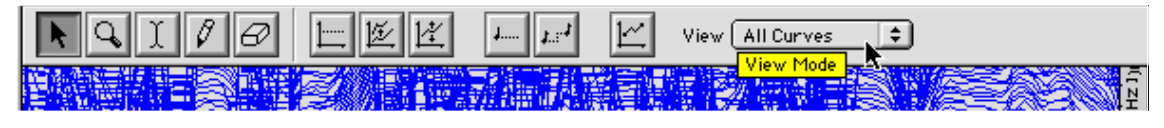

Figure 121

In the All Curves mode, you can make no modification in the multi-Bpfs. It is used for visualisation only. To modify the multi-Bpfs, first choose the Back Curves option in this same menu (fig. 121).

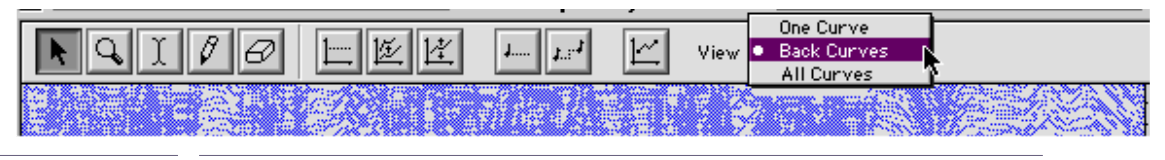

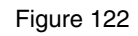

The curves then appear in pale blue and you can select particular curves in the multi-Bpfs.

If the multi-Bpf is large, you may have to wait until Diphone has finished its calculations for each curve, starting with the lowest one. The progress of the calculations is shown on the toolbar (fig. 123).

| 🗆 🛛 Toolbar 🛛 🛛                | З |
|--------------------------------|---|
| ₩ 8 0 % 8 £                    |   |
| Calculating curve region nº247 | ] |

Figure 123

You can now move the cursor on the Bpfs and see the trace of each curve appear, with red lines around it (fig. 124).

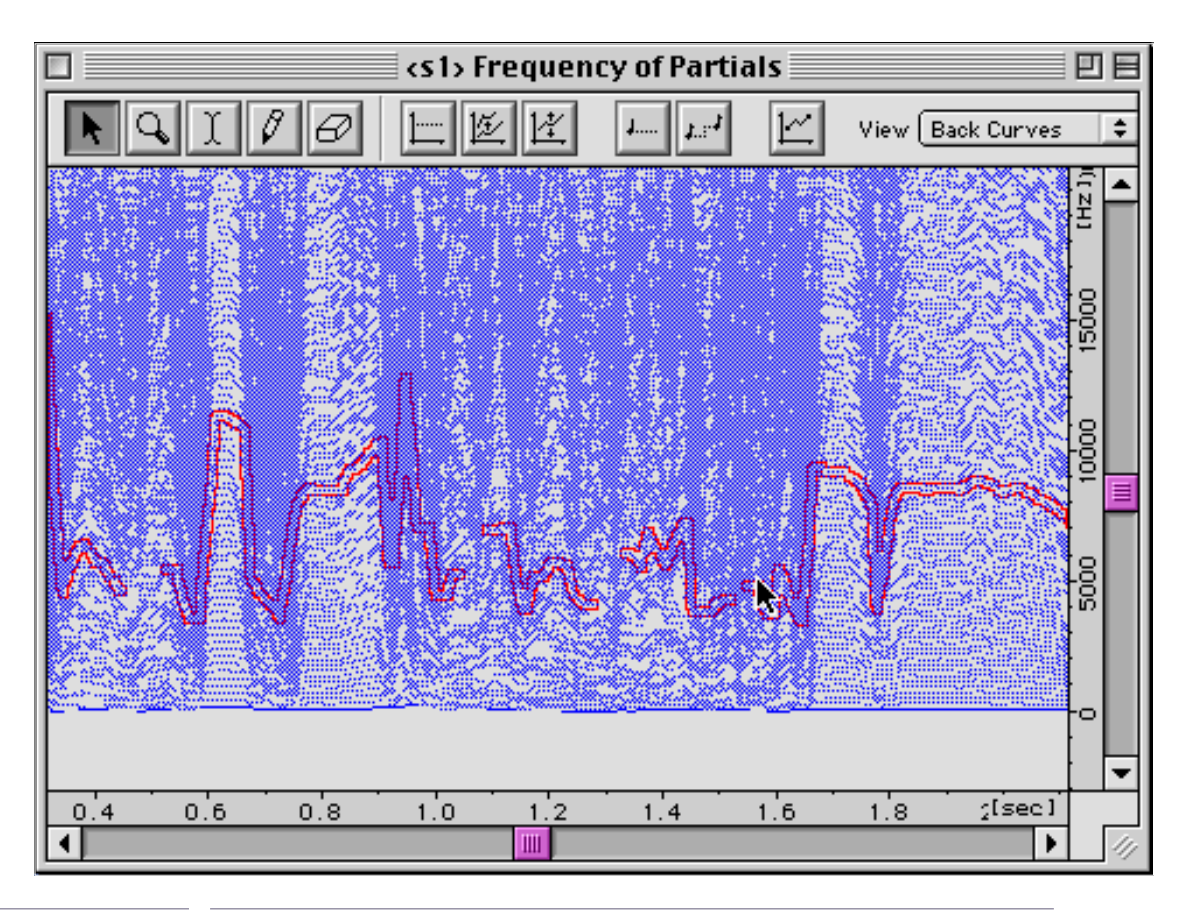

### Figure 124

By clicking, you select the highlighted curve. It appears again in dark blue (this is not very easy to see if the curves are very close together). If you now choose One Curve in the View sub-menu, the trace of the curve appears on its own in the Bpf window (fig. 125).

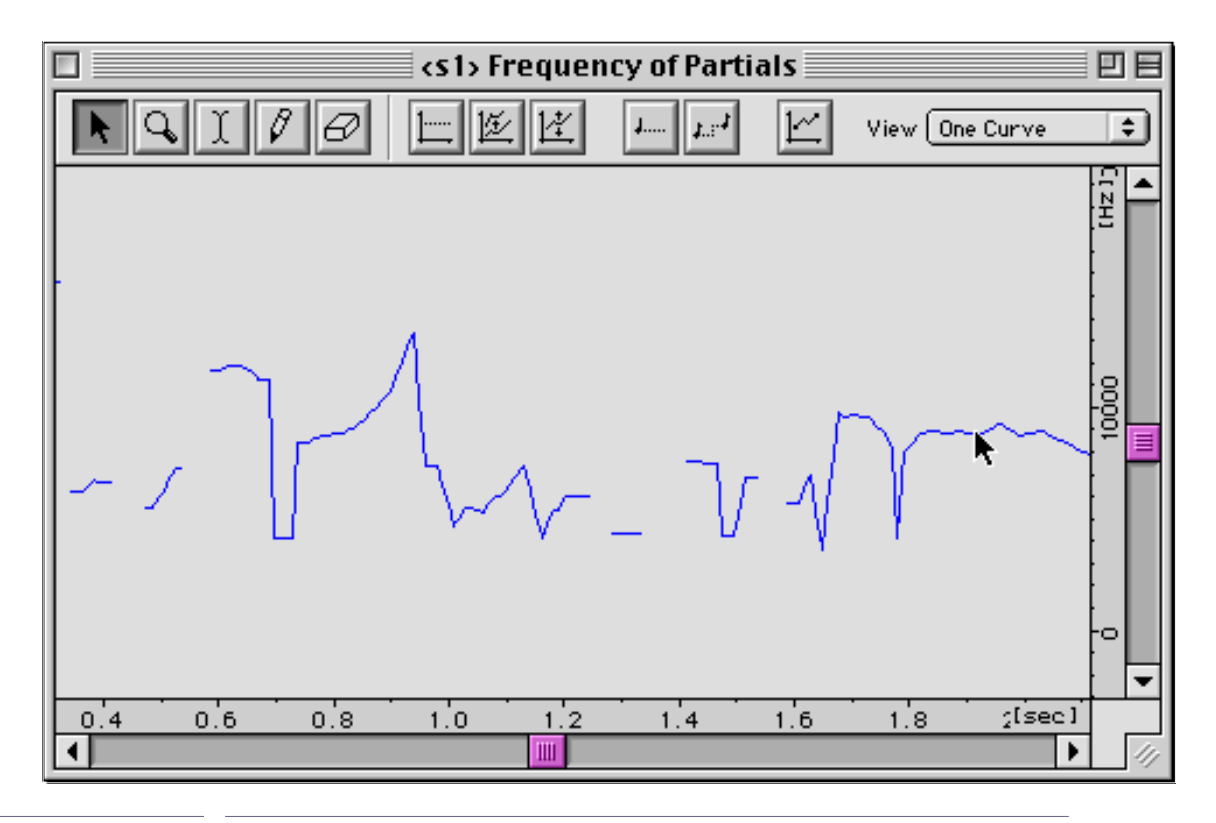

Figure 125

If you use the pencil to correct the trace of a curve in the multi-Bpfs, One Curve mode is selected automatically from the Back Curves mode.

# 2.6.4 Modifying the Bpf and multi-Bpf curves

## The pencil and the rubber

The simplest procedure for modifying the Bpf is to use the pencil and rubber tools. Display a curve in the Bpf window, and choose whether to visualise the points on the Bpf (fig. 126).

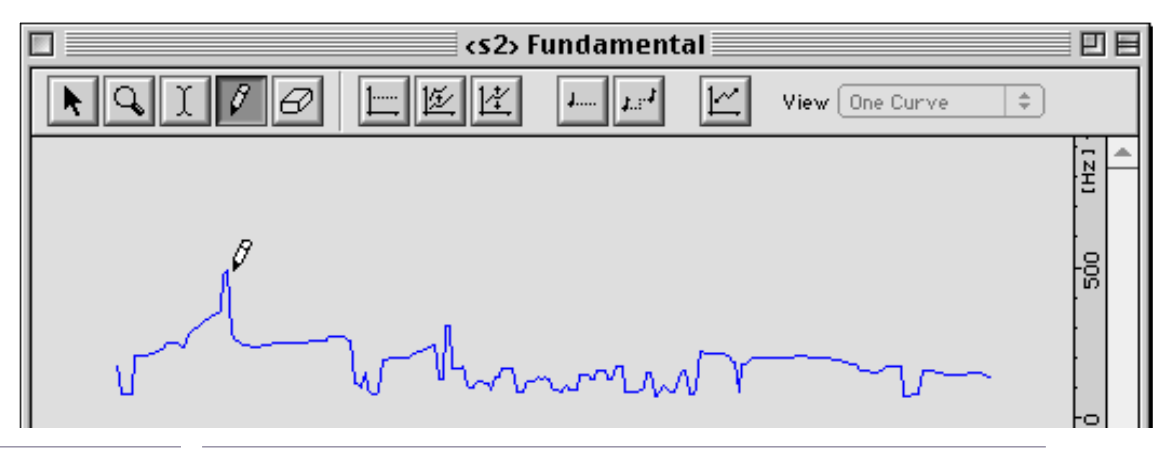

Figure 126

Now draw directly on the curve. The new values are taken into account immediately.

If you would like to draw a straight line, horizontal or oblique, use the pencil in combination with the option key on you keyboard. A small line appears next to the pencil (fig. 127).

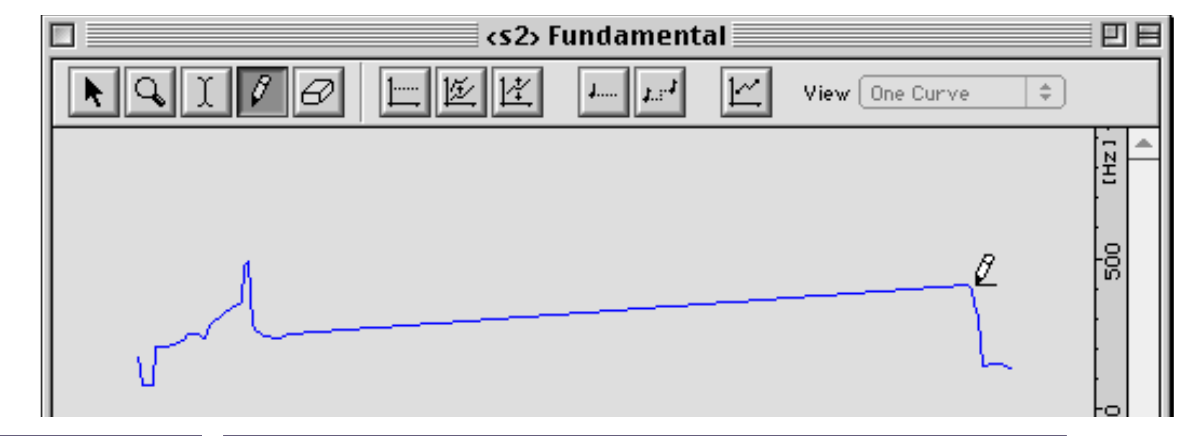

Figure 127

All actions on the Bpf can be cancelled using the Undo option in the Edit menu.

To go back to the initial state of the saved sequence, use Revert in the File menu.

The series of manipulations that we will talk about now enable you to apply automatic functions to a Bpf. They are accessible by clicking on the different tools situated at the top of the Bpf window, or through the Bpf menu (Only a few functions are available from the Bpf menu).

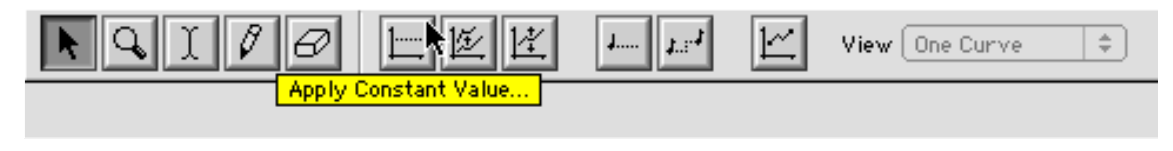

This function applies a constant value to a Bpf, over its whole duration. The adjustment window enables you to specify the value to be applied. The unit (Hertz, dB, etc.) is automatically fixed depending on the parameter represented by the Bpf: Hertz in this example (fig. 129).

| Bpf Apply Cst Value                                   |  |  |
|-------------------------------------------------------|--|--|
| Value [Hz] 0.0 Cancel<br>Treat Curve ( 🗹 All) 2 Apply |  |  |

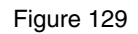

If you are working on a multi-Bpf, the Treat Curve bow allows you to choose the number of curves the constant value is applied to.

In the Value box, enter the value you want. Click Apply, and the trace of the Bpf becomes a line with a constant value.

Scaling (Scale)

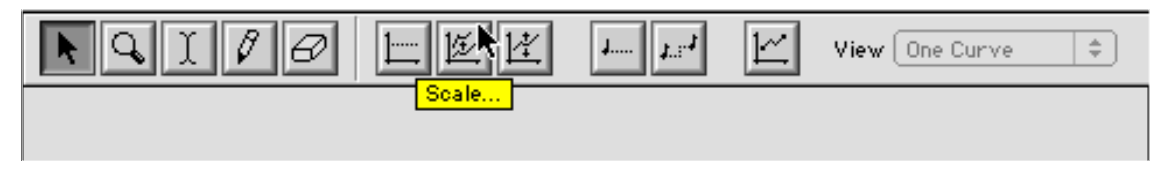

Figure 130

With this function, you can modify the spacing between the points of the curve on the vertical axis. The adjustment window presents several options: Zero, Minimum, Middle, Maximum and the Value box, so that you can define the value from which the scaling factor is applied (fig. 131).

|               | Bpf Scale                                                                                                    |
|---------------|----------------------------------------------------------------------------------------------------|
| Scale I       | Ratio 1.0                                                                                                    |
| From<br>Treat | <ul> <li>Zero</li> <li>Minimum</li> <li>Middle</li> <li>Maximum</li> <li>Value</li> <li>0.0</li> <li>Curve ( All)</li> </ul> |

In the following examples, we will take different factors (Scale Ratios) and observe the results obtained with a Bpf with three different frequency zones: 100 Hz, 110 Hz and 125 Hz. Figure 132 shows the starting curve.

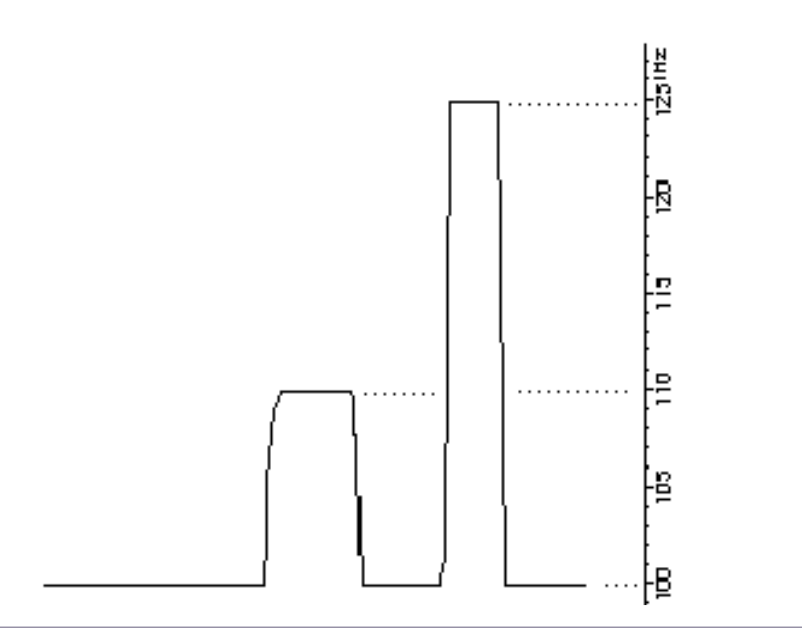

Figure 132. starting curve

### From zero

the factor will be applied to all the points on the Bpf. For a factor of 2, the values of the trace become: 200 Hz, 220 Hz, 250 Hz (fig. 133).

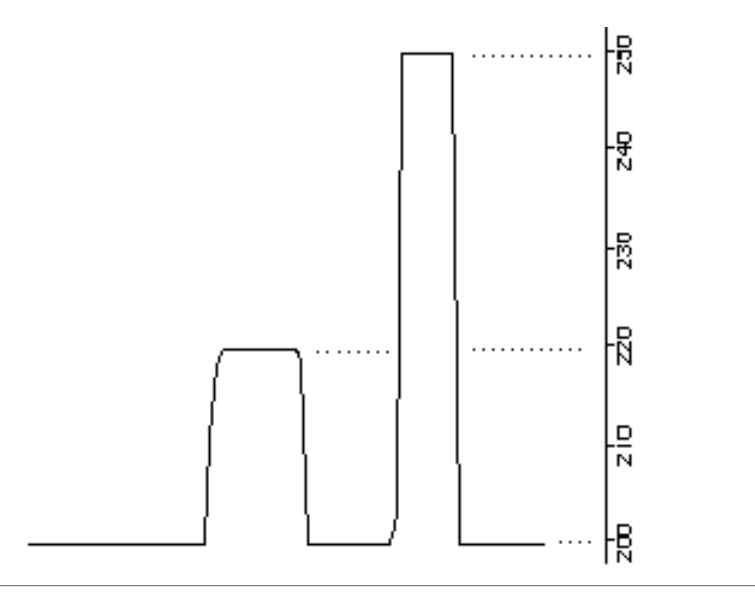

Figure 133: From zero, scale ration = 2

### **From minimum**

The factor is applied to the points of the Bpf from the lowest point.

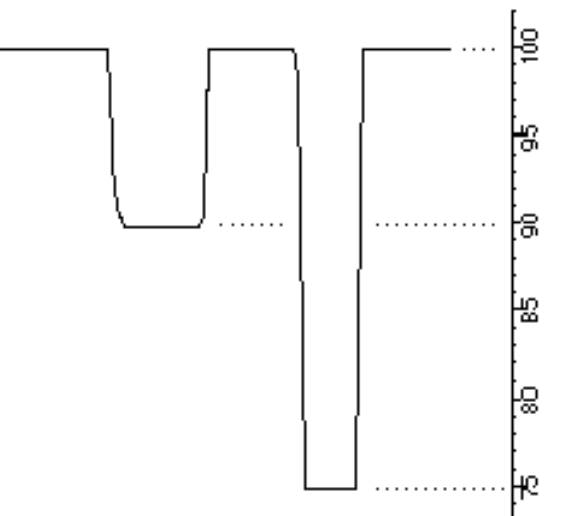

Figure 134: From Minimum, Scale Ration = -1

The values 100 Hz, 110 Hz and 125 Hz become respectively 100 Hz, 90 Hz, and 75 Hz.

- 100 Hz (the minimum) remains unchanged.
- The points at 110 Hz => 100 (110 100) = 90 Hz
- The points at 125 Hz => 100 (125 100) = 75 Hz

### **From Middle**

The factor applies to the points of the Bpf round the average value, between the highest point and the lowest point (fig. 135).

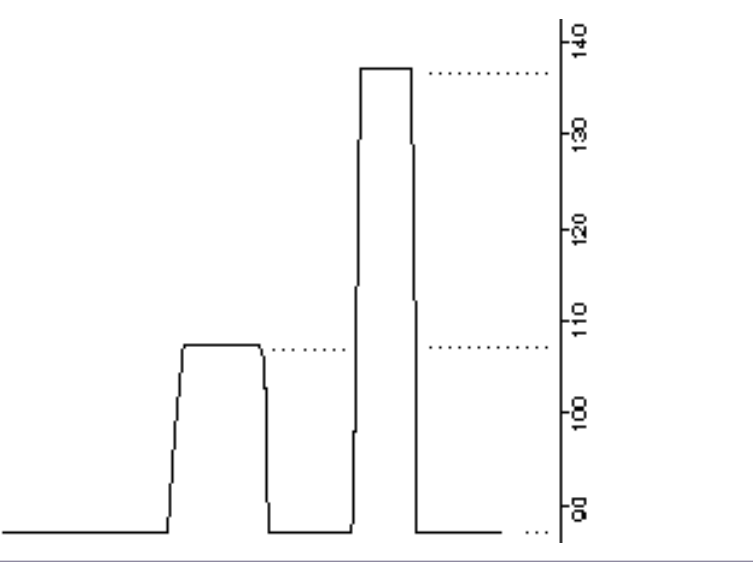

Figure 135. From Middle, Scale Ratio = 2

The middle is now considered as an axis for the calculation.

We obtain the following middle points of the Bpf: (125 - 100) / 2 = 112.50 Hz.

- The points at 100 Hz => 112.5 (112.5 100) \* 2 = 87.50 Hz
- The points at 110 Hz => 112.5 (112.5 110) \* 2 = 107.50 Hz
- The points at 125 Hz => 112.5 (125 112.5) \* 2 = 137.50 Hz

The middle being 112.5 Hz, the points at 100 Hz and 110 Hz being below, and 125 Hz above the middle value, the calculation for the first two cases is: their double differences with the middle, and for the third case, the double of the spacing with respect to the middle.

### **From Maximum**

the factor applies to the points of the Bpf above the highest point (fig. 136).

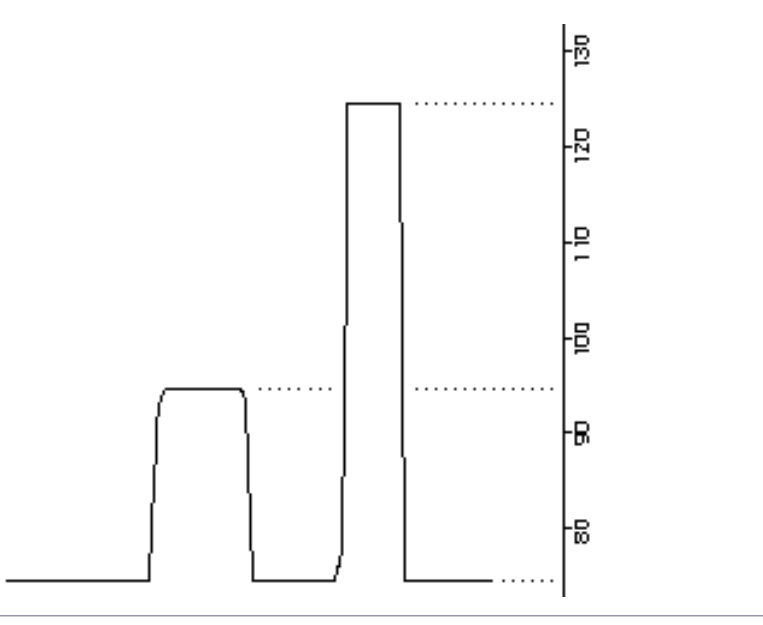

Figure 136. From Maximum, Scale Ration = 2

We get the trace: 125 Hz, 95 Hz, and 75 Hz.

- This is to say, 125 Hz is the highest point.
- The points at 110 Hz => 125 (125 110) \* 2 = 95 Hz
- The points at 100 Hz => 125 (125 100) \* 2 = 75 Hz

### **From Value**

The factor applies to the points of the Bpf depending on the written value in the Value box. If you have followed the demonstrations for the selections given earlier (from Zero, Minimum, Middle and Maximum), the adjustment of this selection will seem obvious to you.

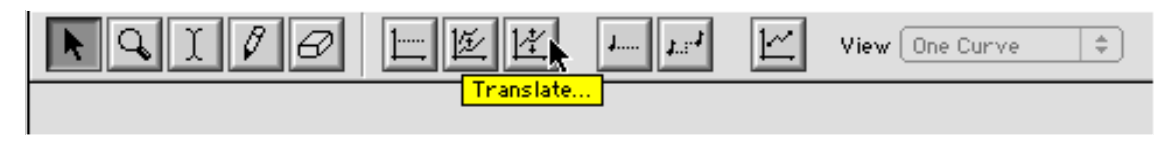

With this function, you will apply a translation by a constant value on the vertical axis. The unit is of course variable depending on the parameter displayed by the Bpf. Enter a positive or negative value in the Y Translation box and click on the Apply box (fig. 138).

|                           | Bpf Translate                                  |                 |           |
|---------------------------|------------------------------------------------|-----------------|-----------|
|                           | Y Translation [Hz] 0.0<br>Treat Curve ( All) 2 | Cancel<br>Apply |           |
| Fig                       | ure 138                                        |                 |           |
| Operations specified with | notes                                          |                 |           |
|                           | 9 60 1- 15 14 L <b>.</b> L.                    | View One        | Curve (\$ |

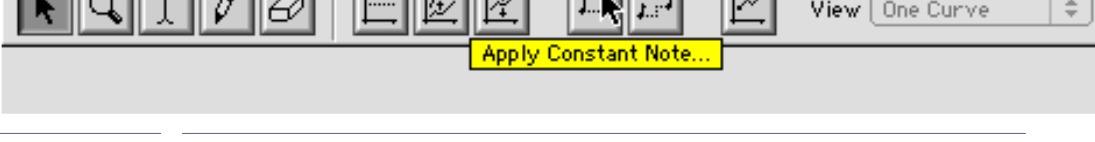

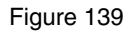

These two procedures correspond to the same operations as when applying a constant value to a curve or its translation. The difference is that it is not applied only to the Bpf showing pitch values. The units are now either the name of the note and an octave number for Apply Constant Note (fig. 140), or semitones for Note Transpose (fig. 141).

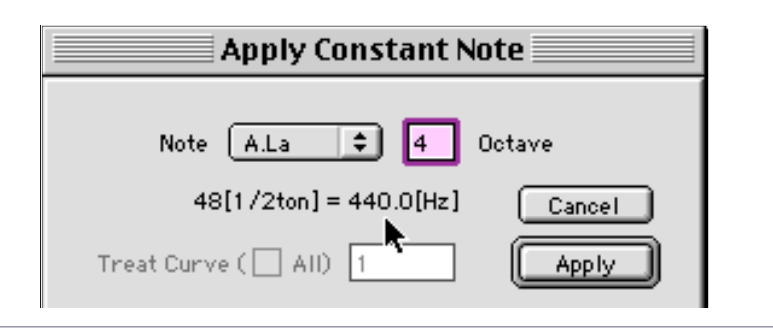

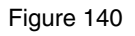

Open the sub-menu Note to choose a note.

| Note Transpose             |        |
|----------------------------|--------|
| Transposition [1/2ton] 0.0 | Cancel |
| Treat Curve ( 🗌 All) 1     | Apply  |

Figure 141

These options are inaccessible if you are visualising a Bpf which doesn't have anything to do with pitch.

## Filling in the blanks in a Bpf

This option is only accessible from the Bpf menu (fig. 142).

| Bpf |                             |
|-----|-----------------------------|
| Sł  | iow Points                  |
| Vi  | ew 🕨                        |
| Cu  | rrent Curve (1)             |
| Cu  | rrent Curve For All Editors |
| Ap  | pply Constant Value         |
| Sc  | ale                         |
| Tr  | anslate                     |
| Fi  | l Gaps 🕟                    |
| Cr  | op On Curves                |

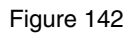

This function enables you to fill in automatically any blanks in a Bpf. You specify the minimum interval of time for the calculation of the missing points (fig. 143).

| Bpt              | Fill Gaps  |                 |
|------------------|------------|-----------------|
| Minimum Duration | <b>1.0</b> | Cancel<br>Apply |

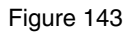

After having clicked on Apply, the curve is immediately displayed in the Bpf window. This function is mainly used for curves from multi-Bfp of a frequency of partials that are very often discontinuous after an analysis.

### Eliminating the curves from a multi-Bpf

This function is accessible only from the Bpf menu (fig. 144). It only applies to multi-Bpfs.

| Bpf                  |                              |  |  |  |  |
|----------------------|------------------------------|--|--|--|--|
| Sł – Sł              | Show Points                  |  |  |  |  |
| - Vi                 | ew 🕨                         |  |  |  |  |
| Cu                   | urrent Curve (1)             |  |  |  |  |
| Cu                   | irrent Curve For All Editors |  |  |  |  |
| Apply Constant Value |                              |  |  |  |  |
| Scale                |                              |  |  |  |  |
| Tr                   | anslate                      |  |  |  |  |
| Fi                   | ll Gaps                      |  |  |  |  |
| Cr                   | op On Curves                 |  |  |  |  |
| A                    | oply Constant Note 🔨         |  |  |  |  |

### Figure 144

You can specify in the adjustment window the lowest number and highest number curve you wish to keep (fig. 145).

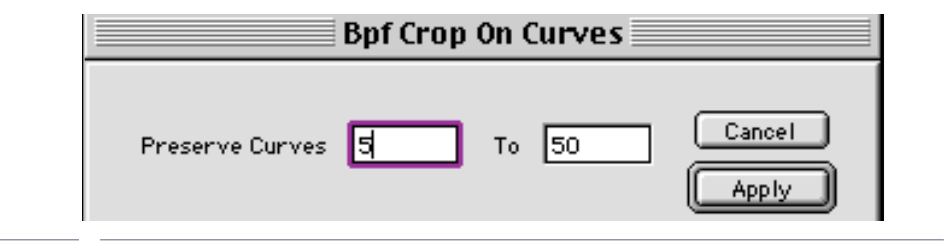

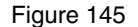

### **Creating a new Bpf**

This function enables you to create a new Bpf that is not generated from a parameter. You may then substitute it to the Bpf of a parameter by copying and pasting it.

In the File menu, choose the New Bpf option (fig. 146).

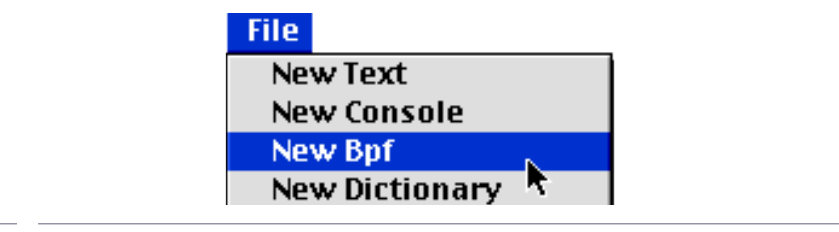

Figure 146

A configuration menu appears (fig. 147).

| New Bpf                                              |  |  |
|------------------------------------------------------|--|--|
| Length [sec] 1.0 Cance<br>Sampling Rate [Hz] 10.0 Ok |  |  |

Figure 147

Specify the length of the Bpf (Length) and the number of points (Sampling Rate).

Click on OK.

Do not confuse the number of points of a Bpf with the sampling frequency of the sound.

# 2.7 Transfer and replacement of parameters from a segment to another

This group of manipulations, which is very easy to access, constitutes one of the most powerful modes of transformation of sounds in Diphone. You can, for example, apply the contents of the pitch of partials of an instrument to another, while conserving the latter's fundamental and the intensity of its partials. It may also be interesting to substitute a fundamental path from one segment to another...

Several methods are possible:

From the sequence window, open the graphical representation of a parameter and drag and drop it onto the graphical representation to be modified (fig. 148).

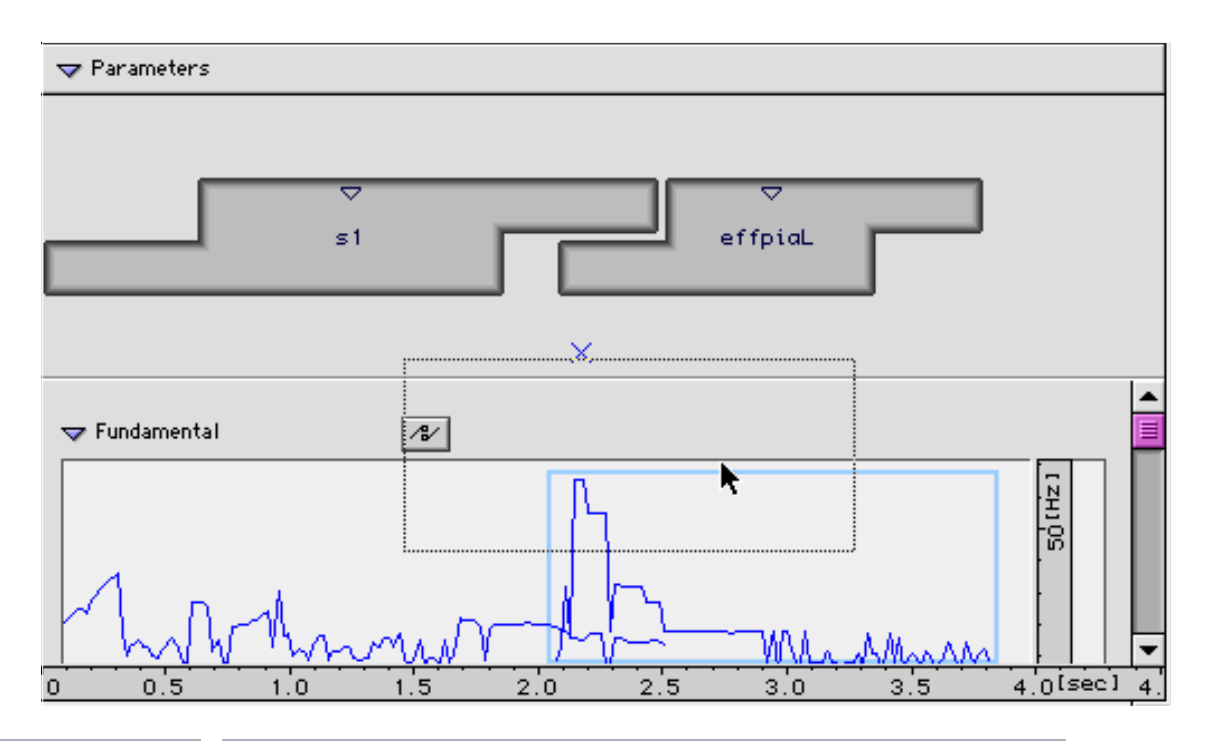

Figure 148

The new values for this parameter of the destination segment are immediately updated (fig. 149).

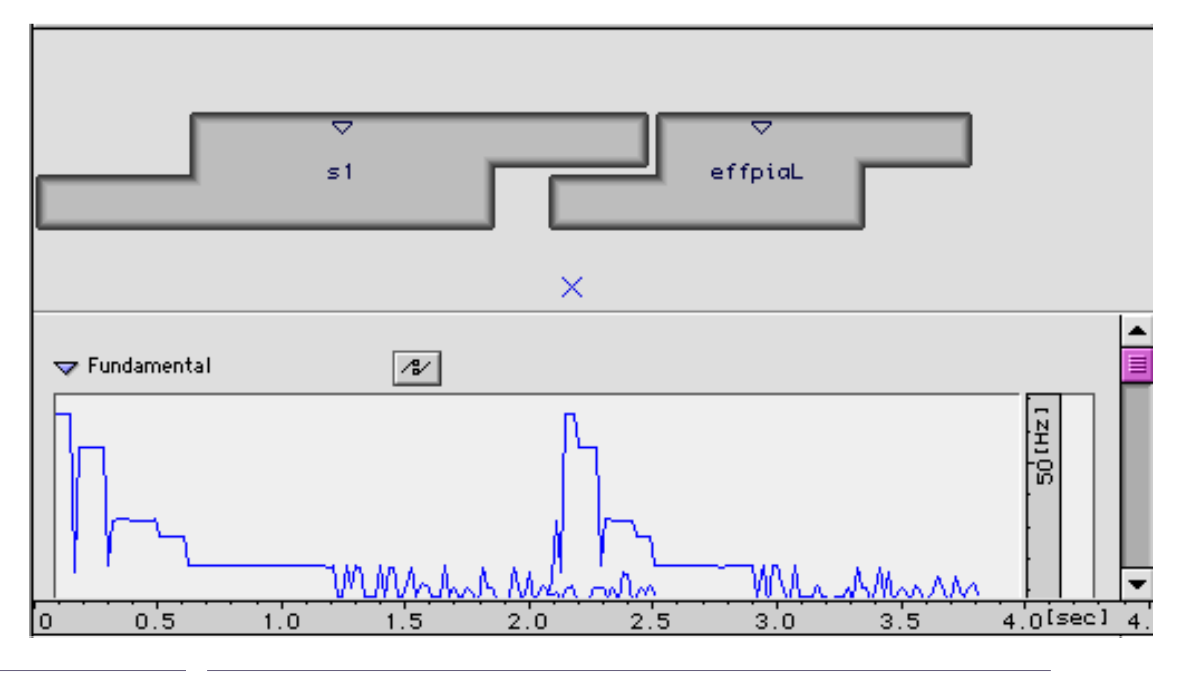

Figure 149

You obtain the same result by opening the two graphical representations of the segments in one window of the Bpf (double-click the representation which is circle in blue) and by using the traditional copy and paste.

You can transfer the Bpf of a dictionary to the window of a sequence. Follow the same instructions as given previously, by dragging and dropping from the name of the parameter in the dictionary window to the segment in the sequence window (fig. 150, 151).

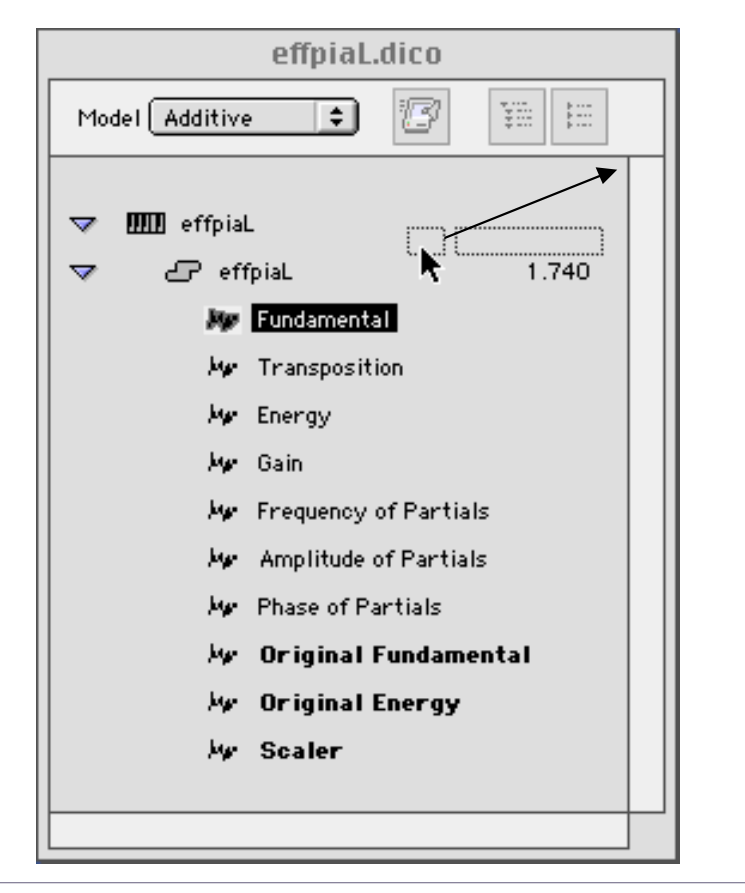

Figure 150. Source in the dictionary

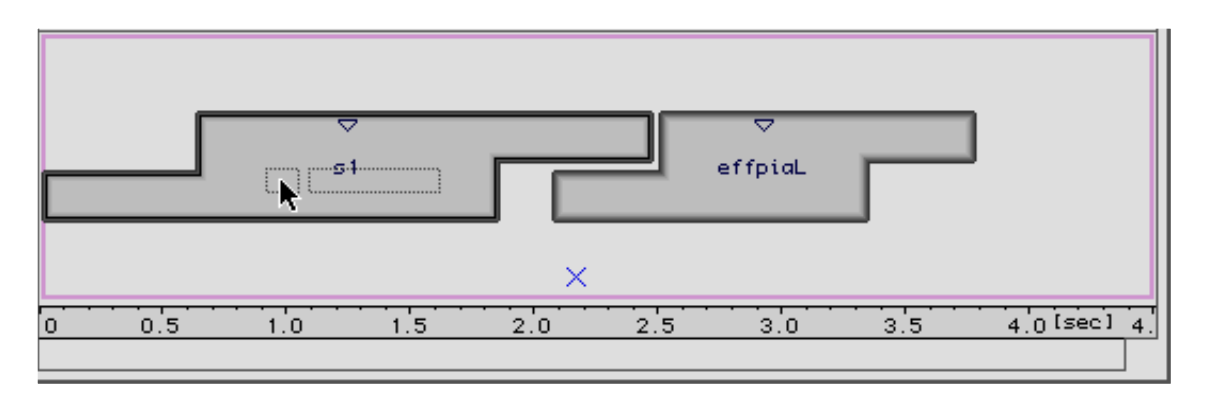

Figure 151. Destination, segment in a sequence

The transfer can at last be carried out from dictionary to dictionary. Still using the drag and drop technique, move a parameter to its equivalent destination in another dictionary this time (fig. 152, 153).

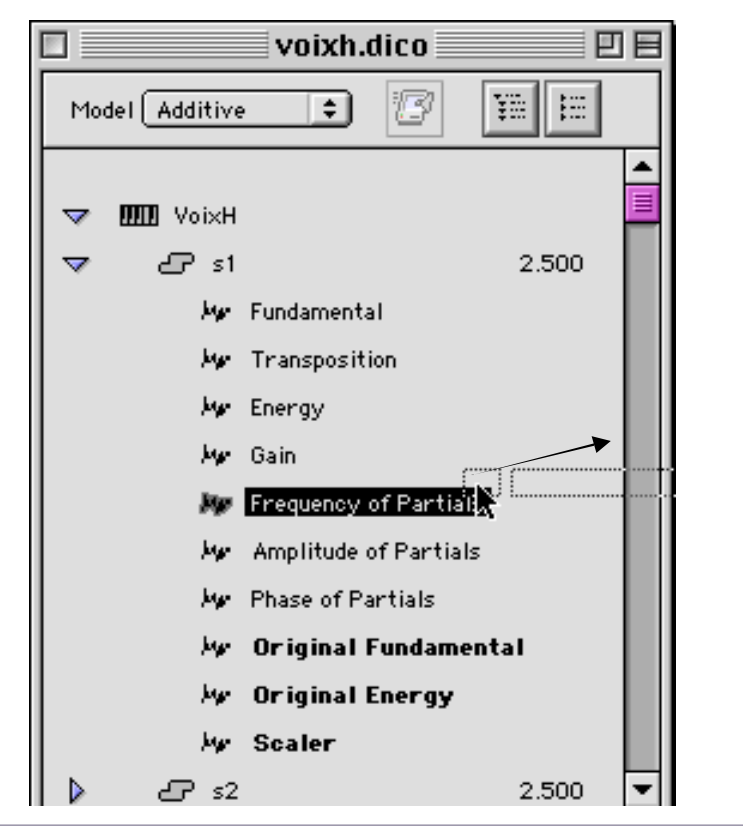

Figure 152: Source, source dictionary

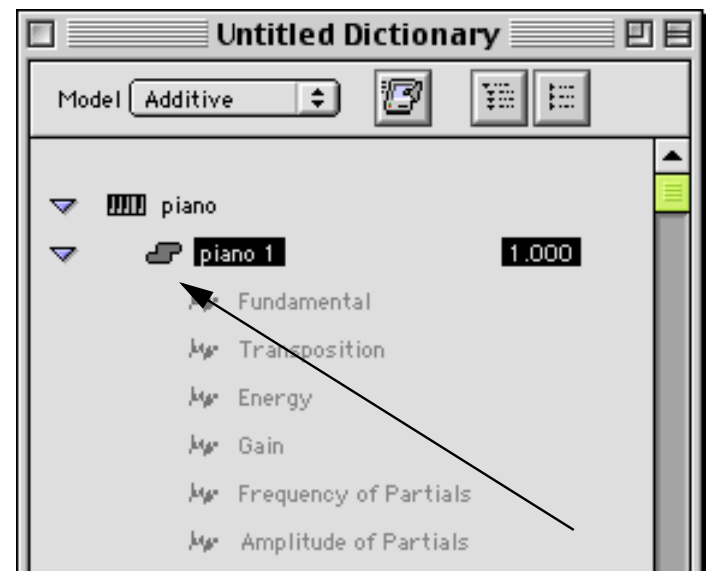

Figure 153: Destination, destination dictionary

# 2.8 How Direct Signal works

Diphone enables you to create and manipulate sequences using the segmentation principal, by taking the actual sound signal as the main data. With this model, which doesn't require any preliminary analysis, you will have access to a limited number of parameters. You will however be able to make very precise editing. The majority of operations is similar to those described previously for the Additive:

- Script model of cutting up segments.
- Creating dictionaries.
- Creating sequences.
- Re-synthesis.

# 2.8.1 Example of the use of Direct Signal

Place the sound which you would like to work on in the Import-Export:Sound folder. Take note (with AudioSculpt for example) of where the articulations of your sound sequence are.

Then write a script to cut the sequence up into musical segments, and start the process of creating the dictionary (Create Dictionary From Script in the Plugins menu).

The creation window of the dictionary appears. Don't forget, in the Model pull-down menu, to attach it to Direct Signal (fig. 154).

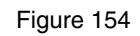

The dictionary that has been created presents a similar structure to those that were created with the Additive model. The number of parameters for each segment is however reduced to three (fig. 155).

| 🗖 📃 phrase.script.dico 📃 🗏 🗏 |                   |              |    |
|------------------------------|-------------------|--------------|----|
| Mod                          | el DirectSignal 🜻 | <i>3</i> # # |    |
| ~                            | 🎹 phrase          |              |    |
| マ                            | <b>2</b> 7 1      | 0.813        |    |
|                              | 🖊 Signal          |              |    |
|                              | 🖊 Gain            |              |    |
|                              | ₩ Scaler          |              |    |
|                              | <b>2</b> 2        | 0.813        |    |
|                              | £73               | 0.687        |    |
|                              | £7 4              | 0.433        |    |
|                              | £ <b>7</b> 5      | 0.467        |    |
|                              | <i>6</i> 6        | 0.460        | -  |
|                              |                   | •            | 11 |

The creation of the sequence is then done in exactly the same way as what has been described for the Additive model.

If you change the length of a sequence with the Bpf mode (in the Inspector window) set to Elastic, you will at the same time modify the pitch of the segments. Transpose down to lengthen the time scale, and up to shorten it. This transposition effect is relative to the proportion of compression or expansion.

The Signal and Gain parameters can be open and modified in the Bpf window. Scaler can only be modified with the mouse on the graphical representation of the segment, or in the Inspector window. The Bpf Gain enables you to profile the general dynamic envelope of the segment.

If you open the Bpf signal, you will get an amplitude versus time representation of the signal, equivalent to the one found in traditional sound editors (Sound Designer, Peak...). To modify it, you will therefore be able to use the pencil with all the risks that it represents on the deterioration of the signal. More interesting manipulations of the dynamics are possible with modifications of scale ratios (Scale Ratio).

# 2.9 General principal of Chant

Chant is a specialised library for the synthesis of sound. With the Resan analysis programme, you will be able to integrate new elements into Chant.

The synthesis uses the Formantic Waves Function (Fof) method and banks of filters resonating in parallel like in synthesisers using parallel formants used for speech synthesis.

The principal behind Chant is to synthesise a sound as a function of formantic parameters that describe zones of dominant peaks in a particular spectrum. Most of this data is described as functions of time defined by time-value points, i.e. Bpfs.

# 2.9.1 What is a Fof (Formantic wave function)?

Take an excitation e(t) and a linear filter with an impulse response in time h(t). The answer e(t)\*h(t) gives the signal s(t) (\*:convolution operator). An Fof is the signal s(t), impulse response of the linear filter of the two filters in series e and h.

If we apply these elements to the voice, e(t) is the representation of the opening of the glottis, and h(t) that of a resonance of the vocal tract. Since the vocal tract has several resonances, we have several filters hl(t)...hn(t). To each filter hi(t) which is excited by e(t), corresponds an Fof(t) si(t).

The voice is therefore modelled using the sum of Fof which are excited by the same impulses. In the spectral domain, each Fof represents a formant (resonance of the vocal tract).

A Fof is therefore a sinusoid modulated in amplitude by a raised sinusoid for the length of the attack, then followed by a decreasing exponential.

This is what the signal looks like when a Fof is triggered (fig. 156).

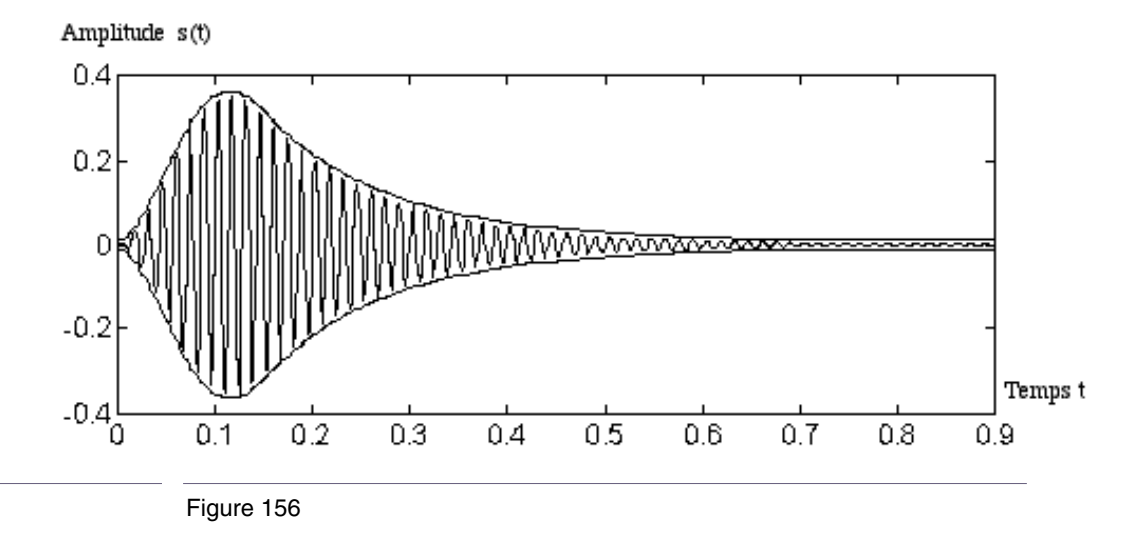

...and the corresponding formant (fig. 157).

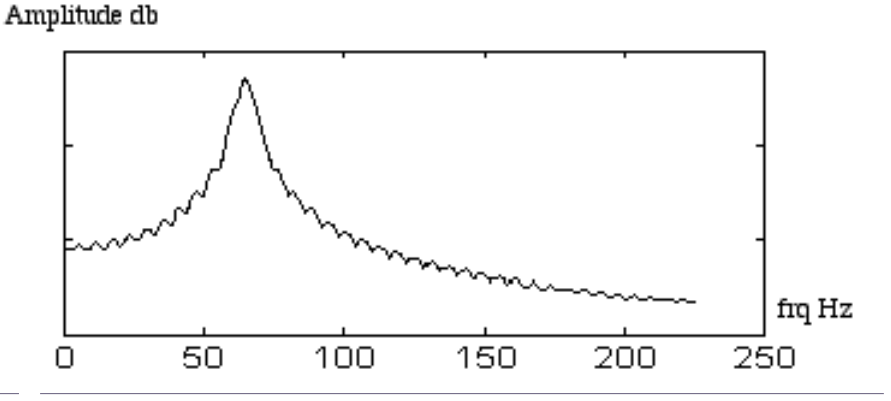

Figure 157

It is important to understand that a Fof is one (and only one) excitation, limited in time.

We will see further on that it is possible to listen to a Fof separately if a sufficiently low fundamental is applied (In the order of 1 to 10 Hz for example).

# 2.9.2 The parameters of a Fof

In the Chant library, a Fof has 7 parameters controlled by Bpfs.

- The central frequency of the Bpf,
- The amplitude,
- The bandwidth,
- The time of excitation,
- The time at which attenuation starts,
- The time attenuation lasts for,
- The phase.

The idea with synthesis is to have as many Fof as formants we want to represent. We then obtain a bank of Fof. When the bank is triggered, all the Fof are triggered simultaneously and added. To obtain a note, you have to trigger the bank repeatedly at the repeat frequency, or the fundamental you want. A sound can be easily synthesised that gives the impression of a pronounced vowel. You only need a bank of 3 to 5 Fof, parameterised to the formants of the vowel you want, and which are excited at a frequency corresponding to the range of a voice (110 Hertz for example).

# 2.9.3 The other elements of Chant

Chant doesn't stop at Fof. First of all, it is possible to feed the output of a bank of Fof into a bank of resonant filters, parameterised in the same way as the Fof.

You also have access to white noise which when filtered give breath sounds.

It is also possible to use audio files to filter them and to combine them with the noise or bank of Fof.

Managing the filters is done in the same way as for the Fof. Each filter has four parameters (frequency, amplitude, bandwidth, correction), i.e. four Bpfs.

The breath sounds and the sound files are simpler objects than the banks. They each have one amplitude Bpf only. They have to be connected onto a bank of filters.

# 2.10 Using Chant with Diphone

This section will enable you to manipulate and to synthesise sequences from predefined segments and by using Fof or filters. On many pints, the manipulations are similar to those of the Additive or Direct Signal models. A big difference however is the introduction of patches. Chant in Diphone Studio offers a list of combinations of objects configured into patches. The patches will be seen in detail in the following section.

For the first examples, we will only use patch 0: Using a bank of Fof.

Patch 0 is present by default during the Export for Synthesis operation.

In this first context, Diphone works in real time. You just need to press the space bar to hear the sound result. The Export to Synthesis action is necessary in the following cases: Keeping a sound on the hard disk. Certain parameters that are very demanding in processor time. Using other patches than patch 0.

# **2.10.1 A sequence with Formantic Waveforms (patch 0)**

For a first approach, use the dictionary of predefined segments, supplied with the Diphone Studio kit (Menu File:Open). This folder is found in Dico&Seq, and is called Chant-Base.dico (fig. 158).

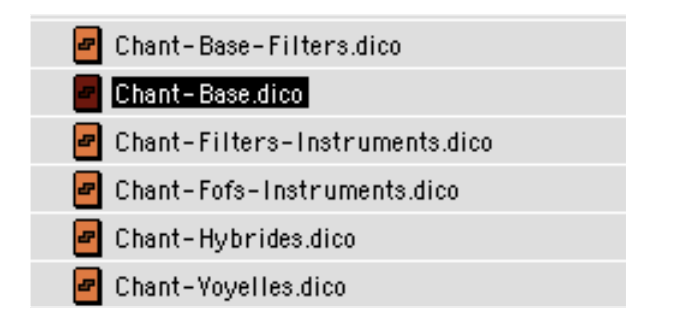

Figure 158

By opening Chant-Base.Dico and Empty Segments, you see a list of 16 segments containing 1 to 16 formants.

You can also create a new segment with the Create Basic Segment function. The creation window asks you the number of Fof you would like.

(Start with one only so as to understand the principal properly). If you use this command, you will see a group of parameters appear which is superior to those of the strict definition of an Fof. This process also creates the definition parameters of a filter. You can delete from the list of parameters those which you do not need for the moment (Clear).

Drag the segment icon containing a Fof into the upper part of the sequence window. The segment appears graphically, exactly like those already seen with the Additive or Direct Signal model. The lower part of the window shows us, as usual, the parameters of the segment (fig. 159).

| ↓ ↓ ↓ ↓ ↓ ↓ ↓ ↓ ↓ ↓ ↓ ↓ ↓ ↓ ↓ ↓ ↓ ↓ ↓ | f          |            |
|---------------------------------------|------------|------------|
| Fundamental                           | 18/        | <b>▲</b>   |
| Fof Frequency                         | <i>₹</i> ∕ |            |
| Fof Amplitude                         | 12         |            |
| Fof Bandwidth                         | 12         |            |
| Fof Excitation Duration               | 12         |            |
| Fof Attenuation Start                 | 12         |            |
| Fof Attenuation Duration              | 12         |            |
| Fof Phase                             | 12         |            |
| Scaler                                | /}/        | •          |
| 0 0.2 0.4                             | 0.6 0.8    | 1.C[sec] 1 |

By hitting space bar, you can immediately listen to the sound.

In Chant, the Preview (direct listening) only works with Patch 0 (work on the banks of Fof only).

Note on the Bpf: A large number of parameters of the Fof are expressed by the multi-Bpfs (shown by a hard disk icon, to the right of their name in the sequence window). If you use segments made up of one Fof only, multi-Bpfs will only display one curve. Don't however confuse these with simple Bpfs. In the edition window, don't forget to change into Back Curves mode to access the modifications.

The first examples of manipulating Fof that will follow use a bank of only one Fof. This does of course not give particularly rich sound results, but gives better clarity in the explanations of how to handle the traces of the Bpf and to best approach the parameters and their effect on the sound obtained.

It is important to understand straight away the respective roles of the Fundamental and of Fof frequency.

- Fundamental corresponds to the number of excitations per second.
- Fof frequency represents the Fof's own pitch.

To better understand the consequences, try the following things:

Set the fundamental to one value only, 110 Hz for example.

Now open the Fof frequency parameter. In the Bpf window draw a path with the pencil (keep the option key pressed down to draw straight lines) from 200 to 900 Hz approximately.

Immediately listen to the sound result by hitting space bar.

You then hear a sound whose fundamental frequency doesn't vary, but whose spectrum slowly shifts upwards. This may evoke a band-pass filter that moves, or the beginnings of a throat voice changing into a nasal voice.

Now make the opposite experiment.

In a Bpf window draw the path of a fundamental with the pencil at about 100 to 900 Hz.

Set Fof frequency to about 200 Hz.

Listen to the result. This time, you get a glissando.

The third experiment now consists in simply setting the fundament to a very mow frequency, from 5 to 10 Hz. Leave the pitch of the Fof round 500 Hz. The result is that you hear the Fof "one by one".

The following figures are sonagrammes made with AudioSculpt, showing each of the previous examples.

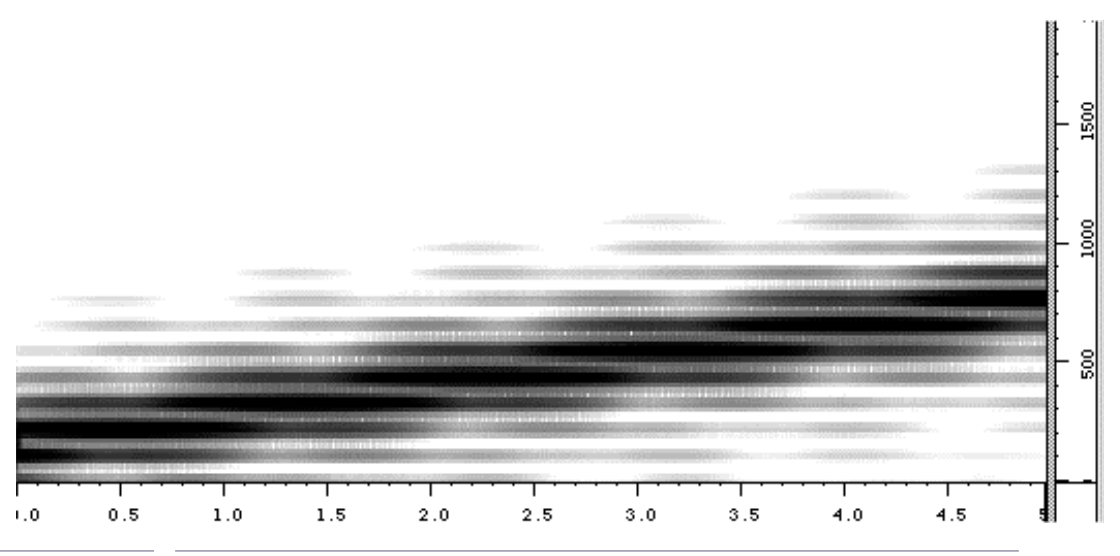

Figure 160

You can see in this representation that the fundamental does not move. The spectral rays stay horizontal during the whole length of the sound. A variation in intensity of the harmonic bands moves upwards.

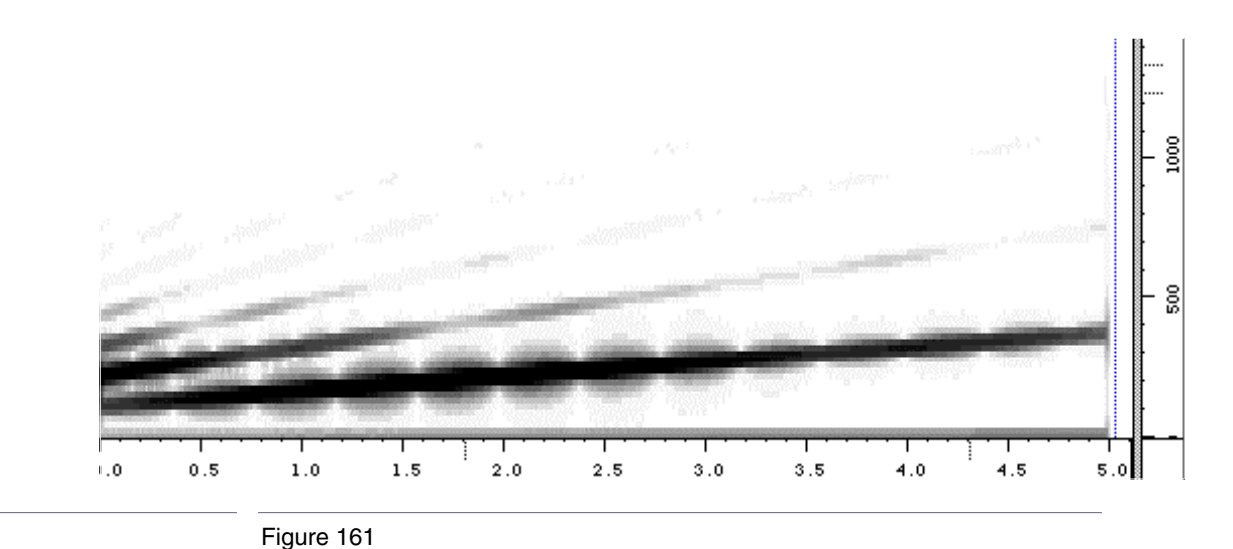

Here, you can easily see the glissando effect. The intensity of the harmonics stays stable.

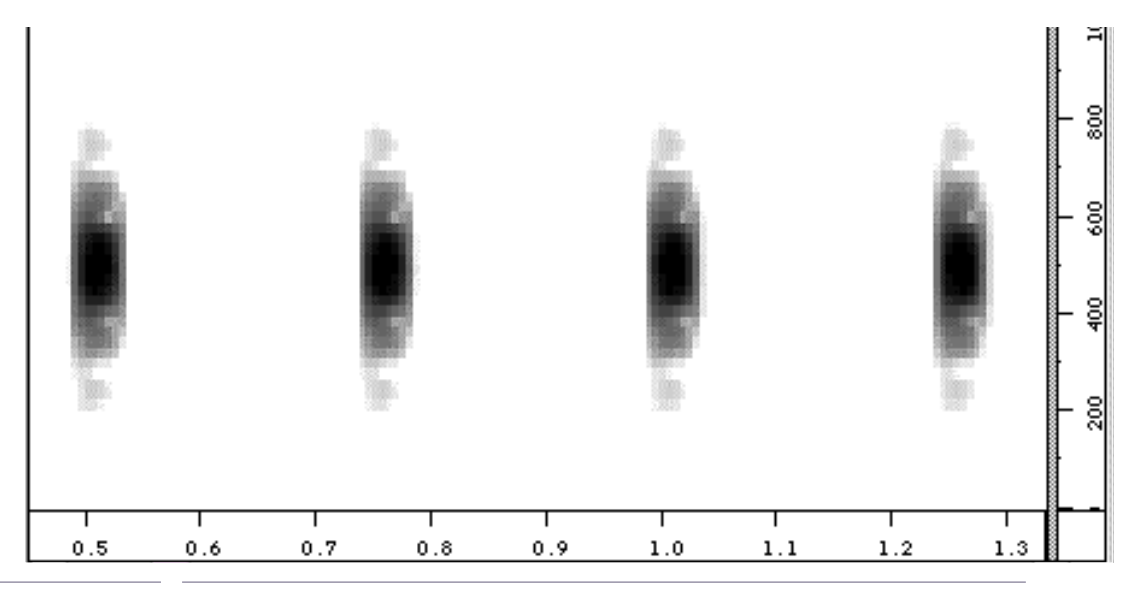

Four Fof are visible here. The bandwidth is read on the vertical axis and time on the horizontal axis. The intensity peak of the formant is situated in the darkest zone.

If you make the fundamental frequency too high, you make the number of calculations larger, and you therefore make listening in real time a lot more difficult (cuts in the sound). This is due to the fact that the number of triggers of banks of Fof goes up, a large quantity of redundancy occurs. You must then for perfect audition use the Export to synthesis function (see next section).

## 2.10.2 The parameters of Fof and Bpf

In order to fully understand the role of each parameter, you should keep the following diagram of an Fof in mind.

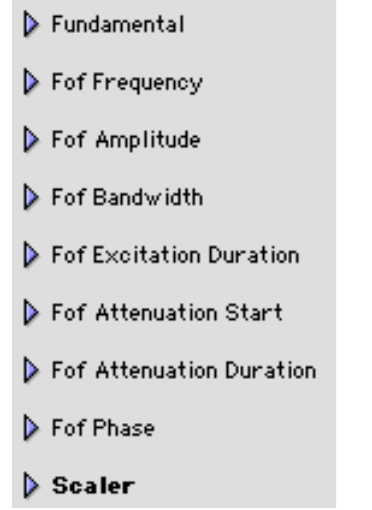

Figure 163. List of parameters

In the previous section, we explored the role of the first two parameters: Fundamental and Fof frequency.

**Fof Amplitude:** This amplitude scale won't accept negative values (these are interpreted as being equal to zero). The resulting signal is normalised so that the maximum amplitude fits into 16 bits.

**Fof Bandwidth:** The bandwidth of Fof acts like that of a filter. The narrower it is, the more selective it is and sensitive to excitations which fall in its bandwidth.

**Fof Excitation Duration:** The duration of the excitation should be understood as the duration that each excitation impulse is maintained for. To hear the effect of this parameter properly, set the fundamental to a low value. In the Bpf Fof Excitation Duration window, trace a curve varying from zero to a value less than the period of the fundamental that is the inverse of the frequency of the fundamental (1/f).

**Fof Attenuation Start:** Gives access to the choice of the time of the beginning of the attenuation of the impulse for each excitation.

**Fof Attenuation Duration:** Access to the attenuation time (which sets the attenuation slope) defined from the attenuation time of the excitation.

**Fof Phase:** Gives access to controlling the phase of the Fof. The window of the Bpf Fof Phase is graduated in radians. By default, the value of Bpf is constant and equal to zero. A curve enables you to define an effect of phase rotation.

**Scaler:** Controls the relative level between segments. The access table of the Bpfs doesn't allow you to modify this data from the creation of a segment. To change the value of Scaler, do it directly on the representation of the segment in the sequence. Scaler modifies amplitudes, like in Additive.

When a bank of Fof has several Fof, two parameters can be added to the list in the Bpf table. These are Frequency Warping and Fof Out Gain. Frequency warping enables the group transposition of all the Fof which belong to a selected segment. The Bpf window of this parameter is measured in semitones. Fof Out Gain is the output Gain of the Fof. Its value is measured linearly.

## 2.10.3 The available Chant dictionaries

In the Dico&Seq folder, you have a group of folders whose names start with Chant (fig. 164).

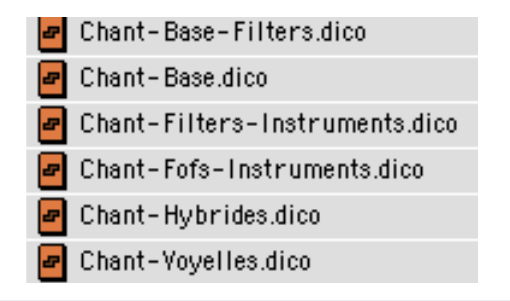

Figure 164

These files are dictionaries of banks of Fof and of filters which are for you.

In the previous section, we have already exploited some of the resources of Chant-Base.dico.

If you now use the banks of more than one Fof, the graphical representations and the multi-Bpfs will appear with the trace of all the curves of the parameters of each Fof. If, for example, you load the segment 5Fof from Chant-Base.dico, you will obtain the following multi-Bpfs for the Fof frequency parameter (fig. 165):

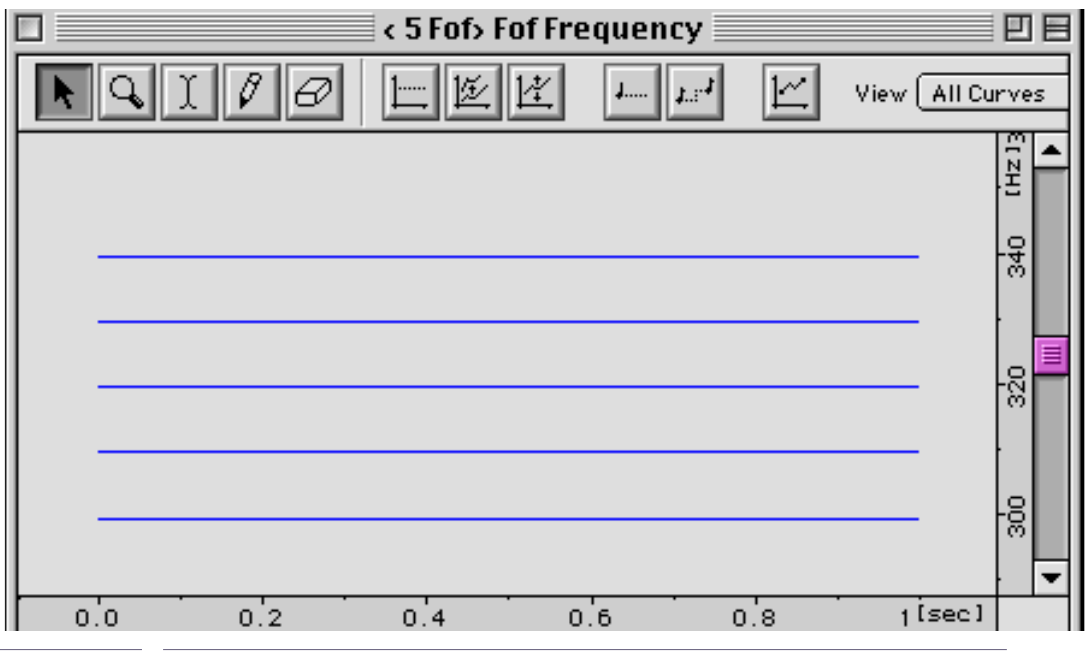

Figure 165

You may now have access to the pitch of each individual Fof by using all the modification procedures of the Bpfs seen in the chapter on the Additive model.

All other parameters, except Fundamental, will consist in a number of curves equal to the number Fof in the bank.

**Chant-Fof-Voyelles.dico** enables you to try Chant with the banks of parameterised Fof depending on the emission of vowels and the range of the voice.

To hear the low frequency excitation impulses go into the range of emission of the voice, trace in Fundamental a curve from 10 to 196 Hz.

It is always surprising to hear simple impulses turn into the human voice...

**Chant-Fof-Instruments.dico** gives you a group of banks of Fof and of filters from the analysis of the instrument sounds.

You can edit sequences with segments of the Fof from different instruments, and manipulate the multi-Bpf, for example the inversion of Fof frequency (using Scale Ration... in negative values)...

The replacement of multi-Bpf data by that of another Bpf can allow you to generate interesting sound objects.

The replacement of Fof Frequency, for example, of the segment of a type of instrument by the Fof Frequency of another instrument gives a hybridisation of sounds, where the character of both initial sounds appears. To run the hybridisation of sounds, drag the Fof Frequency data from the segment folder of your choice to the segment to be modified (The segment to be modified can just as well be in a dictionary as in the sequence window).

**Chant-Base-Filters.dico** regroups simple banks of filters from 1 to 5 filters. To manipulate them, it is necessary to understand the patches system (see next section).

**Chant-Filter-Instruments.dico.** Here you will find parameterised filters on the analyses of instruments. They will be very useful if you want to perform the hybridisation of timbre.

## **2.10.4 The Export for Synthesis command and patches**

When entering the Export for synthesis procedure, you will notice that the opened window differs a lot from that which is displayed by the Additive or Direct Signal models (fig. 166).

| Chant Synthesis                    |  |  |
|------------------------------------|--|--|
| Start[sec] 0.0 End[sec] 5.0        |  |  |
| Export Settings                    |  |  |
| Patch n° 😝                         |  |  |
| More Time 0.0                      |  |  |
| Buffer Size 512                    |  |  |
| Number of Fofs ( 🗹 All) 32         |  |  |
| Number of Filters ( 🗹 All) 32      |  |  |
| Filtering 🔄 🛍 🔍                    |  |  |
| Chant File Untitled Sequence.sdif  |  |  |
| Do Synthesis                       |  |  |
| Sampling Rate 44100.0 🖨            |  |  |
| Sound Untitled Sequence.aiff 🗀 🖞 📢 |  |  |
| ☑ Delete intermediates files       |  |  |
| Revert Cancel Ok                   |  |  |

Figure 166

In the Export Settings zone on the right, appears a sketch of the current patch. It is set to 0 (zero) by default. This patch corresponds to the simple work on the banks of Fof.

By clicking on the small yellow arrows on the right of the indication of the Patch number, a pull-down menu displays all the available patches (fig. 167).

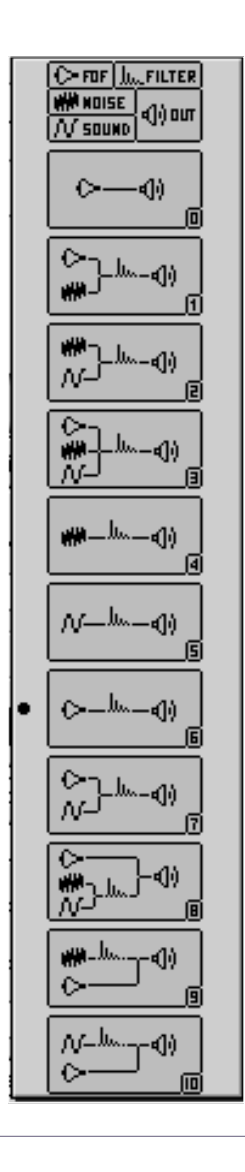

### Figure 167

The rectangle at the top is the legend of the symbols used for the representation of the structure of the patches. The elements are: the Fof, the noise, the sound files. Every patch runs to the output (small speaker).

The following section presents a few uses of the patches.
#### 2.10.5 Using the patches

We remind you that the Preview mode (Listening test) doesn't work with any other patch than patch 0. You must therefore always use the Export to Synthesis command.

#### The banks of filters

The banks of filters are comparable to banks of Fof, but these are made to resonate with combinations of different sources: white noise, sound files, Fof.

Open the Chant-Base-Filters.dico dictionary and place the first segment 1 Filter in a sequence window (fig. 168).

| ▽ Parameters       |                  |    |
|--------------------|------------------|----|
| 1 Fi               | √<br>lter        |    |
| Frequency Warping  | 4                |    |
| Noise Amplitude    |                  |    |
| Eilter Frequency   |                  |    |
| Filter Arealitude  |                  |    |
| Printer Amplitude  |                  |    |
| 🕨 Filter Bandwidth | A/ 🖨             |    |
| Filter Correction  | 12               |    |
| 🕨 Filter Out Gain  | 12               |    |
| Scaler             |                  |    |
|                    |                  | -  |
| 0 0.2 0.4          | 0.6 0.8 1.ilseci | 1. |

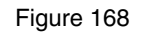

The roles of the parameters of the filters are obvious and we will not detail them.

Noise Amplitude is necessary when using a patch with noise.

We will now detail a certain number of procedures using the patches.

#### White noise in a bank of filters (patch 4)

As written previously, a bank of filters can be made to resonate with white noise.

Place a filter in the sequence window, set its length with the Inspector (for instance 6 sec) and prepare its trajectory by varying its frequency and also its bandwidth by editing its two Bpfs.

Select the Export for synthesis option in the sequence window or in the Plug-in menu.

In the Export for synthesis window, select from the pull-down menu of the patches, patch 4 representing the noise in the filter (fig. 169).

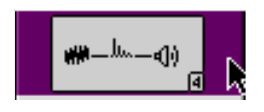

#### Figure 169

Note that the indication and the number of Filters box are shaded and inaccessible and replaced by Number of Filters.

Execute the synthesis by clicking on OK.

To modify the level of the white noise, use the Bpf Noise Amplitude.

Since the signal is normalised after synthesis, applying a constant value onto the white noise doesn't modify the resulting sound.

Explore and modify the parameters of the multi-Bpfs (frequency, bandwidth... of each filter) and observe the behaviour of the filters witht the white noise as the source.

#### Sound file in a bank of filters (patch 5)

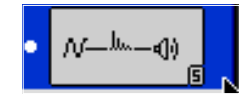

Figure 170

If the previous example seems clear, using patch 5 will not be a proble.

After having prepared the sequence of filters, run the Export for synthesis option.

In the Filtering box write the name of the sound file you want to put through the filters (fig. 171).

| Chant Synthesis                   |
|-----------------------------------|
| Start[sec] 0.0 End[sec] 1.0       |
| Export Settings                   |
| Patch n° 😝                        |
| More Time 0.0                     |
| Buffer Size 512                   |
| Number of Fofs ( 🗹 A11) 32        |
| Number of Filters ( 🗹 All) 32     |
| Filtering voixH.AIFF              |
| Chant File Untitled Sequence.sdif |
| 🗹 Do Synthesis                    |
| Sampling Rate 44100.0             |
| Sound Untitled Sequence.aiff      |
| ✓ Delete intermediates files      |
| Revert Cancel Ok                  |

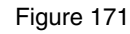

Click on Ok, the synthesis procedure starts.

After having listened to the result, you can change the characteristics of the filters as much as you like, by controlling their Bpfs.

When the value of the bandwidth of the filters is small, the resonance of the filter can be longer than the length of the segment and can be cut suddenly.

To make the synthesis longer without changing the length of the segment, use the More Time box of the Do Synthesis part of the Export for synthesis window. The time in seconds written in that box is added to the length of the synthesis.

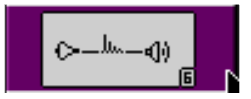

Figure 172

If the two previous patches are clear to you, patch 6 should seem obvious to you.

A bank of filters is made to resonate by the signal from the bank of Fof.

Edit the sequence by drag and drop of the chosen segment to the chosen Fof.

Open the Chant-Base-Filters.dico dictionary, and select the parameters of the chosen bank of filters, which you will find when you open the segment folder of your choice.

Drag the parameters and drop then on the segment icon that you have created (fig. 173, 174).

| 🔲 📃 Chant-Base-Filte                                                                                                    | rs.dico 📃 🗉 🗏 |
|----------------------------------------------------------------------------------------------------|---------------|
| Model Chant 🗢 🕼                                                                                                    |               |
| ☞ 🎹 Chant Simple Filters                                                                                                    |               |
| 🗢 🗗 1 Filter                                                                                                    | 1.000         |
| Jyp Frequency-Waspit   Jyp Noise-Amplitude   Jyp Filter-Amplitude   Jyp Filter-Amplitude   Jyp Filter-Schewidth   Jyp Filter-Schewidth   Jyp Filter-Schewidth   Jyp Filter-Schewidth   Jyp Filter-Schewidth   Jyp Filter-Schewidth   Jyp Filter-Schewidth   Jyp Scaler |               |
| 2 Filters                                                                                                    | 1.000         |
| 3 Filters                                                                                                    | 1.000         |
| 🕨 🗗 4 Filters                                                                                                    | 1.000 💌       |
| 4                                                                                                    | ▶ <i>4</i> /  |

Figure 173. Source, the parameters of a filter

| 🕨 Para | meters |     |     |          |
|--------|--------|-----|-----|----------|
|        |        |     |     |          |
|        |        |     |     |          |
|        |        |     |     |          |
| 0      | 0.5    | 1.5 | 2.0 | [sec]2.5 |

Figure 174: destination: bank of Fof segment

In the sequence window, the list of parameters of the filter a re added to that of the bank of Fof (fig. 175).

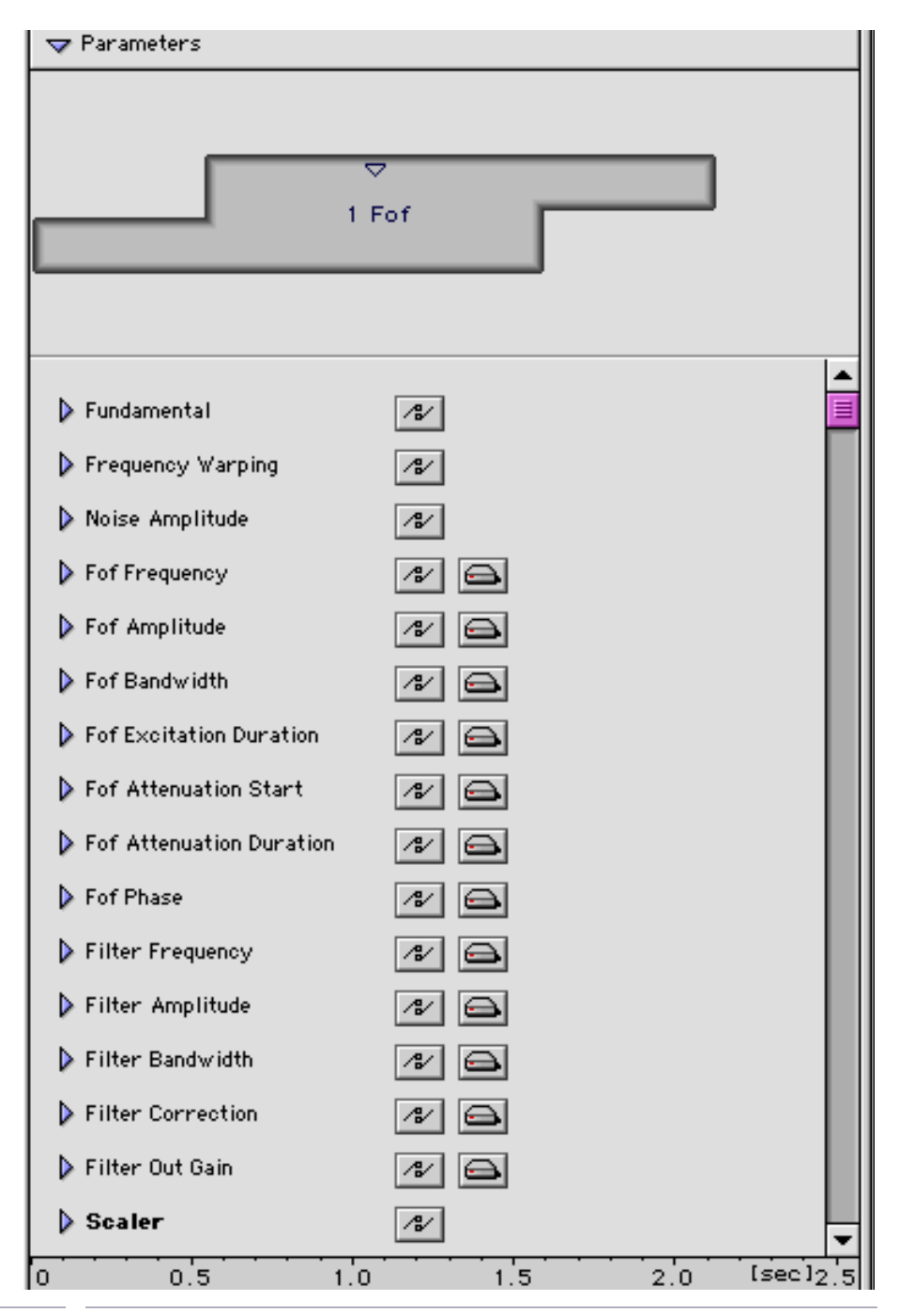

#### Figure 175

#### Run the synthesis procedure by choosing patch 6.

Chant-Filters-Instruments.dico contains a group of filters founded on the analysis of musical instruments. You can, with the Clear command (Edit menu), delete certain parameters which you don't have any use for.

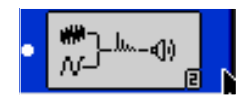

Figure 176

Noise can be added to the signal of a sound file at the entrance of a bank of filters.

Patch 2 is a variant of patch 5 with access to the control of noise amplitude parameters, from the table of parameters of the sequence.

In the Bpf Noise Amplitude window, apply the desired value by using Apply Constant Value... or draw a curve with the tools from the toolbar.

Having selected patch 2, specify the name of the sound file in the Filtering field and run the synthesis process by clicking on OK.

#### Combined sources in a bank of filters (patch 2)

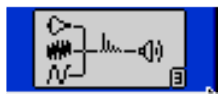

Figure 177

In this patch, you can associate three elements in a bank of filters: Fof, noise and sound file.

This patch uses the different control elements that we saw in the previous examples: editing a sequence of Fof, applying a bank of filters, setting the amplitude envelope of the noise, choosing the sound file, and executing the synthesis.

We will not detail the other patches that offer different combinations of these same elements.

# **3** The Resan program

As is the case with Addan, Resan is an application dedicated to analysis. Its link with Diphone functions on the same principle as for Addan.

Resan makes an analysis using the method of Resonance models. On the output, we obtain banks of Fof, or of parameterised filters depending on the resonance peaks of the analysed sound.

Resan performs series of iterative analyses that you can parameter and run selectively.

The format of the output file is the SDIF norm (Sound Description Interchange Format) which is being more and more widely used, thereby allowing communication with a group of other programmes.

In Diphone, you apply the same procedures for cutting up segments into scripts, and constituting Containers and dictionaries, as those defined from the files analysed by Addan or output by Direct Signal.

Manipulation, menus and toolbars in Resan are exactly the same as those in Addan).

The main window is made up of two tabs that enable you to navigate between choosing data for analysis, and data for synthesis (fig. 178, 179).

| Untitled A             | Analysis 1 |         |         |
|------------------------|------------|---------|---------|
|                        |            |         |         |
| Synthesis              | _          | _       |         |
| Analysis               |            | _       |         |
|                        |            |         |         |
| Sound Input            | D 1 1      |         |         |
| Generic Name           |            |         |         |
|                        |            |         |         |
| Since Step 0 To Step 5 |            |         |         |
|                        |            |         |         |
|                        | •          | 📳 Valid | ate     |
| Parameters             |            | Default | 0       |
| ✓ Out Typing           |            |         |         |
| Format Sdif            | -z         | No      | -       |
| Format AscII           | -1         | No      | -       |
| Format Max             | -J         | No      | -       |
| Spectral Estimation    |            |         |         |
| Pics Extraction        |            |         |         |
| Pics Matching          |            |         |         |
| Merged Analysis        |            |         | <b></b> |
|                        |            | _       |         |
|                        |            |         |         |

#### Figure 178

The lower part of the window details the different steps to go through for an analysis.

There are eight steps in the analysis. By default, steps 0 to 5 are suggested for the analysis.

|                | Untitled Analysis 1 📃 🗏 🗄 |
|----------------|---------------------------|
|                |                           |
| Analysis       |                           |
|                |                           |
| Input Fof File |                           |
| Sound Output   |                           |
| Sampling Rate  | 44100.0 -                 |
|                | 🖉 Validate 🖉              |

Figure 179

# 3.1 The analysis

The controls of the analysis don't appear under the Synthesis tab anymore.

To run an analysis, display the analysis tab.

First, load a Preset, which will give you the parameters necessary for an analysis (fig. 180).

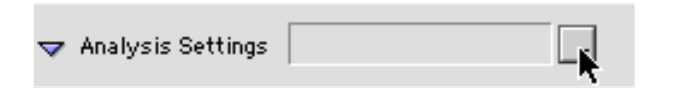

Figure 180

A pull-down menu appears and gives you the choice of 10 presets (fig. 181).

| Presets                                                                                                    |
|----------------------------------------------------------------------------------------------------|
| Choose File<br>Choose Directory<br>Open Extérieur_Guillaume:Diphone 2.7.3 (Ircam):ImpExport:_ResAnPreset:         |
| Preset 01<br>Preset 02<br>Preset 03<br>Preset 04<br>Preset 05<br>Preset 06<br>Preset 07<br>Preset 08<br>Preset 09 |
| Preset 10                                                                                                    |

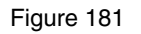

Depending on the nature of the initial sound, you can try several presets. The result of the synthesis will allow you to choose the best-suited preset.

Under the analysis tab, enter the name of the file to be analysed or load it by clicking on the icon of a hard disk.

Now click on the Validate button. The Generic Name field fills in with the name of the sound without its extension.

The Validate option changes into the Run ? option (fig. 182).

| Untitled Analysis 1         | U 8     |
|-----------------------------|---------|
|                             |         |
| Analysis                    |         |
|                             |         |
| Sound Input alt.aiff 📮 🗘 🔍  |         |
| Generic Name 🛛 🗐            |         |
| Since Step 0 To Step 5      |         |
| Analysis Settings Preset 01 | 😰 Run ? |

Figure 182

Click on Run? to run the analysis.

# 3.2 The synthesis

Once the analysis has finished, click on the Synthesis tab. In the Input Fof File field (fig. 179), click on the hard disk icon and go to the :ImpExport:Chant folder.

There, you will find a group of files created by the analysis and configure in the following way:

Generic Name. M1.FOF.SDIF, Generic Name. M2.FOF.SDIF [...] Generic Name. Mn.FOF.SDIF where n is equal to the number of steps in the analysis that has been run.

Choose one of these files (The quality of the analysis goes up as a function of the of the step number). Click on Validate.

If you wish to, you can change the name of the default name of the file Sound Output. Click on Run ?.

Listen to the result. Once you are satisfied, you can return into Diphone to write a script and create a dictionary that you can exploit with the Chant model.

# 4 The menus

# 4.1 The Diphone menus

These menus are of course the basic way of accessing the commands in Diphone that we have just explored.

#### 4.1.1 File

New Text creates a new text window. This can be saved as a script.

**New Bpf** displays a dialogue window enabling you, after you have displayed the desired values and clicked on Apply, to create a Bpf trace by using the pencil in the toolbar.

Once this Bpf curve has been drawn, you can save it in a file, or copy it (Copy command in the Edit menu) to paste it in another already existing Bpf window.

**New Console** displays a new console in which appears the list of calculation operations for the synthesis as well as different messages (Creating a dictionary and scripts, information on errors etc.).

**New Bpf** displays a new empty Bpf window. You can draw a new curve in it, and copy paste it into a parameter of your choice.

**New Dictionary** enables the creation of a new dictionary (empty). Instruments can be created in it, and instruments from other dictionaries can be installed in it.

New Sequence displays an empty sequence window. From the dictionaries, you can drag segments that will make up a sequence. Name you sequence after having selected Save as from the File menu. A sequence window is made up of two regions. The upper region corresponds to a graphical visualisation of the segments, the lower region offers an access table of the parameters of the Bpfs and the multi-Bpfs.

**Open...** opens a dictionary, a sequence or a Bpf.

Open Movie&Sound enables you to open the Sound folder, and listen to .aiff files generated by synthesis. If QuickTime is not installed, this command is the Play Sound.

**Close** closes the active window, situated in the foreground be it a dictionary or a sequence.

Save, Save as... enables you to save sequences and to given then a new name.

**Revert** enables you to revert back to the original state of a sequence or a dictionary, eliminating the modifications made after its second save.

**Page Setup...** enables you to define the standard modification options for the print format of the document.

**Print...** runs the printing of the console.

Activate Addan, Activate Resan loads the Addan or Resan applications without quitting Diphone.

Quit quits the Diphone application.

#### 4.1.2 Edit

Undo cancels the last operation.

Cut cuts and removes one (or several) selected segment and stores it on the clipboard so it can be pasted elsewhere.

**Copy** copies one (or several) selected segment so you can paste it elsewhere. The difference with cut is that the copied segment is not removed.

Paste pastes the cut or copied segment into the selected sequence.

Clear clears and removes the selected segment(s) permanently.

Select All selects all the segments present in the window of the sequence that is in the foreground.

**Preferences...** enables you to change the general configuration of Diphone (Environment, re-synthesis parameters...).

#### 4.1.3 Plugins

**Create Script From Markers** enables you to create a script from markers placed on a sound with AudioSculpt.

Create Dictionary From Script enables you to create a dictionary from a script.

**Set Plug-in Model** gives a sub-menu allowing you to choose the analysis model. Three are available: Additive, Direct Signal and Chant.

#### 4.1.4 Parameters

**Remove External Parameters** deletes multi-Bpf data from memory when it has been visualised graphically in a Bpf access table. The value in Kb corresponds to the amount of memory occupied by the display of the Bpf that you are about to delete.

**Create Default Segment** enables you to create a new segment in the model of your choice. The basic parameters a set by default. You can choose the number of partials or the Fof.

**Create Segment From Sequence** enables you to create a segment from the contents of a sequence or from a selected part of the sequence.

#### 4.1.5 Dictionary

The Dictionary menu is only accessible when the dictionary window is open.

**Expand All** selected: opens all the instruments and composite segments contained in the dictionary window.

**Collapse All** selected: closes all the instruments and composite segments contained in the dictionary window.

**Sort** If no instrument is selected: sorts the instruments in the Dictionary window in inverse alphabetical order. If an instrument is selected: sorts the segments of an instrument in alphabetical order.

**Create composite segment / create instrument**: In a dictionary, if an instrument is selected, creates an empty composite segment, which you will have to fill with segments from a sequence. If no instrument is selected, creates a new instrument.

Play preview: plays a segment placed in the dictionary.

#### 4.1.6 Sequence

The Sequence menu is only accessible when the sequence window is active.

**Show Parameters** opens or closes the lower part of the window (parameters and visualisation of Bpfs) of a sequence. An equivalent command exists, which is the zoom square at the top right-hand side of the bar of the window.

**Show Separation Marks**: activates or disactivates the visualisation of the limits of each segment in the sequence window.

Out Composite Segment re-forms a composite segment.

**Show Grid**: displays the temporal grid marks in a sequence.

**Snap Selection to Grid**: moves all the segments onto the temporal grid so that the centre of each segment is positioned on nearest grid step.

**Glue Selection**: Moves each segment as near as possible to the next segment, within the beginning and end zone limits of interpolation of each one. It is also possible to define a space between each segment of the selection, by entering the length of this space in the dialogue box.

**Set Selected Articulations To**: gives all the different types of articulation that are usable to interpolate the data of a segment to another segment. This list is also accessible by clicking and keeping the mouse button down on the articulation symbol, directly in the sequence.

**Concat** Resampling: choose the sampling frequency of the parameters for synthesis. The value is by default set to 100 Hz. (This sampling frequency corresponds to the number of points per second in a Bpf. Don't confuse this with the sampling frequency of the sound file).

Play: plays the sound of the sequence in preview mode.

**Play Loop**: plays a segment, a sequence or part of a sequence in a loop.

Pause: pauses the sound, which can be played again by pressing play.

Stop: stops the sound and repositions the cursor at the beginning.

Export For Synthesis: gives access to the window running the current high quality synthesis.

Play Last Synthesis: plays the last synthesis to date, synthesised in high quality.

### 4.1.7 Bpf

This menu appears in the tool bar only when a Bpf window is open.

Show Points: displays the points of a curve.

View: opens a sub-display menu for the curves of a multi-Bpf.

**One Curve**: displays one curve only of a multi-Bpf. You can choose this curve either with the mouse, or with the Current Curve option (see below).

Back Curves: Choose and edit a curve within a multi-Bpf.

All Curves: displays all the curves of a multi-Bpf and disables any editing.

Current Curve: choose the curve to be edited in a multi-Bpf.

Current Curve For All Editors: sets the default curve for editing when any Bpf window is opened.

Apply Constant Value: specify a constant value for all the points of a Bpf.

**Scale**: modify the scaling ratio between the points of a Bpf curve.

**Translate**: translates all points of a Bpf curve.

**Fill gaps**: Re-calculates the missing points in a Bpf curve.

Crop on Curve: enables you to delete curves in a multi-Bpf.

Apply Constant Note: specify a constant value in the form of the name of a note or an octave number.

Note Transpose: specify the translation of a Bpf curve with a musical interval.

### 4.1.8 Window

Show Inspector, Show Toolbar: These two commands show or hide the Inspector and Toolbar windows.

**Anchor Toolbar**: If selected, the toolbar will be anchored to the left, to hand side of the screen, beneath the menu bar.

**Unanchor Toolbar**: If selected, the toolbar can be moved freely, and can be closed or masked using the usual boxes of its title bar.

The windows present on the desk are listed in the lower part of the menu. The name of the active window is ticked.

You can select the name of an inactive and hidden window, and make it active and appear in the foreground.

# 4.2 The menus in Addan and Resan

### 4.2.1 File

**New Text** creates a new text window.

**New Console** displays a new console in which a list of calculation operations appears for the analysis and the synthesis, as well as different messages.

New Analysis displays a new analysis window.

**Open** opens an analysis configuration.

Open As Text opens an analysis configuration in the form as text.

**Open Movie&Sound** opens the Sound folder and enables you to play .aiff files generated by synthesis. If QuickTime is not installed, this command becomes Play Sound.

**Close** closes the current analysis window.

Save, Save As... saves the analysis configurations under a new name.

**Revert** reverts back to the original state of the analysis, by eliminating the modifications made after its last save.

Page setup... defines the standard modification options of the print format of the document.

Print... prints the console.

Activate Diphone loads Diphone without quitting Addan.

Quit quits Addan or Resan.

#### 4.2.2 Edit

Undo cancels the last operation to date.

**Cut** cuts and removes a field in the analysis window and puts it on the clipboard so it can be copied elsewhere.

**Copy** copies the contents or part of, in a selected field so you can paste it elsewhere. Unlike cut, the copied field is not removed.

Paste pastes the copied or cut data into the selected field.

**Clear** permanently clears and removes the selected field(s).

Select All selects the whole contents of a field present in the analysis window.

Preferences... gives the general configuration of Addan.

### 4.2.3 Analysis

**Choose Selection** enables you to choose or to create a folder which will contain all the files from the analysis. You can first insert the sound to be analysed.

**Clear File Names** deletes all the names of the files in the fields of the analysis window, except the name of the sound to be analysed.

**Validate / Run ?**. These two operations come one after the other. Validate places the default names in the files F0, ADD, Synth and Noise. Once this is done, then Run ? option appears and enables you to run the analysis.

Create Diphone Script creates a Diphone script containing an instrument and a segment.

#### 4.2.4 Window

**Show Toolbar**. These two commands make the Inspector window and the toolbar appear or disappear from the screen.

**Anchor Toolbar**. If selected, the toolbar will be anchored to the left, to hand side of the screen, beneath the menu bar.

**Unanchor Toolbar**: If selected, the toolbar can be moved freely, and can be closed or masked using the usual boxes of its title bar.

The windows present on the desk are listed in the lower part of the menu. The name of the active window is ticked.

You can select the name of an inactive and hidden window, and make it active and appear in the foreground.

# **5** Setting the preferences

# **5.1 Diphone preferences**

|                                                                                                 |          | Prefer | ences        |             |
|-------------------------------------------------------------------------------------------------|----------|--------|--------------|-------------|
| Environment                                                                                     | Additive | Chant  | DirectSignal |             |
|                                                                                                 |          |        |              |             |
| 🗹 Enable Tool Tip                                                                               |          |        |              |             |
| Live Zoom                                                                                       |          |        |              |             |
| New Sequence at S                                                                               | artup    |        |              |             |
| 🗌 Confirm Quit                                                                                  |          |        |              | •           |
| Default Sound Format                                                                            | Aiff 🜻   |        |              | <b>`</b>    |
| Plugins Folder Plug                                                                             | ins      |        |              |             |
| Current <diphone prefs<="" td=""><th></th><td></td><td>Rever</td><td>t Cancel Ok</td></diphone> |          |        | Rever        | t Cancel Ok |

Figure 183: general preferences

Here, you can set the following:

- The use of the help balloons under the command buttons.
- Real time Display of the zooms.
- Display of an empty sequence window at startup.
- Confirmation with an alert window that you are quitting Diphone.
- Format of audio file generated with synthesis.
- Name of the Plugins folder in the general folder of Diphone.

#### **Environment preferences**

|         |                                 |             | Prefer     | ences 📃       |      |             |         |
|---------|---------------------------------|-------------|------------|---------------|------|-------------|---------|
| General |                                 | Additive    | Chant      | DirectSignal  |      |             |         |
|         |                                 |             |            |               | _    |             |         |
|         | DEFAULTWD                       | Hard_Disk:D | iphone 2.7 | .1 (Incam)    |      |             | <b></b> |
|         | PWD                             | Hard_Disk:D | iphone 2.7 | .1 (Incam)    |      |             |         |
|         | ADDIDIR                         | \$USERHOME  | ImpExport  | t:Partial     |      |             |         |
|         | CHANTDIR                        | \$USERHOME  | ImpExport  | t:Chant       |      |             |         |
|         | CONTAINER                       | \$USERHOME  | :Container |               |      | <b>R</b>    |         |
|         | DICOSEQ                         | \$USERHOME  | :Dico&Seq  |               |      |             |         |
|         | FODIR                           | \$USERHOME  | ImpExport  | t:Fundamental |      |             | -       |
|         |                                 |             |            |               |      | Disk Access | Path    |
|         |                                 |             |            |               | Re   | emove App   | oly     |
| Curre   | nt <diphone prefs=""></diphone> |             |            | Reve          | rt C | ancel O     |         |

Figure 184: Environment preferences

Here you can choose all the source or destination folders for the files used in Diphone.

The expression \$USERHOME is the generic name, which defines the path of the Diphone folder. \$USERHOME is itself defined by DEFAULTWD. This path is locked.

You can however redirect the different files into folders of your choice.

#### **Preferences Additive**

| Pref                                                                                                    | erences 📃 🗏                                                 |
|----------------------------------------------------------------------------------------------------|-------------------------------------------------------------|
| General Environment Chant                                                                                            | DirectSignal                                                |
| Synthesis Default<br>Nb. Partials ( All) 32<br>Do Synthesis<br>Sampling Rate 44100.0 🖨<br>Delete intermediates files | Preview<br>Nb. Partials ( A11) 8<br>Sampling Rate 16000.0 😝 |
| Current <diphone prefs=""></diphone>                                                                                 | Revert Cancel Ok                                            |

Figure 185: Preferences for Additive

The left-hand side of the window enables you to specify the parameters for the synthesis (Export to Synthesis): Number of partials, sampling frequency, deleting intermediary files generated by the synthesis.

The right-hand side enables you to set the values for immediate medium quality listening of the sequence (Play button or Space bar).

#### **Preferences Chant**

| Preferences                                                                          |                                                                                     |  |  |  |
|--------------------------------------------------------------------------------------|-------------------------------------------------------------------------------------|--|--|--|
| General Environment Additive                                                         | DirectSignal                                                                        |  |  |  |
| Synthesis Default<br>Nb.Fof/Fils (  All) 32<br>Do Synthesis<br>Sampling Rate 44100.0 | Preview<br>Nb.Fof/Fils ( All) 8<br>Sampling Rate 44100.0 \$<br>Filtering With Sound |  |  |  |
| Current <diphone prefs=""></diphone>                                                 | Revert Cancel Ok                                                                    |  |  |  |

Figure 186: Preferences for Chant

Setting the parameters for Chant is similar to doing it for Additive. You will however notice in the righthand side (real-time listening) that the values are set to maximum quality. You can also specify here a default sound file, which will be suggested to you if you use patches with sound files.

#### **Preferences Direct Signal**

|                                                       | Preferences 🗧 |          |       |                         |  |  |  |  |
|-------------------------------------------------------|---------------|----------|-------|-------------------------|--|--|--|--|
| General                                               | Environment   | Additive | Chant |                         |  |  |  |  |
|                                                       |               |          |       |                         |  |  |  |  |
| Synthesis Default                                     |               |          |       | Preview                 |  |  |  |  |
| Sampling Rate 44100.0 😝                               |               |          |       | Sampling Rate 16000.0 😝 |  |  |  |  |
| ☑ Delete intermediates files                          |               |          |       |                         |  |  |  |  |
|                                                       |               |          |       |                         |  |  |  |  |
|                                                       |               |          |       |                         |  |  |  |  |
|                                                       |               |          |       |                         |  |  |  |  |
|                                                       |               |          |       |                         |  |  |  |  |
| Current <diphone prefs=""> Revert Cancel Ok</diphone> |               |          |       |                         |  |  |  |  |
|                                                       |               |          |       |                         |  |  |  |  |

Figure 187: Preferences for Direct Signal

Setting the parameters for Direct Signal enables you to set two values only: quality of the synthesis, quality of intermediate listening.

# **5.2 Preferences for Addan and Resan**

| Preference                       | 25 📃             |
|----------------------------------|------------------|
| Environment                      |                  |
|                                  |                  |
| Fashla Taol Tin                  |                  |
|                                  |                  |
| New Doc at Startup               |                  |
| Confirm Quit                     |                  |
| Default Sound Format 🛛 Aiff 🗦    |                  |
|                                  | <b>₩</b>         |
|                                  |                  |
|                                  |                  |
|                                  |                  |
|                                  |                  |
|                                  |                  |
| Current <addan prefs=""></addan> | Revert Cancel Ok |
|                                  |                  |

Figure 188: General preferences

Here, you will find similar options to those on the same preferences page for Diphone.

New Doc at Startup opens an analysis window when an application is loaded.

|     | Preferences                     |                              |                                      |  |  |  |  |
|-----|---------------------------------|------------------------------|--------------------------------------|--|--|--|--|
| Gen | iera                            | L Environment                |                                      |  |  |  |  |
|     |                                 |                              |                                      |  |  |  |  |
|     | 8                               | DEFAULTWD                    | Hard_Disk:Diphone 2.7.1 (Ircam)      |  |  |  |  |
|     | 8                               | PWD                          | Hard_Disk:Diphone 2.7.1 (Ircam)      |  |  |  |  |
|     |                                 | ADDIDIR                      | \$USERHOME : ImpExport : Partial     |  |  |  |  |
|     |                                 | FODIR                        | \$USERHOME : ImpExport : Fundamental |  |  |  |  |
|     |                                 | FFTDIR                       | \$USERHOME : ImpExport : Fft         |  |  |  |  |
|     |                                 | HOME                         | \$USERHOME : ImpExport               |  |  |  |  |
|     |                                 | SFDIR                        | \$USERHOME : ImpExport : Sound       |  |  |  |  |
| D   | EF A                            | ULTWD                        | Disk Access Path                     |  |  |  |  |
| н   | Hard_Disk:Diphone 2.7.1 (Ircam) |                              |                                      |  |  |  |  |
|     |                                 |                              | Remove Apply                         |  |  |  |  |
| C   | urre                            | ent <addan prefs=""></addan> | Revert Cancel Ok                     |  |  |  |  |

Figure 189: Environment preferences

Settings are done in exactly the same way here as they are done for the equivalent window in Diphone (see section "5.1 Diphone preferences" on page 122).

Index

#### \$USERHOME 123

#### Α

Activate Addan 116 Activate Diphone 120 Activate Resan 116 ADD 21 Addan 2, 7, 120 preferences 127 Additive 2, 31 preferences 124 Additive Synthesis 60 AIFC 11 AIFF 11 All Curves 118 Amplitude of partials 64 Analysis settings 16 Anchor Toolbar 119, 121 Apply Constant Note 83, 119 Apply Constant Value 119 Apply with phases 21 Articulations 49 ASCII 17 Attack 19 AudioSculpt 17, 28 markers 28

#### Β

Back Curves 96, 118 Bandwidth for 19 Banks of filters 104 basic segment 26 beg 27 Bpf 22, 36, 38, 63, 77 Bpf Gain 92 Bpf Mode 48 Break Point Function 22

#### С

Calcul took xmxs 14 Carrive J. 2 Changing the amplitude of the segment 46 Changing the name of a segment 47 Chant 2, 93–94 preferences 125 Chant dictionaries 100 Chant-Base.dico 95 Chant-Base-Filters.dico 101, 104 Chant-Filter-Instruments.dico 101 Chant-Fof-Instruments.dico 101 Chant-Fof-Voyelles.dico 101 Choose Directory 12 Choose File 12 Choose Selection 120 Choose Session 9 Clear 120 Clear File Names 120 Close 116, 120 Collapse All 117 Composite 53 Composite segment 52-53 Composite segments 26 Concat 118 Container 31 Convolution 93 Copy 120 Create composite segment 117 Create Default Segment 117 Create Dictionary From Script 31, 117 Create Diphone Script 24, 121 Create instrument 117 Create Script From Markers 28, 117 Create Segment From Selection 52 Create Segment From Seguence 51, 117 Crop on Curve 119 ctr<sup>27</sup> Current Curve 118 Current Curve For All Editors 118 Cut 120

# D

DEFAULTWD 123 Depalle Ph. 1 Dico&Seq 34, 100 Dictionary 31, 36–37 Diphone preferences 122 Direct Signal 2, 91 preferences 126

### Ε

Edit 49 Elastic 48, 92 Elastic Reverse 48 end 27 Energy 64 Environment preferences 123 Expand All 117 Export 124 Export For Synthesis 118 Export for Synthesis 102 Extract fundamental 17 Extract Noise 12

#### F

F0 17 FFT size 16 Fill gaps 119 Filtering 105 Flow chart 6 Fof 93-94 Fof Amplitude 99 Fof Attenuation Duration 99 Fof Attenuation Start 99 Fof Bandwidth 99 Fof Excitation Duration 99 Fof frequency 96–97 Fof Phase 99 Formant 93 Frequency of partials 64 From 82 From Maximum 82 From Middle 81 From minimum 80 From Value 82 From zero 80 Fund.max 17 Fund.min 17 Fundamental 22, 64

# G

Gain 64, 92 General 15 Generic Name 114 Glue Selection 45, 118

# Η

Hard 48 Hard Reverse 48 Hybridisation 101

Impulse response 93 Inspector 32 Inspector window 47 InterpBeg 26–27 InterpEnd 26–27

#### L

Lefevre A. 1 Length 86 Load 50

#### Μ

Macintosh 1 Magnifying glass 71 Markers 28 AudioSculpt 28 file 29 Menu Addan 120 Analysis 120 Bpf 118 Dictionary 117 Diphone 116 Edit 117, 120 File 116, 120 Parameters 117 Plugins 117 Resan 120 Sequence 118 Window 119, 121 Menus 116 More Information 31 More Settings 10 More Time 106 multi-Bpf 73, 77

### Ν

New 116 New Analysis 120 New Bpf 116 New Console 116, 120 New Dictionary 35, 116 New Doc at Startup 127 New Sequence 38 New Text 27, 116, 120 Noise 17 Noise thres 17 Noise thres 17 Note 84 Note Transpose 83, 119 Number of Curves 36

# 0

One Curve 75, 118 Open 116, 120 Open As Text 120 Open Movie&Sound 61, 120 Original Fundamental 64 Out Composite Segment 118 Output 19

#### Ρ

Page Setup 116 Paste 120 Patch 95, 102, 104 Pause 118 Peak 30, 92 Pencil 77 Phase of partials 64 Play 118 Play Last Synthesis 118 Play Loop 118 Play preview 117 Plugins 28, 31, 122 Poirot G. 2 Preferences 117, 122 Preview 58 Print 116

#### Q

Quit 120

#### R

Release 19 Remove External Parameters 73, 117 Resampling 118 Resan 2, 93, 111, 120 preferences 127 Resonance model 111 Revert 116, 120 Rodet X. 1 Rubber 77 Run ? 121

#### S

Sampling Rate 36, 86 Save 50, 116 Save as 116 Scale 78, 92, 119 Scale Ratio 79, 92 Scaler 46, 64, 99 Scaling 78 Script 24, 28 writing 27 Script From Markers 28 sd2 11 SDIF 17, 111 sdiftotext 17 Segment 26 creating 51 Select All 120 Sequence Grid Step 56 Sequences 38 Set Grid Step 56 Set Plug-in Model 117 Set Selected Articulations To 118 Show Grid 56, 118 Show Inspector 32, 119 Show Parameters 118 Show Points 69, 118 Show Separation Marks 66, 118 Show Toolbar 119, 121 Signal 92 Smooth Order 17 Snap Selection to Grid 57, 118 Sort Dictionary 37 Sort Instrument 37 Sound Description Interchange Format 111 Sound Designer 30 SoundDesigner 92 Stop 118 Straight line 77

Synthesis 115

#### Т

Toolbar 7 Translate 119 Translation 83 Transposition 64 Treat Curve 78

## U

Unanchor Toolbar 119, 121 Undo 120 UNIX 1

# V

Validate 121 View 118 Virtual memory 7

#### W

White noise 105

# Ζ

Zoom 70, 118, 122